# **Nobil business**

## Guide de l'utilisateur

#### Version V5.03 Mobil Business

| Date       | Par | Détail                                                        |
|------------|-----|---------------------------------------------------------------|
| 14/06/2012 | FB  | Création initiale                                             |
| 22/09/2012 | SR  | Compléments                                                   |
| 29/09/2012 | SR  | Compléments                                                   |
| 24/10/2012 | SR  | Compléments                                                   |
| 02/11/2012 | SR  | Mise à jour version xxxx                                      |
| 13/11/2012 | SR  | Gestion des emballages / modif prix et remise / liste produit |
| 03/12/2012 | SR  | Alignement version                                            |
| 24/01/2012 | SR  |                                                               |
| 04/09/2013 | TG  | Mise à niveau pour version 4.03                               |
| 16/05/2014 | TG  | Mise à niveau Mobil Business 5.03                             |
| 07/07/2014 | TG  | Compléments sur la modification de serveur FTP                |
|            |     |                                                               |

Documentations associées :

Mobil Order guide d'administration

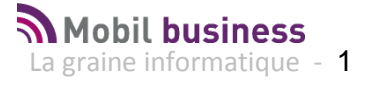

## Contenu

| Lancement de l'application et identification de l'utilisateur       | 5  |
|---------------------------------------------------------------------|----|
| Ergonomie générale de l'application                                 | 7  |
| Présentation des écrans :                                           | 8  |
| Onglet                                                              | 8  |
| Navigation dans les listes                                          | 9  |
| Champs éditables                                                    | 9  |
| Choix dans une liste finie de valeurs                               | 9  |
| Les icones et leur signification                                    | 10 |
| Notion de bouton actif                                              | 11 |
| Gestion des dates                                                   | 11 |
| Choix multiple : radio groupe                                       | 11 |
| Case à cocher                                                       | 11 |
| Les Fonctions génériques : Aide en ligne                            | 12 |
| Accès au menu principal                                             | 13 |
| Accès aux paramètres : Modification des paramètres d'identification | 14 |
| Affichage des paramètres d'utilisation                              | 15 |
| Les fonctions utilisateur : gestion des clients                     | 19 |
| Rechercher un client                                                | 19 |
| Consulter la fiche client                                           | 20 |
| Les informations présentées                                         | 21 |
| Se déplacer dans la sélection clients                               | 21 |
| Utiliser la fonction Google Maps                                    | 23 |
| Consulter les en cours du client                                    |    |
| Consulter les commandes du client                                   | 29 |
| Commander des produits depuis la fiche client                       |    |
| Cas particulier d'un client Interdit                                |    |
| Présentation du cadencier et déplacement dans l'offre client        |    |
| Zone 1 : L'entête de commande :                                     | 31 |
| Zone 2 : les lignes du canevas                                      | 32 |
| Zone 3 : Le pied de commande                                        |    |
| Zone 4 : La barre de tâches                                         |    |
| Se déplacer dans l'offre client et rechercher un produit précis     |    |
| Sélection depuis les familles / sous familles                       | 34 |
| Filtrer la liste produits sur une ou plusieurs opérations           | 34 |
| Sélection par le nom de l'article                                   |    |

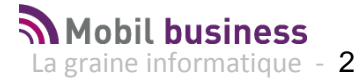

| Déplacement dans la liste des articles                            | 37 |
|-------------------------------------------------------------------|----|
| Commander un article                                              | 38 |
| Saisir une quantité en unité ou en emballages :                   | 38 |
| Saisir une quantité en emballages :                               | 38 |
| Saisir une quantité payante :                                     | 39 |
| Saisir une quantité gratuite                                      | 39 |
| Saisir une quantité de type X+1 ( X qte payante + 1 gratuit )     | 40 |
| Visualisation des stocks disponibles                              | 40 |
| Modifier le prix de vente                                         | 41 |
| Voir les emballages disponible et les modifier éventuellement     | 42 |
| Modifier la désignation d'un article lors de la saisie            | 43 |
| Gestion du paramètre société "Interdire les articles non tarifés" | 43 |
| Visualiser la fiche client depuis la commande                     | 43 |
| Saisir une commande en mode « Navigation Image »                  | 44 |
| Visualiser Compléter et Envoyer sa commande                       | 46 |
| Les fonctions utilisateur : Gestion des articles                  | 48 |
| Les fonctions utilisateur : Gestion des tâches (Mobil Task)       | 53 |
| Sélection et consultation des tâches                              | 53 |
| Gestion des tâches sur la fiche client                            | 56 |
| Les fonctions utilisateur : Gestion des commandes                 | 59 |
| Les fonctions utilisateur : Synchronisation des données           | 62 |
| Mise à jour des données                                           | 62 |
| Mise à jour des images                                            | 63 |
| Envoi des données en cours                                        | 63 |
| Envoi des logs                                                    | 64 |
| Envoi de la base de données                                       | 64 |
| Les fonctions utilisateur : Paramétrage utilisateur               | 65 |
| Les fonctions utilisateur : Préférences utilisateur               | 68 |
| Activation des modules disponibles à partir du Back Office        | 72 |
| Activer un ou plusieurs modules                                   | 72 |
| Renseigner les paramètres des modules activés                     | 73 |
| MobilBusiness                                                     | 73 |
| MobilContact                                                      | 74 |
| MobilOrder                                                        | 74 |
| MobilTask                                                         | 75 |
| Ajouter les appareils mobiles qui vont utiliser le module         | 75 |
| Déclarer le nouveau module sur le serveur FTP                     | 76 |
| Paramétrages utilisateurs sur le Back Office                      | 77 |

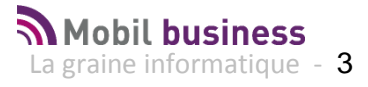

| Gestion des commandes importées sur le Back Office                              | 79          |
|---------------------------------------------------------------------------------|-------------|
| Comment identifier et sélectionner les commandes importées dans Vinistoria ou V | /isio ? .79 |
| Que se passe-t-il si une commande est renvoyée depuis une tablette ?            | 79          |
| Comment puis-je forcer l'import des commandes ?                                 | 80          |
| Comment puis-je avoir le journal des imports sur le BO ?                        | 80          |
| Comment Vérifier si des commandes sont à envoyer à partir de la tablette ?      | 81          |
| Passage en version 5.x ou plus                                                  | 82          |
| Modification de la structure FTP                                                | 82          |
| Ajout de la clé d'authentification des appareils mobiles                        | 83          |
| Tâches planifiées                                                               | 85          |
| Actualisation Télévente                                                         | 85          |
| Export ND2                                                                      | 85          |
| Import ND2                                                                      | 85          |
| Paramétrage de l'alerte mail                                                    | 85          |
|                                                                                 |             |

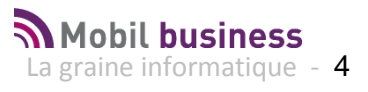

## Lancement de l'application et identification de l'utilisateur

Le lancement de l'application est réalisé en cliquant sur l'icône présente sur le bureau utilisateur :

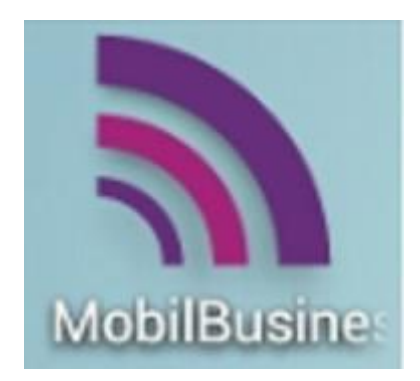

L'utilisateur est alors invité à s'identifier sur Mobil Business :

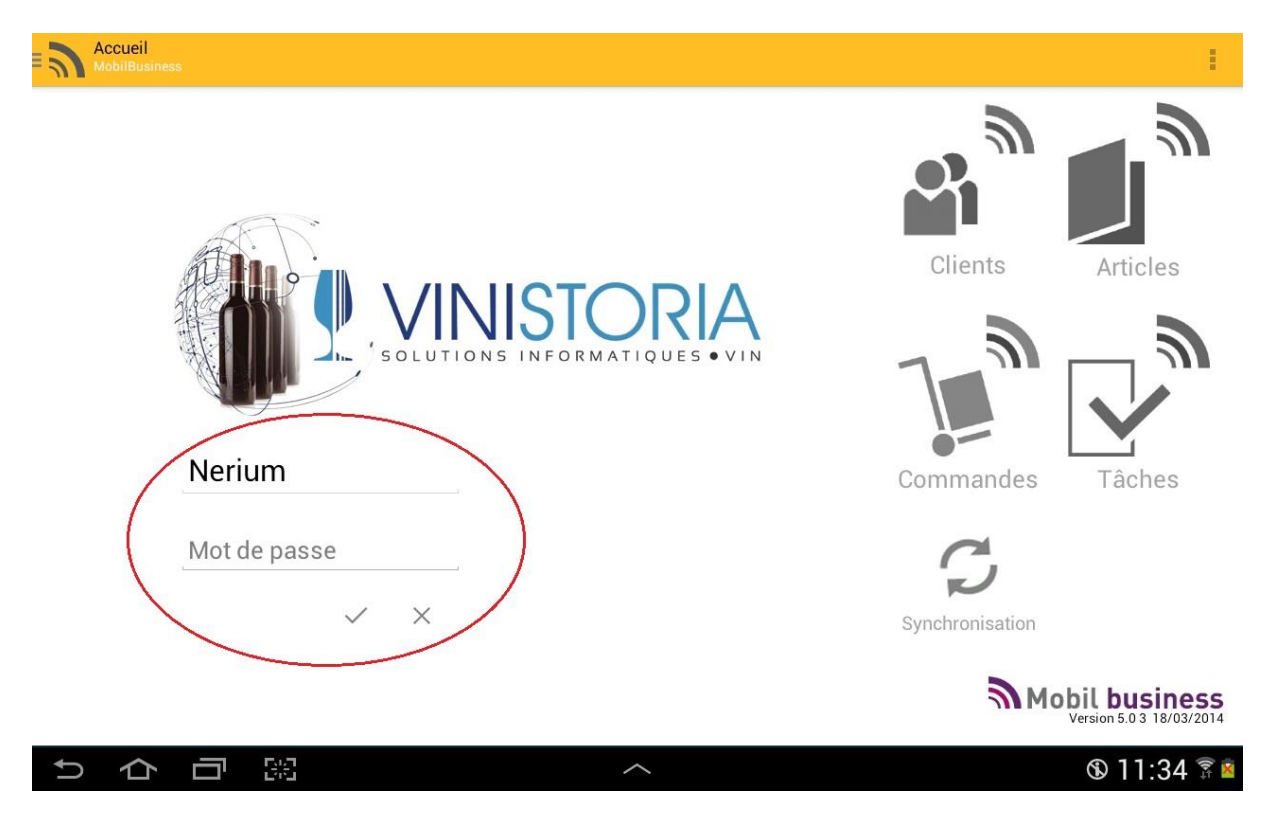

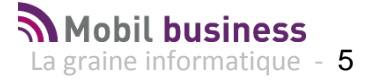

Mobil Business est un ensemble de services mobiles dont 4 modules sont embarqués dans l'application concernée par cette documentation.

Selon le niveau fonctionnel acquit, certaines fonctions peuvent ne pas être actives.

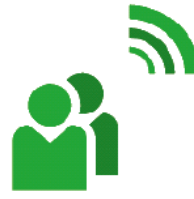

### **Mobil contact®**

Gestion des clients, localisation Google Map, encours

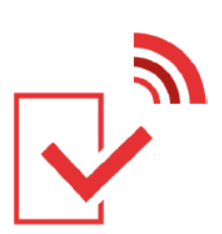

## Mobil task®

La gestion de votre relation client, planification des visites, compte-rendu illustré

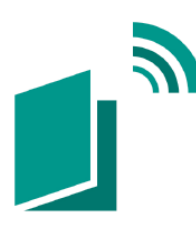

## Mobil book®

Catalogue détaillé des articles avec illustrations

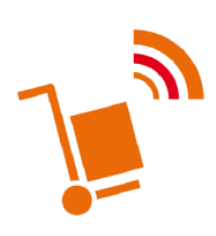

### **Mobil order**®

Prise de commande sur tablette

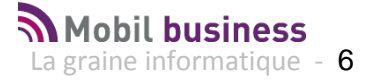

## Ergonomie générale de l'application

L'écran d'accueil est constitué de plusieurs zones :

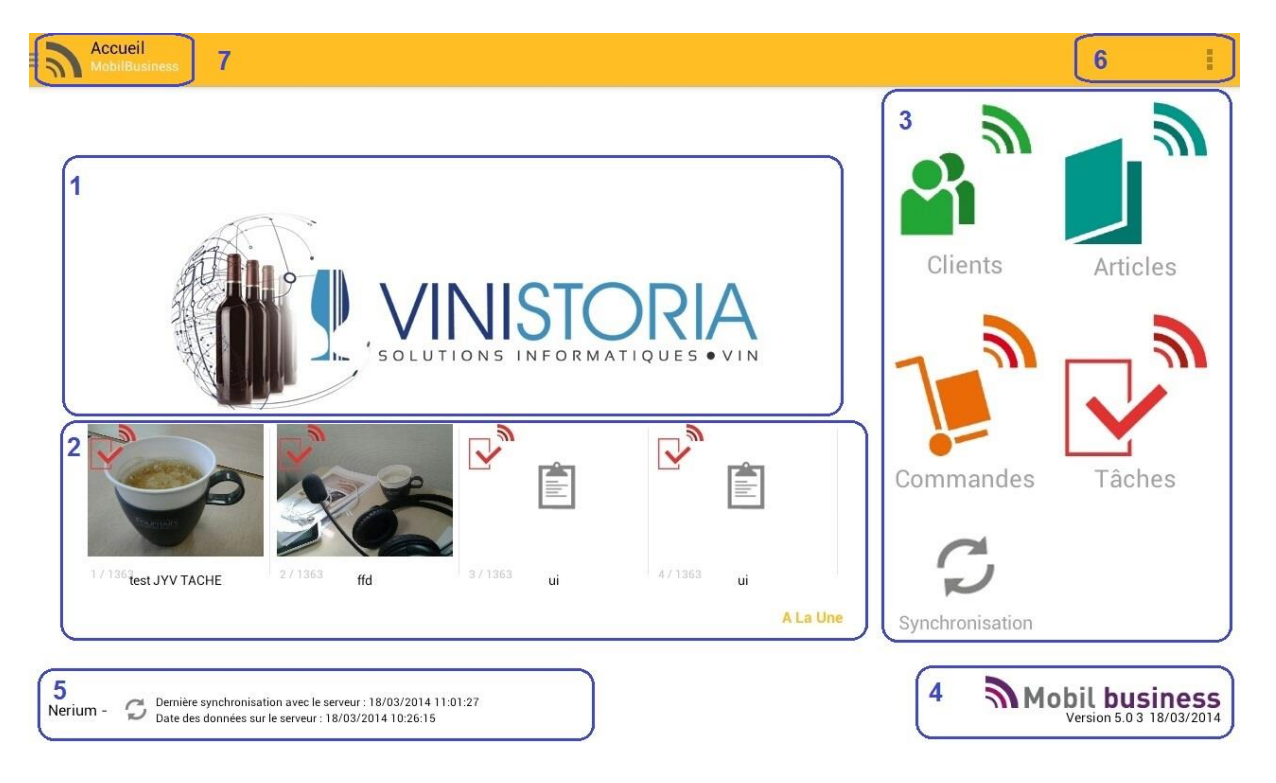

- Zone 1 : Logo personnalisé
- Zone 2 : rappel des tâches à échéance
- Zone 3 : Menu utilisateur avec principales transactions disponibles
- Zone 4 : version du logiciel sur la tablette
- Zone 5 : utilisateur connecté, horodatage des données sur le serveur et de la dernière synchronisation.
- Zone 6 : Menu contextuel vers des informations complémentaires
- Zone 7 : Nom de fonction active, appel du menu principal

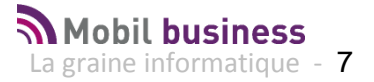

Les principaux éléments qui composent l'interface utilisateur sont décrits dans les paragraphes suivants.

#### **Présentation des écrans :**

| Gestion de la co       | mmande                                      |                                            |                    |                                            | Сомма                               |                          | ORMATIONS CLIENT   | ]    |
|------------------------|---------------------------------------------|--------------------------------------------|--------------------|--------------------------------------------|-------------------------------------|--------------------------|--------------------|------|
| 3 BAR DE L'HIR         | ONDELLE                                     | 04                                         | 74 65 99 02        | Droits acquittés                           | Commande                            | 19/0                     | 3/2014 (12)<br>012 | _ ]₂ |
| Tout afficher          | Q Recherche Article                         | 01/<br>Prix 201                            | 10 12/03<br>3 2013 | 10/03 31/01<br>2013 2013                   | 31/12 30/11<br>2012 2012            | 31/10 17/09<br>2012 2012 | 24/08<br>2012      | _1   |
| V BIÈRES               | V BIÈRES                                    |                                            |                    |                                            |                                     |                          |                    |      |
| FUTS                   | V FUTS                                      |                                            |                    |                                            |                                     |                          |                    |      |
| BIERES P B C           | 9440 - KRONENBOURG 1664 FL<br>30L Vrac 1 L  | JT 2.32€                                   |                    |                                            |                                     |                          | <b>A</b> (         | D    |
| BIERES SPECIALES       | ✓ BIERES P B C                              |                                            |                    |                                            |                                     |                          |                    |      |
| BOISSONS<br>SUCRÉES ET | 9471 - KRONENBOURG AKROB/<br>33CL VC 0,33 L | ATE 1.16€                                  |                    |                                            |                                     |                          |                    | D    |
| BRSA 1/4 VC            | 9471 - KRONENBOURG AKROB/<br>33CL VC 0,33 L | ATE 1.16€ 24                               | 0.00 0.00          | 0.00 48.00                                 | 1680.00 912.00                      | 288.00 72.0              | 72.00              | D    |
| BRSA 1/4 - 33 VP       | V BIERES SPECIA                             | LES                                        |                    |                                            |                                     |                          |                    |      |
| BRSA BOITES            | 10068 - CARLSBERG 33 CL VR<br>0,33 L        | 5° 1.24€                                   |                    |                                            |                                     |                          | 0                  | D    |
|                        | 1722 - GRIMBERGEN BLONDE 3<br>VC 0,33 L     | 33CL 1.87 €                                |                    |                                            |                                     |                          | (                  | D    |
|                        |                                             | Quantité par unité<br>Quantité par emballa | : 0.00             | Total prix HT/TTC<br>Dont frais de factura | : 0.00 € / 0.1<br>ition HT : 0.00 € | 00 € Net à pay           | 0.00€              |      |

Les écrans présentent systématiquement :

- Une zone de titre notée 1 qui présente les icones de navigation.
- Une zone d'entête notée 2 qui présente des éléments principaux de l'objet traité : ici la commande
- Une zone de corps notée 3 qui présente souvent des lignes d'enregistrements

#### Onglet

Il suffit de cliquer sur l'entête de l'onglet pour se déplacer et visualiser le contenu de chaque onglet. L'onglet sélectionné est matérialisé par une barre de couleur.

| Détails de la commande livrairon de | TVA détaillée | Droits et taxes | Consignes |  |
|-------------------------------------|---------------|-----------------|-----------|--|
|-------------------------------------|---------------|-----------------|-----------|--|

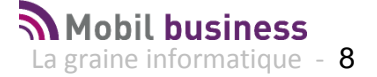

#### Navigation dans les listes

Lorsqu'une liste est présentée et qu'elle est d'une taille supérieure à l'écran, le déplacement matérialise un ascenseur sur la droite de l'écran

| AU BON COIN  | AU BON COIN                      | PLACE DES PLATANES    | 09090 |          |
|--------------|----------------------------------|-----------------------|-------|----------|
| L HIRONDELLE | BAR CAFE L'HIRONDELLE MME DREVON | 33 Rue des Tisserands | 38440 | CHATONN, |

Lors d'un déplacement le début ou la fin de liste sont matérialisés par un 'bleuissement' de l'écran.

|   |                   | R.Sociale                        | Adresse               |       |             |
|---|-------------------|----------------------------------|-----------------------|-------|-------------|
| 1 | A LA BELLE EPOQUE | A LA BELLE EPOQUE                | 31 RUE LONGEFERT      | 69008 | LYON        |
| 2 | AU BON COIN       | AU BON COIN                      | PLACE DES PLATANES    | 69690 | COURZIEU (  |
| 3 | L HIRONDELLE      | BAR CAFE L'HIRONDELLE MME DREVON | 33 Rue des Tisserands | 38440 | CHATONNAY ( |

#### Champs éditables

Parmi les champs affichés, certains sont éditables, c'est-à-dire qu'il est possible d'en modifier la valeur. Ces champs sont soulignés.

Il suffit de cliquer sur la champs à modifier, pour qu'il change de couleur , ce qui indique que la saisie est possible.

| Détails de la | commande | Informations de | TVA détaillée | Droits et       | taxes      | Consignes | Commentaire |
|---------------|----------|-----------------|---------------|-----------------|------------|-----------|-------------|
| Nom           | BAR D'A  | LEX             |               | Prénom          |            |           |             |
| Adresse 1     | PLACE D  | E LA BASCULE    |               | Adresse 2       |            |           |             |
| Téléphone     | 04 78 48 | 3 74 22         |               | Portable        | 06.14.97.0 | )9.79     |             |
| Fax           | 04 78 48 | 3 74 22         |               | Zone expéditior | 1          |           |             |
| VIIIe         | TALUYEI  | २ऽ              |               | Code postal     | 69440      |           |             |
| Adresse e-mai |          |                 |               | -               |            |           |             |
|               |          |                 |               |                 |            |           |             |
|               |          |                 |               |                 |            |           |             |

#### Choix dans une liste finie de valeurs

La zone apparaît avec un soulignement et un triangle à droite de celuici. En cliquant sur le contrôle, la liste des valeurs apparaît :

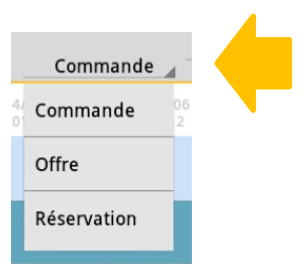

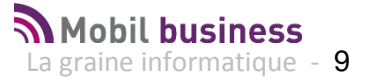

#### Les icones et leur signification

| $\times$            | Abandon de l'action en cours                                                           |
|---------------------|----------------------------------------------------------------------------------------|
| $\checkmark$        | Validation de l'action en cours                                                        |
| í                   | Information de type détail sur l'objet concerné                                        |
| $\sim$ $\checkmark$ | Plier ou déplier les menus ou option                                                   |
| $Q^+$               | Accès à des critères complémentaires de recherche                                      |
| 0                   | Lancement de la recherche que les données après saisie des critères de recherche.      |
|                     | Tout cacher / Tout afficher sur les écrans avec des<br>zonages par type d'informations |
| <b>)</b>            | Accès au panier ou commande en cours                                                   |
|                     | Accès au client                                                                        |
|                     | Fonction de suppression de l'objet sélectionné                                         |
|                     | Envoyer l'élément sélectionné ( ex : envoyer une commande )                            |
|                     | Sélectionner l'ensemble des éléments                                                   |
| ✓                   | Elément sélectionné                                                                    |
|                     | Zone en haut à gauche de l'écran d'appel du menu principal                             |

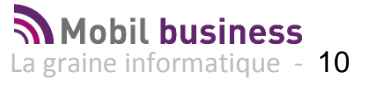

#### Notion de bouton actif

Lorsque vous validez une fonction en appuyant sur un bouton, ce dernier change de couleur pour vous indiquer que votre demande est bien prise en compte par exemple :

| Tout afficher | Bouton sélecté : demande prise en compte |
|---------------|------------------------------------------|
| Tout afficher | Bouton non sélecté                       |

#### **Gestion des dates**

09/03/2012 (10)

| éfinir | la date |      |           |    |    |    |    |    |    |    |
|--------|---------|------|-----------|----|----|----|----|----|----|----|
|        |         |      | Mars 2014 |    |    |    |    |    |    |    |
|        |         |      |           | D  | L  | М  | м  | J  | ۷  | s  |
|        | Fév     |      | 9         | 23 | 24 | 25 | 26 | 27 | 28 | 1  |
|        | 2014    | 10   | 2         | 3  | 4  | 5  | 6  | 7  | 8  |    |
|        |         | 2014 | 11        | 9  | 10 | 11 | 12 | 13 | 14 | 15 |
|        | Ave     |      | 12        | 16 | 17 | 18 | 19 | 20 | 21 | 22 |
| *      | ~       | *    | 13        | 23 | 24 | 25 | 26 | 27 | 28 | 29 |
|        |         |      | 14        | 30 | 31 | 1  | 2  | 3  | 4  | 5  |

#### **Choix multiple : radio groupe**

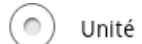

Emballage article

Lorsque ce type d'affichage apparait, l'utilisateur est invité a faire un choix exclusif entre les options proposées.

#### Case à cocher

Dans ce cas la case à cocher permet de sélectionner l'élément ou les éléments sur lesquels les traitements doivent être appliqués.

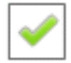

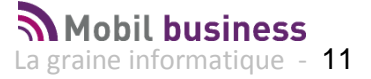

## Les Fonctions génériques : Aide en ligne

La documentation utilisateur est disponible directement à partir du menu principal de Mobil Business :

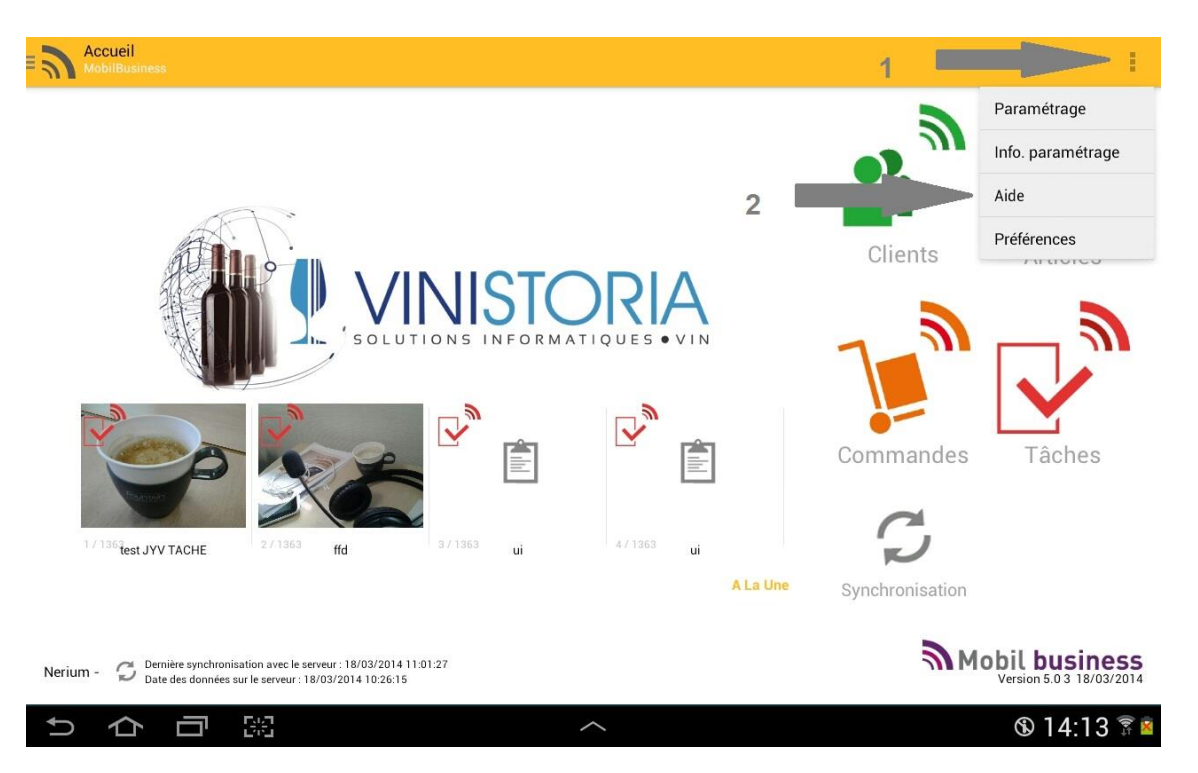

Une recherche est possible en tapant des mots contenus dans la documentation :

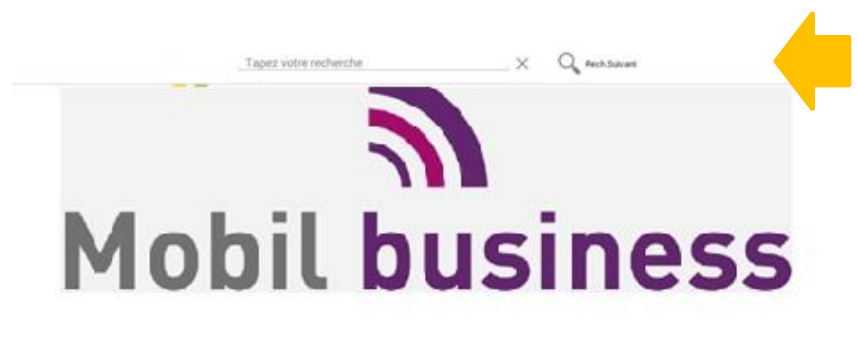

Guide de l'utilisateur

Version V5.03 Mobil Business

| Dale       | Par | Délail                   |
|------------|-----|--------------------------|
| 14/06/2012 | FB  | Création iritiale        |
| 22/09/2012 | SR  | Complements              |
| 29/09/2017 | SR  | Complements              |
| 24/10/2012 | DIK | Complements              |
| 02/11/2012 | SR  | Mise a jour version XXXX |
|            |     |                          |

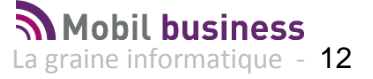

## Accès au menu principal

Dès lors que les 3 traits horizontaux sont visibles en haut à gauche de l'écran, il est possible de cliquer dessus pour afficher le menu de Mobil Business et accéder directement à la fonction voulue.

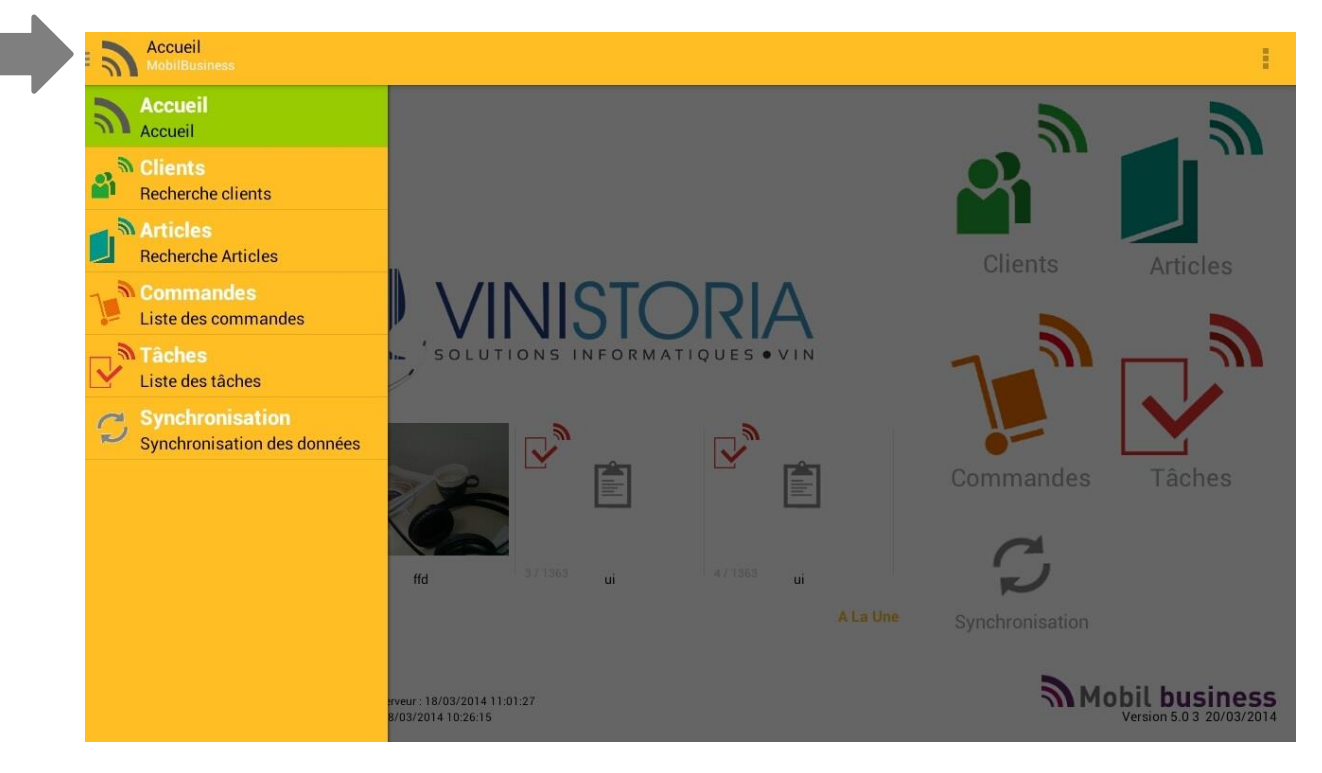

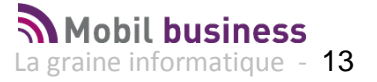

# Accès aux paramètres : Modification des paramètres d'identification

L'accès aux paramètres modifiables sur la tablette est assuré grâce au bouton en haut à droite de l'écran représentant 3 points positionnés verticalement.

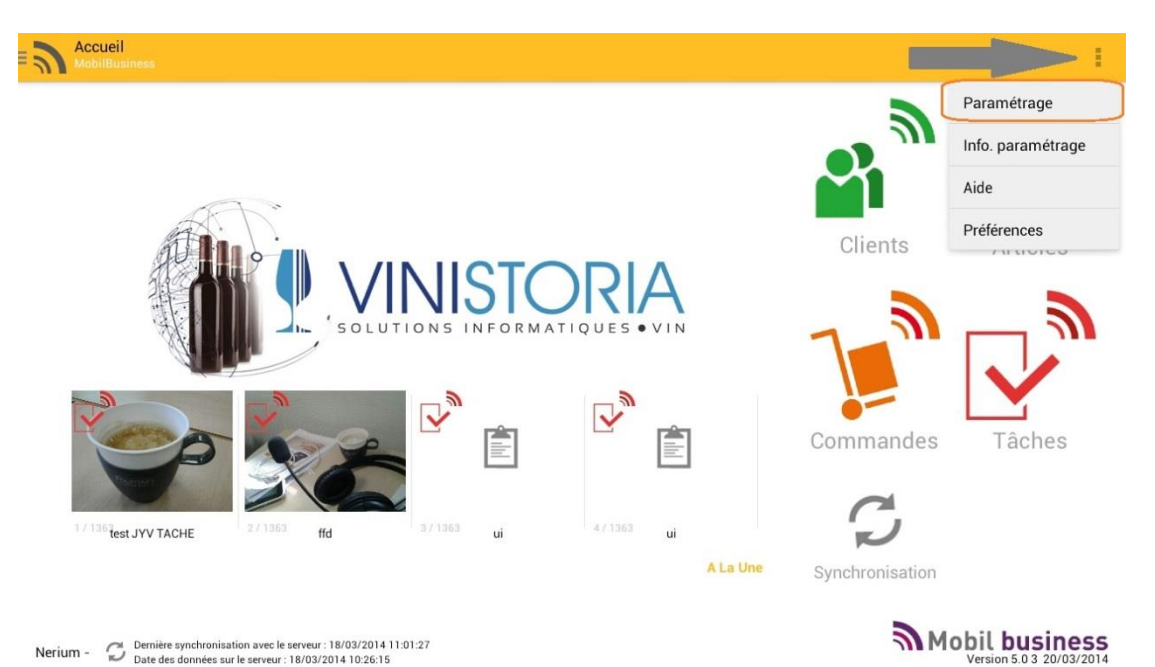

L'écran permet de renseigner les informations d'identification de la tablette, de synchronisation des données et des règles de fonctionnement qui seront décrites infra.

| TABLETTE                                        |  |
|-------------------------------------------------|--|
| Identifiant de la tablette                      |  |
| Entrez l'identifiant de votre tablette          |  |
| FTP                                             |  |
| Sociality ETD                                   |  |
| Entrez l'adresse du serveur FTP                 |  |
| Nom d'utilisateur ETP                           |  |
| Entrer votre nom d'utilisateur                  |  |
| Mot de passe FTP                                |  |
| Entrer votre mot de passe                       |  |
| Port du serveur FTP                             |  |
| Entrer le numéro de port du serveur FTP         |  |
| Test FTP                                        |  |
| Cliquer pour effectuer un test de transfert FTP |  |
| PARAMÈTRES RÉSEAU                               |  |
| Internet                                        |  |
| Accès Internet                                  |  |
| FTP                                             |  |
| Accès ETP                                       |  |

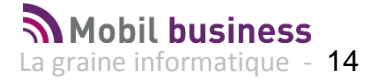

## Affichage des paramètres d'utilisation

Une fenêtre d'information détaille les paramètres chargés dans Mobil Business depuis le back office. Cette fenêtre est accessible à l'aide du même menu d'entête par la fonction « Info. Paramétrage ».

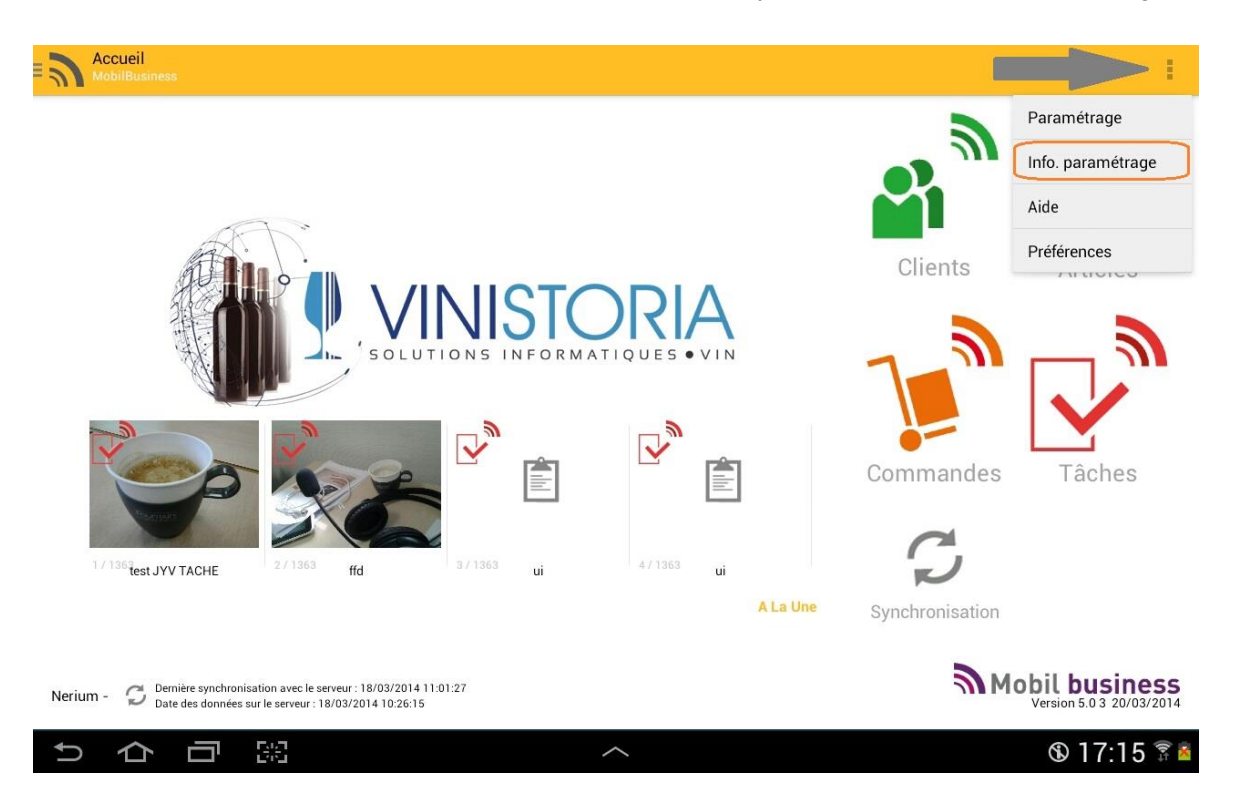

| Clé d'Authentification                                 | n : 57e4d8cdface8734 |                                                        |       |
|--------------------------------------------------------|----------------------|--------------------------------------------------------|-------|
| Parar                                                  | nètres utilisateur   |                                                        |       |
| Utilisateur                                            | Nerium               | Modifier le prix unitaire                              | Non   |
| Email                                                  |                      | Site internet                                          |       |
| Téléphone 1                                            |                      | Téléphone 2                                            |       |
| Téléphone mobile                                       |                      | Fax                                                    |       |
| Twitter                                                |                      | Facebook                                               |       |
| Gérer les fichiers FLAG                                | Non                  |                                                        |       |
| Société de sélection des<br>opérations verrouillée     | Non                  | Mode d'affectation de la<br>société sur les opérations | 0     |
| Société de sélection des<br>opérations                 | 0                    | Utiliser uniquement les<br>tarifs de base              | Non   |
| Afficher tous les articles<br>en salsie de commande    | Oui                  | Calculer les tarifs                                    | Oui   |
| Critères lors de l'export<br>vers MobilOrder           |                      | Accès à l'impression                                   | Oui   |
| N'autoriser que la saisie<br>d'emballages de l'article | Non                  | Quantité de saisie par<br>défaut                       | Unité |
| Autoriser les clients<br>interdits                     | Oui                  | Modifier le code<br>représentant                       | Oui   |
| Afficher l'alert tâches à la                           | Oui                  | Synchroniser avec                                      | Non   |

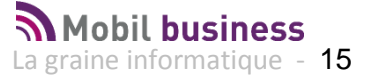

| Afficher l'alert tâches à la<br>connexion              | Oui                                                 | Synchroniser avec<br>Google                   | Non             |
|--------------------------------------------------------|-----------------------------------------------------|-----------------------------------------------|-----------------|
| Accès catalogue POS                                    | Oui                                                 | N° Client Catalogue POS                       | 3               |
| Interdire la modification<br>de la désignation article | Non                                                 |                                               |                 |
| Paran                                                  | nètres societé                                      |                                               |                 |
| Code TVA à appliquer                                   | 6                                                   | Code gratuité par défaut                      | CAD             |
| Calcul des frais de<br>facturation                     | 1.0E9                                               | Montant des frais de facturation              | 3.55            |
| Calcul des consignes<br>manuel                         | Oui                                                 |                                               |                 |
| Télévente par société<br>auxiliaire                    | Non                                                 | Autoriser les articles non<br>tarifés         | Oui             |
| Jours fériers                                          | 01/01,01/05,08/05,14/07,15/0<br>8,01/11,11/11,25/12 | Utiliser les tarifs par<br>société auxiliaire | Non             |
| Natures des tâches client                              | [COM]                                               | Natures des tâches lors<br>de la connexion    | [PRE, FAC, COM] |
| Recherche article étendue<br>en saisie de commande     | Oui                                                 | Type de cumul des stocks                      | par dépôt       |
| Option                                                 | ns                                                  |                                               |                 |

| Société auxiliaire   | Non                 | Emballage              | Oui |
|----------------------|---------------------|------------------------|-----|
| Doni                 | nées                |                        |     |
| Nombre de clients    | 49                  | Nombre d'articles      | 23  |
| Nombre de téléventes | 491                 | Profil d'export        |     |
| Données de           | Mode Demo désactivé | N° client de référence | 0   |

#### Ces paramètres sont les suivants :

| Paramètres utilisateur                              |                                                 |
|-----------------------------------------------------|-------------------------------------------------|
| Utilisateur                                         | Nom de l'utilisateur de la tablette             |
| Email                                               | E-mail de l'utilisateur                         |
| Site internet                                       | Site internet de l'utilisateur                  |
| Téléphone 1                                         | Numéro de téléphone 1 de l'utilisateur          |
| Téléphone 2                                         | Numéro de téléphone 2 de l'utilisateur          |
| Fax                                                 | Numéro de fax de l'utilisateur                  |
| Téléphone mobile                                    | Numéro de téléphone mobile utilisateur          |
| Twitter                                             | Compte Twitter de l'utilisateur                 |
| Facebook                                            | Compte Facebook de l'utilisateur                |
| Gestion des fichiers FLAG                           |                                                 |
| Société de sélection des opérations verrouillée     | Si gestion sociétés auxiliaires                 |
| Société de sélection des opérations                 | Si gestion sociétés auxiliaires                 |
| Afficher tous les articles en saisie de commande    | Possibilité de voir les articles hors cadencier |
| N'autoriser que la saisie d'emballages de l'article |                                                 |
| Autoriser les clients Interdits                     | Possibilité ou non de saisir des commandes      |
|                                                     | sur des clients interdits                       |

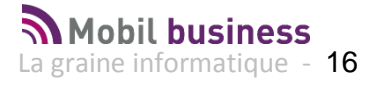

| Afficher l'alerte tâches à la connexion             | Affichage des tâches « A la Une »            |
|-----------------------------------------------------|----------------------------------------------|
| Accès catalogue POS                                 |                                              |
| Interdire la modification de la désignation article | Autorisation de modification ou pas de la    |
|                                                     | désignation article                          |
| Modifier le prix unitaire                           | Modification de prix possible en saisie      |
| Mode d'affectation de la société sur les opérations |                                              |
| Utiliser uniquement les tarifs de base.             | Gestion des tarifs personnalisés ou non      |
| Calculer les tarifs                                 | Activation de la fonction de calcul          |
| Accès à l'impression                                |                                              |
| Quantité de saisie par défaut                       | Unité ou Emballage                           |
| Modifier le code représentant                       | Autorisation ou non de modification          |
| Synchroniser avec Google                            |                                              |
| N° Client Catalogue POS                             |                                              |
| Paramètres Société                                  |                                              |
| Code TVA à appliquer                                | Code TVA par défaut                          |
| Calcul des frais de facturation                     |                                              |
| Calcul des consignes manuel                         |                                              |
| Télévente par société auxiliaire                    | Si gestion par société auxiliaire            |
| Jours fériés                                        | Liste des jours fériés pour calcul date      |
|                                                     | expédition                                   |
| Nature des tâches clients                           | Code nature des tâches client ouvertes lors  |
|                                                     | de l'accès à la fiche client                 |
| Recherche article étendue en saisie de commande     | Accès à tous les articles chargés lors d'une |
|                                                     | recherche article (yc hors cadencier)        |
| Code gratuité par défaut                            |                                              |
| Montant des frais de facturation                    |                                              |
| Autoriser les articles non tarifés                  |                                              |
| Utiliser les tarifs par société auxiliaire          |                                              |
| Natures de tâches lors de la connexion              | Codes nature des tâches affichées « A la     |
|                                                     | Une »                                        |
| Type de cumul des stocks                            | Par dépôt, par type dépôt ou par article     |
| Options                                             |                                              |
| Société auxiliaire                                  |                                              |
| Emballages                                          |                                              |
| Données                                             |                                              |
| Nbre de clients                                     | Nombre de clients chargés                    |
| Nbre d'articles                                     | Nombre d'articles chargés                    |

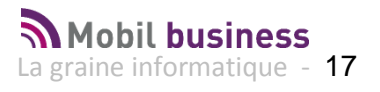

| Nbre de télévente        | Nombre de lignes de télévente chargées |
|--------------------------|----------------------------------------|
| Données de démonstration | Mode démo ou pas                       |
| Profil d'export          |                                        |
| N° client de référence   | Pour création de fiche client          |

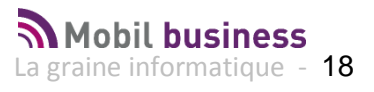

# Les fonctions utilisateur : gestion des clients

La gestion des clients est accessible depuis l'icône :

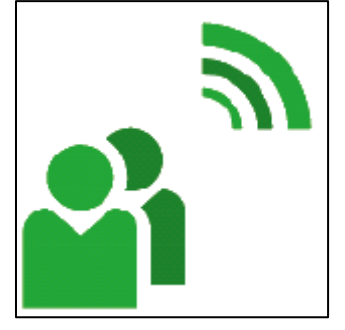

#### **Rechercher un client**

Pour rechercher un client il suffit de saisir dans la zone de recherche unique les caractères La recherche s'effectue sur les champs suivants :

- Nom
- Prénom
- Raison sociale
- Adresse
- Ville
- Code postal

Les enregistrements présentant une correspondance avec la saisie sont matérialisés par un changement de couleurs sur les caractères présents dans l'identification du client et saisis par l'utilisateur.

#### Les clients sont affichés dans l'ordre croissant des codes clients.

| Rech<br>Mobile | erche clients<br>Jusiness |          |     |   |   |         |                                            |               |                |         |                        |     |
|----------------|---------------------------|----------|-----|---|---|---------|--------------------------------------------|---------------|----------------|---------|------------------------|-----|
|                |                           | Q        | bar |   |   |         |                                            | ×. 7          | résultat(s) tr | ouvé(s) |                        |     |
|                |                           |          |     |   |   |         |                                            |               |                |         |                        |     |
| 23 BAI         | DE L HOTEL                | DE VILLE |     |   |   | 23      | B PLACE DE L'H                             | OTEL DE VILLE | 7              | 73400   | UGINE                  | (j) |
| 28 BAI         | DES SPORTS                |          |     |   |   | LE      | BOURG                                      |               | 4              | 13500   | ST PAL EN<br>CHALENCON | (j) |
| 37 S A         | MURGIER                   |          |     |   |   | 43<br>Z | 32 Rue des <mark>Ba</mark> rr<br>I Beynost | onnières      | 1              | 700     | BEYNOST                | í   |
| Tab            | a                         | z        | е   | r | t | у       | u                                          | i             | ο              |         | p                      | ×   |
| Caps<br>Lock   | q                         | s        | d   | f | g | h       | j                                          | k             | I              | 1       | m C                    | ۶.  |
|                | t                         | w        | x   | c | v | b       | n                                          | !,            | ?              |         | t                      |     |
| 123            | 3                         | \$       |     |   | L |         |                                            |               |                | :-)     |                        |     |

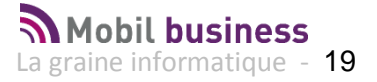

#### **Consulter la fiche client**

Pour consulter une fiche client et accéder aux fonctions complémentaires, il suffit de cliquer le nom du client ou le pictogramme

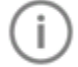

Vous obtenez alors la fiche détaillée du client.

Si **Mobil Task** est activé, une première fenêtre vous affiche les tâches existantes pour le client dont la nature a été sélectionnée en affichage automatique (« Nature des tâches clients » en fiche société de Gestcom).

| 3                                 | Fiche cli | ent 4/49     |                |                        |                | TOUT C           | ACHER + C                           |              | NOUVELLE TÂCHE | I  |
|-----------------------------------|-----------|--------------|----------------|------------------------|----------------|------------------|-------------------------------------|--------------|----------------|----|
| 4                                 | 4         | BAR DES      | AMIS MME de LA | CHOPINE                |                |                  |                                     | 1 / 2 Tāches | ×              | Q+ |
|                                   |           | Destinataire | Nerium         | iorité Normale         | Nature         | commercial (COM) | Statut                              | 7            |                |    |
|                                   |           | Début        | 14/06/2013     | aa                     | Echéance       |                  |                                     | Terminé      |                |    |
|                                   |           | Objet        | objet test SR  |                        |                |                  |                                     |              |                |    |
| Google                            |           | Texte        | texte          |                        |                |                  |                                     |              |                |    |
| 0                                 |           |              |                | PDF                    |                |                  |                                     | CSV /        |                |    |
| 4<br>BAR DES<br>MME de<br>1 AVENU |           | 14/06        | /2013 09:40:54 | confirmation plan acco | es paris.pdf   | ar.xls           |                                     | cable.csv    |                |    |
| 49070 E                           | 22 11     | 00           |                | Fex<br>one expedition  | 04 78 48 74 22 |                  | Référencement<br>Délai de livraison | 1            |                |    |

Les flèches à droite et/ou à gauche de l'écran permettent de passer d'une tâche à l'autre.

Le numéro de tâche en cours ainsi que le nombre de tâches visualisables est indiqué en haut à droite de la fenêtre.

Si des images ou des documents (ici une image, un document PDF, un document Excel, un fichier CSV) sont liés à la tâche, il est possible de les ouvrir simplement en cliquant dessus.

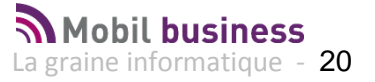

#### Les informations présentées

| Fiche client 4/49                                       |                                             |                                             | TOUT CAO       | HER 💾 C                                    | COMMANDER          | NOUVELLE TÂCHE |    |
|---------------------------------------------------------|---------------------------------------------|---------------------------------------------|----------------|--------------------------------------------|--------------------|----------------|----|
| 4 BAR DES AMIS                                          |                                             |                                             |                |                                            |                    | 02 41 22 11 00 | Q+ |
|                                                         | ~ G                                         | énéral                                      |                |                                            |                    |                |    |
|                                                         | Code client<br>e-mail<br>Url 1              | info@graineinfo.fr<br>www.bardesamis-lgi.fr | Ty<br>N"       | pe fiscal du client<br>Accise<br>CVI       | Débitant           | Boissons       |    |
| - Tree to day                                           | Url 2<br>Catégorie<br>Classe                | CHR (10)<br>(1)                             | Re<br>Re<br>Re | orésentant<br>orésentant 2<br>orésentant 3 | A63 (A63<br>MOB (M | 3)<br>OB)      |    |
| Google                                                  | Code Lieu-Fonction<br>Pays<br>Type de titre | FRANCE<br>DS1 (DS1)                         | Ide<br>Sir     | ntification TVA<br>et                      |                    |                |    |
| C Sougle 2014 - Donnees carolinapinques - & Google 2014 | ~ L                                         | ivraison logistique                         |                |                                            |                    |                |    |
| ♥Google                                                 |                                             |                                             | 9              | Google                                     |                    |                |    |
| 4<br>BAR DES AMIS                                       | Nom<br>Prénom                               | BAR D'ALEX                                  | Lo             | ngitude<br>iitude                          | 0.0<br>0.0         |                |    |
| MME de LACHOPINE<br>1 AVENUE DE BOIS L'ABBE             | Ville<br>Téléphone                          | 69440 TALUYERS<br>04 78 48 74 22            | En             | ballage final<br>gle étiquette             | Palette S          | Standard (PAL) |    |
| 49070 BEAUCOUZE                                         | Portable<br>Fax                             | 06.14.97.09.79<br>04 78 48 74 22            | Eti            | quette<br>lérencement                      |                    |                |    |

La fiche présente les informations classée en 5 catégories

| ^ | Général                  |
|---|--------------------------|
| ^ | Livraison logistique     |
| ^ | Tarification-Facturation |
| ^ | Compléments              |
| ^ | Correspondants           |

L'adresse de LIVRAISON affichée correspond à l'adresse de livraison par défaut de la fiche client de Vinistoria ou Visio.

#### Se déplacer dans la sélection clients

Si votre sélection comporte plusieurs réponses, vous pouvez passer de fiche en fiche par un glisser du doigt de droite à gauche (comme si vous tourniez les pages d'un livre).

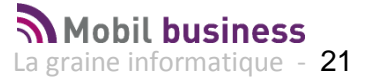

| Fiche client 4/49                                              |                                             |                                             |                                                  | MANDER H               |
|----------------------------------------------------------------|---------------------------------------------|---------------------------------------------|--------------------------------------------------|------------------------|
| 4 BAR DES AMIS                                                 |                                             |                                             |                                                  | 02 41 22 11 00 Q+      |
|                                                                | ~                                           | Général                                     |                                                  |                        |
|                                                                | Code client<br>e-mail<br>Url 1              | info@graineinfo.fr<br>www.bardesamis-lgi.fr | Type fiscal du client<br>N° Accise<br>N° CVI     | Débitant Boissons      |
| ustret in addr                                                 | Url 2<br>Catégorie<br>Classe                | CHR (10)<br>(1)                             | Représentant<br>Représentant 2<br>Représentant 3 | A63 (A63)<br>MOB (MOB) |
| Google © Google 2014 - Données cartographiques : © Google 2014 | Code Lieu-Fonction<br>Pays<br>Type de titre | FRANCE<br>S1 (DS1)                          | Identification TVA<br>Siret                      |                        |
| C Carl                                                         |                                             |                                             |                                                  |                        |
|                                                                |                                             |                                             | Maps                                             |                        |
| 4                                                              | Nom                                         | BAR D'ALEX                                  | Longitude                                        | 0.0                    |
| BAR DES AMIS                                                   | Adresse                                     | PLACE DE LA BASCULE                         | Commentaire                                      | 0.0                    |
| MME de LACHOPINE                                               | Ville                                       | 69440 TALUYERS                              | Emballage final                                  | Palette Standard (PAL) |
|                                                                | Téléphone                                   | 04 78 48 74 22                              | Règle étiquette                                  |                        |
| 49070 BEAUCOUZE                                                | Portable                                    | 06.14.97.09.79                              | Etiquette                                        |                        |
| 02 41 22 11 00                                                 | Fax<br>Zone expédition                      | 04 78 48 74 22                              | Référencement<br>Délai de livraison              | 1                      |

Le nombre de clients et votre position dans la sélection est affiché en haut à gauche de l'écran.

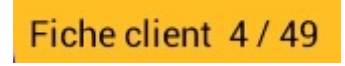

Vous pouvez vous déplacer de haut en bas dans la fiche pour en visualiser le contenu en faisant glisser votre doigt de bas en haut.

| Fiche client 4/49                                              |                                                                                      |                                                                | тоит |                                                                                                    | MANDER NOUVELLE TÂCHE                       | 1  |
|----------------------------------------------------------------|--------------------------------------------------------------------------------------|----------------------------------------------------------------|------|----------------------------------------------------------------------------------------------------|---------------------------------------------|----|
| 4 BAR DES AMIS                                                 |                                                                                      |                                                                |      |                                                                                                    | 02 41 22 11 00                              | Q+ |
|                                                                | ~ 0                                                                                  | Général                                                        |      |                                                                                                    |                                             |    |
| Pur submet i salari                                            | Code client<br>e-mail<br>Url 1<br>Url 2<br>Catégorie<br>Classe<br>Code Lieu-Fonction | info@graineinfo.fr<br>www.bardesamis-lqi.fr<br>CHR (10)<br>(1) |      | Type fiscal du client<br>N° Accise<br>N° CVI<br>Représentant<br>Représentant 2<br>Représentant 3<br>Identification TVA | Débitant Boissons<br>A63 (A63)<br>MOB (MOB) |    |
| Google © Google 2014 - Données cartographiques : © Google 2014 | Pays<br>Type de titre                                                                | DS1 (DS1)                                                      |      | biret                                                                                                    |                                             |    |
|                                                                | ~ L                                                                                  | ivraison logistique                                            |      | Google                                                                                                    |                                             |    |
| 4<br>BAR DES AMIS                                              | Nom<br>Prénom<br>Adresse                                                             | BAR D'ALEX<br>PLACE DE LA BASCULE                              |      | Longitude<br>Latitude<br>Commentaire                                                                                   | 0.0<br>0.0                                  |    |
| MME de LAUHOPINE<br>1 AVENUE DE BOIS L'ABBE                    | Ville<br>Téléphone                                                                   | 69440 TALUYERS<br>04 78 48 74 22                               |      | Emballage final<br>Règle étiquette                                                                                     | Palette Standard (PAL)                      |    |
| 02 41 22 11 00                                                 | Portable<br>Fax<br>Zone expédition                                                   | 06.14.97.09.79<br>04 78 48 74 22                               |      | Etiquette<br>Référencement<br>Délai de livraison                                                                       | 1                                           |    |

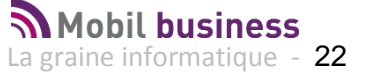

A partir de cet écran détaillé vous pouvez :

| Tout cacher             | Permet de plier / déplier les chapitres qui présentent<br>les données du client. |
|-------------------------|----------------------------------------------------------------------------------|
| Commander               | Permet d'entrer en saisie de commande pour le client concerné                    |
| NOUVELLE TÂCHE          | Créer une nouvelle tâche pour le client                                          |
|                         | Accéder à un menu pour obtenir de nouvelles fonctions                            |
| Consulter les en-cours  | Permet de consulter la liste des factures non soldées du client                  |
| Consulter les tâches    | Consulter les tâches liées au client en cours                                    |
| Consulter les commandes | Permet de consulter la liste et le détail des<br>commandes du client             |

#### **Utiliser la fonction Google Maps**

Si votre tablette est connectée à internet la fonction Google Map se positionne automatiquement sur l'adresse principale du client :

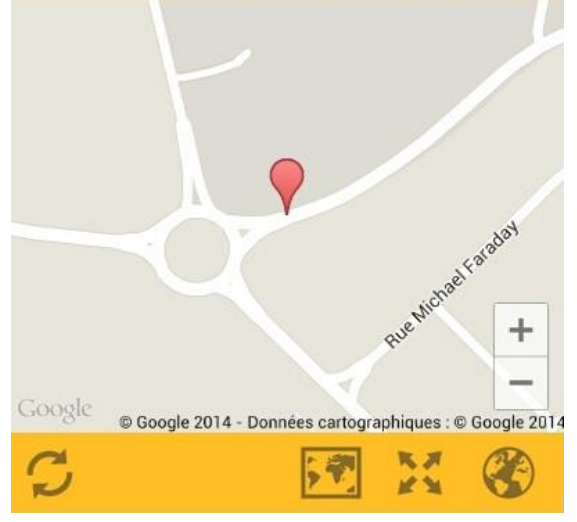

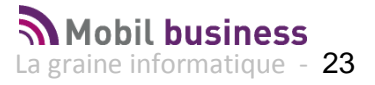

| Carte       ✓       Général         non disponible       Code client       Type fiscal du client       Débitant Boisson         e-mail       auboncoin@wanadoo.fr       N° Accise       N° CVI         www.brasserie-au-bon-coin.fr       N° CVI       Représentant       500 (500)         (2)       Représentant 2       MOB (MOB)         (2)       Représentant 3       Identification TVA         Pays       FRANCE       Siret | 10UVELLE TĂCHE |
|----------------------------------------------------------------------------------------------------|----------------|
| CHR (10) Représentant 2 MOB (MOB)<br>(2) Représentant 3<br>Code Lieu-Fonction Pays FRANCE Siret                                                                                                    | ins            |
| Type de titre DSI (DSI)                                                                                                    |                |
| Nom     AU BON COIN     Longitude     0.0       Prénom     Latitude     0.0       Au BON COIN     Latitude     0.0       Ville     69690 COURZIEU     Emballage final                                                                                                    |                |
| MARCEL GERARD     Téléphone     06 30 68 40 54     Règle étiquette       PLACE DES PLATANES     Portable     Etiquette       69690 COURZIEU     Fax     Référencement       O4 05 06 07 67     Journée     Offeet expédition     1                                                                                                    |                |

Si la géolocalisation n'est pas possible sur Google Maps, un message explicite est affiché :

Les fonctions complémentaires :

#### Préciser l'adresse matérialisée

Pour cela il suffit de cliquer sur l'épingle rouge pour faire apparaitre l'adresse exacte qui est affichée.

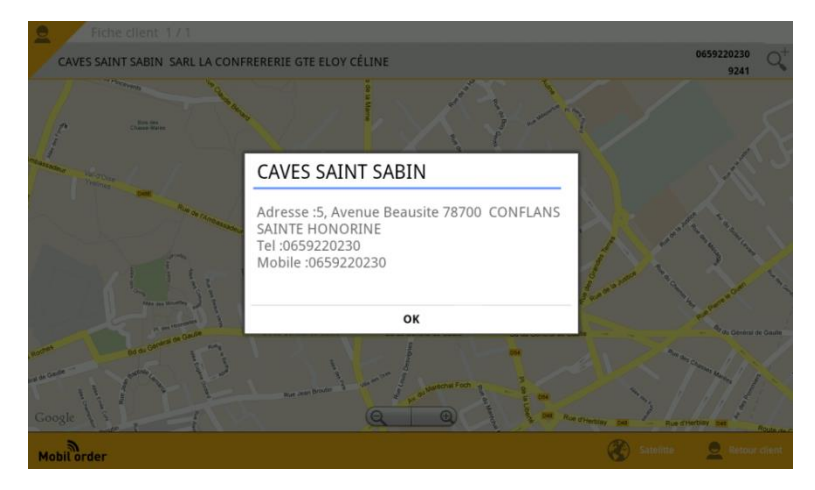

## *Agrandir la carte* Pour passer la carte en plein écran, il faut cliquer sur l'icône

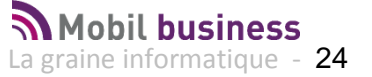

#### Zoomer sur la carte

Pour zoomer ou dé- zoomer sur la carte , il faut cliquer sur l'icône suivante :

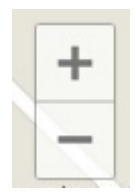

#### Passer en mode photo

Pour afficher la carte en mode photo il faut cliquer sur l'icône suivante

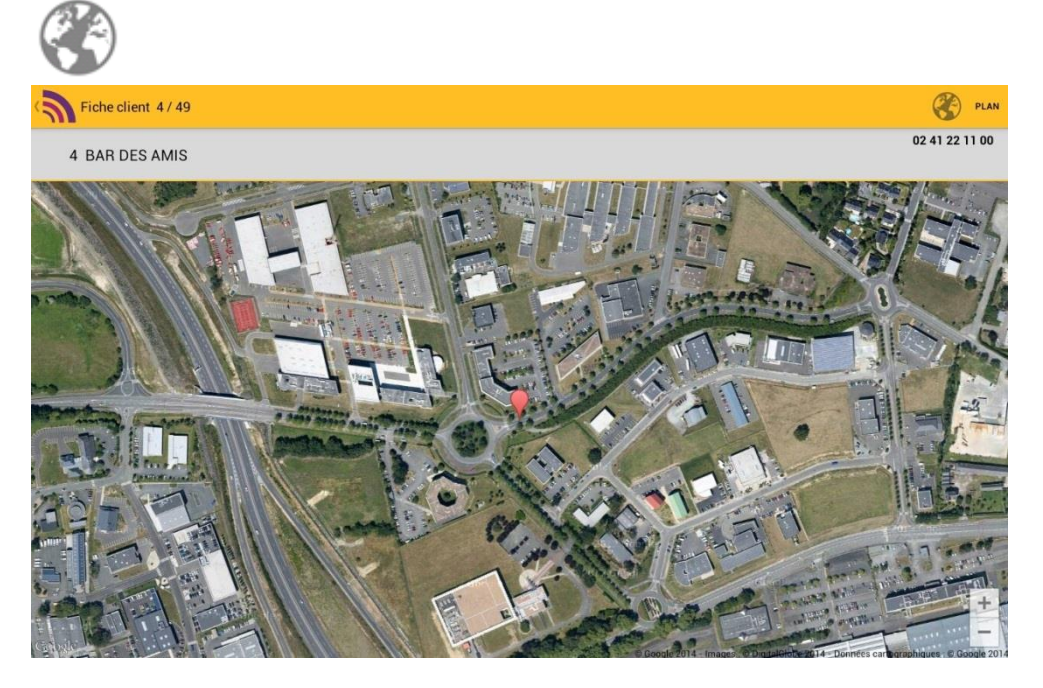

#### Passer en mode carte

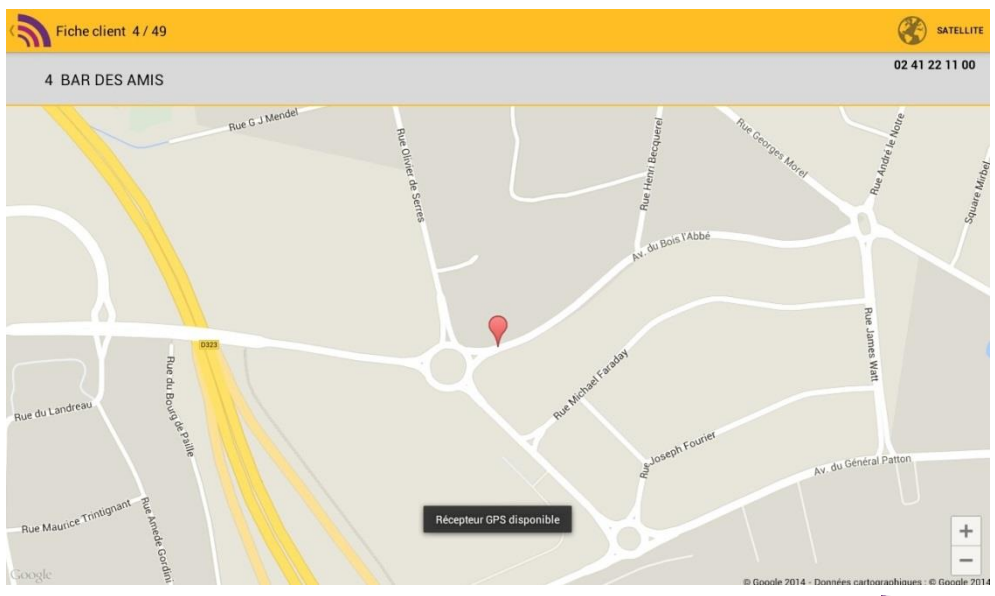

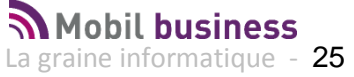

Calculer l'itinéraire pour se <u>rendre chez</u> le client à partir de votre position actuelle

Il suffit de cliquer sur l'icône

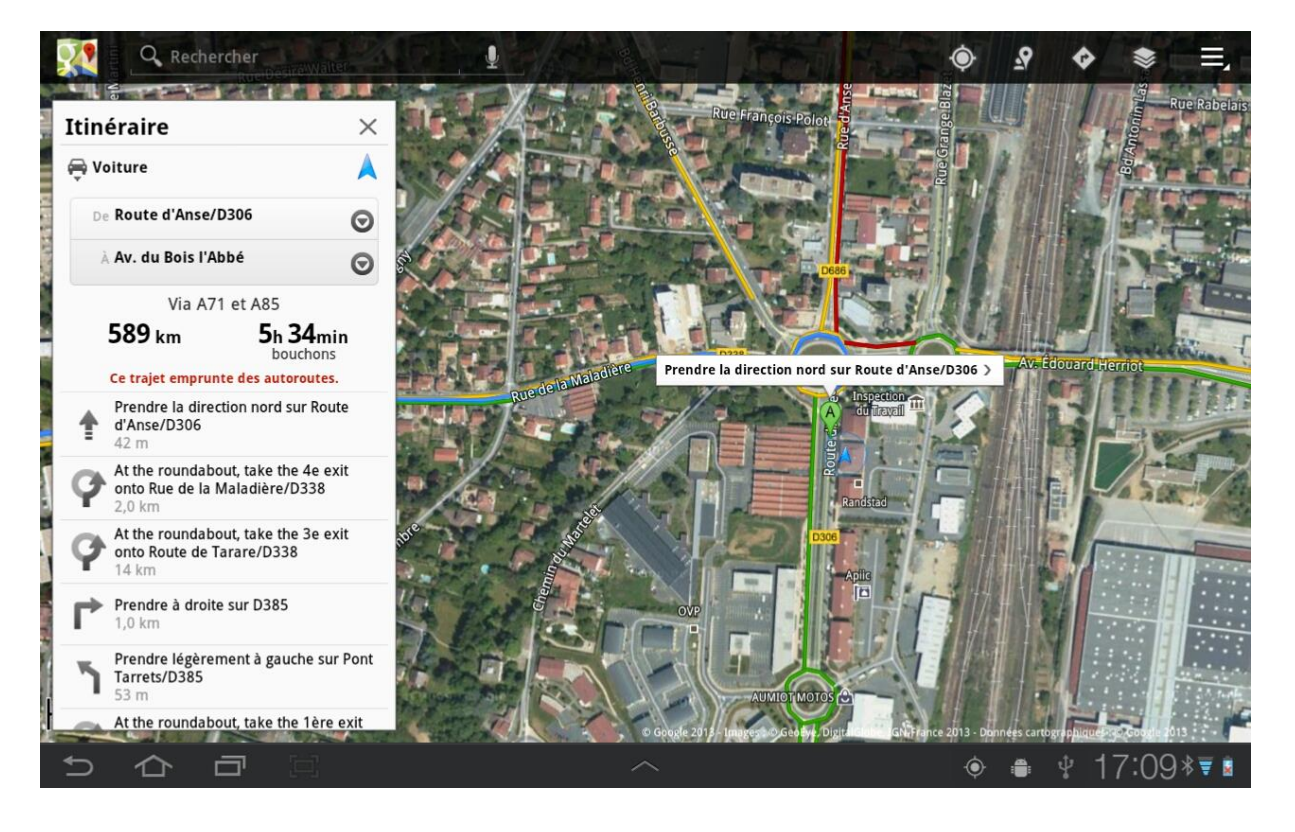

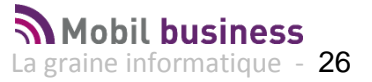

#### Visualiser l'adresse de livraison

Il suffit de cliquer sur l'icône Google sur l'adresse de livraison :

| Fiche client 4/49                                                    |                                                                                                    | Ē                                                                                     | TOUT CACHER 🔄 COM                                                                                                    |                                             |
|----------------------------------------------------------------------|----------------------------------------------------------------------------------------------------|---------------------------------------------------------------------------------------|----------------------------------------------------------------------------------------------------|---------------------------------------------|
| 4 BAR DES AMIS                                                       |                                                                                                    |                                                                                       |                                                                                                    | 02 41 22 11 00 0+                           |
|                                                                      | ~                                                                                                    | Général                                                                               |                                                                                                    |                                             |
| BAR DES AMIS<br>Adresse :1 AVENUE DE BOIS L'ABBE 49070 BEAUCOUZE Te. | Code client<br>e-mail<br>Url 1<br>Url 2<br>Catégorie<br>Classe<br>Code Lieu-Fonction<br>Pays<br>Type de titre | info@graineinfo.fr<br>www.bardesamis-lgi.fr<br>CHR (10)<br>(1)<br>FRANCE<br>DS1 (DS1) | Type fiscal du client<br>N* Accise<br>N* CVI<br>Représentant<br>Représentant 2<br>Représentant 3<br>Identification TVA<br>Siret | Débitant Boissons<br>A63 (A63)<br>MOB (MOB) |
| S 🗹 🗙 🏵                                                              | ~                                                                                                    | Livraison logistique                                                                  |                                                                                                    |                                             |
| 4<br>BAR DES AMIS<br>MME de LACHOPINE                                | Nom<br>Prénom<br>Vite                                                                                         | BAR D'ALEX<br>PLACE DE LA BASCULE<br>59440 TALLIVERS                                  | Longitude<br>Latitude<br>Commentaire<br>Emballage finel                                                                         | 0.0<br>0.0<br>Palette Standard (PAL)        |
| 1 AVENUE DE BOIS L'ABBE<br>49070 BEAUCOUZE                           | Téléphone<br>Portable<br>Fax                                                                                  | 04 78 48 74 22<br>06.14.97.09.79<br>04 78 48 74 22                                    | Règle étiquette<br>Etiquette<br>Référencement                                                                                   | r areite Stallualu (FAL)                    |
| 02 41 22 11 00                                                       | Zone expédition                                                                                               |                                                                                       | Délai de livraison                                                                                                    | 1                                           |

#### Visualiser l'adresse principale

Il suffit de cliquer sur l'icône Google située dans le cadre en bas à gauche de la fiche.

#### Se déplacer dans la carte

Il suffit de maintenir son doigt sur la carte et de la déplacer dans la direction souhaitée.

#### Visualisation des correspondants du client

Cette fonction permet de visualiser le ou les correspondants du client.

| Fiche client 4/49                                              |                         |                               |            |                |
|----------------------------------------------------------------|-------------------------|-------------------------------|------------|----------------|
| 4 BAR DES AMIS                                                 |                         |                               |            | 02 41 22 11 00 |
|                                                                | Type Relevé             | Mensuel (4)                   | Critère 10 |                |
| 5.40                                                           | Mode Paiement           | Ch. sur place (30)            | Critère 11 |                |
|                                                                | Sous Famille Cli.       | PETITE RESTAURATION (120)     | Critère 12 |                |
|                                                                | Tarif Base              | C.H.R. N° 1 (01)              | Critère 13 | LAURENCE (T63) |
|                                                                | Tarif Négocié           | TARIF BOITES DE NUIT (N71)    | Critère 14 | (4)            |
|                                                                | (6) Super TP            | DISTRI TAVERNE (S12)          | Critère 15 | 10:00 (100)    |
| dat                                                            | Mode Facturation        | Facture normale (6)           | Critère 16 |                |
| alfala                                                         | Critère 8               | . (0)                         | Critère 17 |                |
| Nicha                                                          | Critère 9               |                               | Critère 18 |                |
| Rue +                                                          | Critère 1               |                               |            |                |
| -                                                              | Critère 2               |                               |            |                |
| Google © Google 2014 - Données cartographiques : © Google 2014 | Critère 3               |                               |            |                |
| S 🕅 X 🌚                                                        | $\sim$                  | Correspondants                |            |                |
| ♥Google*                                                       | L                       | A GRAINE                      |            |                |
| 4                                                              |                         | Editeur                       |            |                |
| BAR DES AMIS                                                   | 1 av                    | du bois l'abbé                |            |                |
| MME de LACHOPINE<br>1 AVENUE DE BOIS L'ABBE                    | 49070                   | BEAUCOUZE FRANCE              |            |                |
| 49070 BEAUCOUZE                                                | Téléphone 02 41 2<br>00 | 22 11 Fax                     |            |                |
| 02 41 22 11 00                                                 | Portable                | e-mail info@graineinfo.<br>fr |            |                |

Cette fonction anticipe la gestion de l'envoi de mail depuis la tablette à destination des correspondants du client.

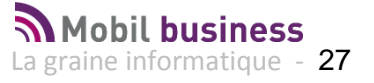

#### Consulter les en cours du client

L'écran suivant est affiché :

| 3    | En-cours du client |            |          |                       |                               |             | тоит      | CACHER     | OUT DÉSÉLECTIONNER |
|------|--------------------|------------|----------|-----------------------|-------------------------------|-------------|-----------|------------|--------------------|
| 2    | 2 AU BON COIN      |            |          |                       |                               |             |           |            | 04 05 06 07 67     |
| Туре | Date échéance      | Date pièce | N° pièce | Montant HT            | Montant TVA                   | Montant TTC | Consignes | Solde      | Sélection          |
| ~    | Echéance 12/2      | 2012       |          |                       |                               |             |           | 338.55€    | 338.55€            |
| F    | 31/12/2012         | 15/02/2013 | 13000133 | 230.44 €              | 13.18€                        | 243.62€     | 5.50 €    | 249.12€    |                    |
| F    | 31/12/2012         | 15/02/2013 | 13000159 | 25.21 €               | 1.89€                         | 27.10€      | 0.00€     | 27.10€     | ₹                  |
| F    | 31/12/2012         | 15/02/2013 | 13000173 | 9.58 €                | 1.03€                         | 10.61 €     | 5.50 €    | 16.11€     |                    |
| F    | 31/12/2012         | 15/02/2013 | 13000181 | 43.33 €               | 2.89 €                        | 46.22 €     | 0.00 €    | 46.22 €    | <b>~</b>           |
| ~    | Echéance 10/2      | 2013       |          |                       |                               |             |           | 10643.56 € | 6342.12 €          |
| F    | 01/10/2013         | 01/10/2013 | 13000297 | 4623.43 €             | 818.69€                       | 5442.12 €   | 900.00 €  | 6342.12€   |                    |
| F    | 01/10/2013         | 01/10/2013 | 13000338 | 2357.23€              | 130.15€                       | 2487.38€    | 504.00€   | 2991.38€   |                    |
| F    | 01/10/2013         | 01/10/2013 | 13000345 | 1578.18 €<br>Récepteu | 263.72 €<br>ur GPS disponible | 1841.90€    | 270.00€   | 1310.06€   |                    |

Montant sélection

6680.67€

- Les factures non soldées apparaissent classées par échéance.
- Une rupture et un total par mois d'échéance est affiché
- Les règlements non lettrées sont affichés ( n° facture = vide )

Il est possible d'avoir les montants cumulés par échéance (sans le détail des factures) en cliquant sur l'icône :

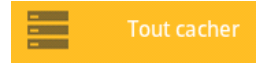

Il est possible de désélectionner toutes les échéances :

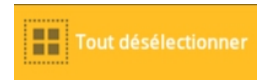

Sur cet écran il est possible de Sélectionner/Déselectionner des échéances en cochant la ou les lignes concernées. Dans ce cas le total s'actualise au niveau du total sélectionné par mois d'échéance et de la zone « montant sélection » qui représente le total général.

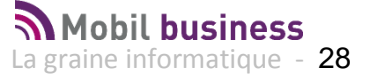

#### **Consulter les commandes du client**

A partir de l'icône Consulter les commandes dans la fiche client il est possible d'accéder aux commandes existantes sur la tablette pour le client.

Seules les commandes qui ont été saisies sur la tablette sont visibles :

| Liste des commandes                                                                                                    |                                   | R 🕨     | ENVOYER  |
|----------------------------------------------------------------------------------------------------|-----------------------------------|---------|----------|
| 4 BAR DES AMIS                                                                                                    |                                   | 02 41 2 | 22 11 00 |
| Date de livraison       Du:       X       Toutes       N* commande         Date d'envoi                                                                                                    |                                   | Q       | ٢        |
| Commande № 55<br>Créée le 31/03/2014 Date de livraison 02/04/2014 Société 1 Vinistoria Négoce de Vins Fins tournée<br>Quantité par unité 144.0 Quantité par embaillage 6.00 Total HT 187.06 € Total TTC 206.67 € Net à payer 2                     | Etat Non envoyée<br>220.67 €      | 1       |          |
| Commande № 49<br>Créée le 27/03/2014 Date de livraison 02/04/2014 Date d'envoi 27/03/2014 Société 1 Vinistoria Négoce de Vins Fins tou<br>Quantité par unité 360.0 Quantité par embaillage 15.00 Total HT 609.35 € Total TTC 731.22 € Net à payer  | Etat Envoyée<br>mée<br>794.22 €   |         | (i)      |
| Commande № 48<br>Créée le 27/03/2014 Date de livraison 02/04/2014 Date d'envoi 27/03/2014 Société 1 Vinistoria Négoce de Vins Fins tou<br>Quantité par unité 624.0 Quantité par emballage 26.00 Total HT 1053.60 € Total TTC 1264.32 € Net à payer | Etat Envoyée<br>Inée<br>1373.52 € |         | (i)      |
| Commande № 47<br>Créée le 21/03/2014 Date de livraison 26/03/2014 Date d'envoi 27/03/2014 Société 1 Vinistoria Négoce de Vins Fins tou<br>Quantité par unité 144.0 Quantité par embailage 6.00 Total HT 104.07 € Total TTC 110.31 € Net à payer 1  | Etat Envoyée<br>mée<br>143.31 €   |         | (i)      |
| Commande N° 41                                                                                                    | Etat Envoyée                      |         |          |

Le chapitre « Fonctions Utilisateur : Gestion des commandes » décrit de manière complète les fonctions associées à cet écran.

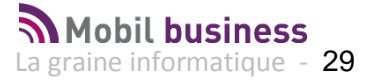

## Commander des produits depuis la fiche client

Pour saisir une commande à un client, il est nécessaire de partir de la fiche du client concerné et cliquer sur l'icône :

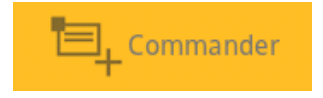

#### Cas particulier d'un client Interdit

Lorsqu'un client est interdit (statut affecté sur le Back office), il n'est pas possible de saisir de commande sur la tablette.

#### Présentation du cadencier et déplacement dans l'offre client

Dès l'ouverture de l'écran de saisie de commande, on trouve la liste des produits proposés au client établie sur la base des :

- Produits commandés sur les dernières périodes (telles que paramétrées dans la télévente)
- Les offres créées pour le client concerné et qui sont de type télévente
- Les réservations ...

Les produits ainsi présentés sont associés aux tarifs prévus pour le client concerné.

| Gestion de la cor           | Gestion de la commande |                                                                 |                                   |                  |               |                       |                           |               |               |               |               |               |       | I   |
|-----------------------------|------------------------|-----------------------------------------------------------------|-----------------------------------|------------------|---------------|-----------------------|---------------------------|---------------|---------------|---------------|---------------|---------------|-------|-----|
| 4 BAR DES AMI               |                        | 02 41 22                                                        | 11 00                             | Droits a         | acquittés     | Commande              |                           | 26/0<br>46    |               | 3/2014 (13)   |               | )             |       |     |
| Tout afficher $\frac{1}{1}$ | Q,                     | Recherche Article                                               | Prix                              | 01/10<br>2013    | 31/01<br>2013 | 30/11<br>2012         | 31/10<br>2012             | 17/09<br>2012 | 24/08<br>2012 | 28/06<br>2012 | 21/06<br>2012 | 17/06<br>2012 |       |     |
| ✓ BIèRES                    |                        | ✓ FUTS                                                          |                                   |                  |               |                       |                           |               |               |               |               |               |       |     |
| FUTS                        | 9440                   | - KRONENBOURG 1664 FUT<br>30L Vrac 1 L                          | 2.32 €                            |                  |               |                       |                           |               |               |               |               |               | A     | ()  |
| BIERES P B C                | 9440                   | - KRONENBOURG 1664 FUT<br>30L Vrac 1 L                          | 4.59€                             | 0.00             | 0.00          | 0.00                  | 0.00                      | 0.00          | 0.00          | 0.00          | 0.00          | 120.00        | 4     | (j) |
| BIERES SPECIALES            |                        | ✓ BIERES P B C                                                  |                                   |                  |               |                       |                           |               |               |               |               |               |       |     |
| BOISSONS<br>SUCRÉES ET      | 9471                   | <ul> <li>KRONENBOURG AKROBAT<br/>33CL VC 0,33 L</li> </ul>      | E 0.70€                           |                  |               |                       |                           |               |               |               |               |               |       | (j  |
| BRSA 1/4 VC                 | 9471                   | <ul> <li>KRONENBOURG AKROBAT</li> <li>33CL VC 0,33 L</li> </ul> | E 0.70€                           |                  |               |                       |                           |               |               |               |               |               |       | (i) |
| BRSA 1/4 - 33 VP            | 9471                   | - KRONENBOURG AKROBAT<br>33CL VC 0,33 L                         | E 1.16€                           | 0.00             | 0.00          | 0.00                  | 0.00                      | 0.00          | 0.00          | 0.00          | 216.00        | 48.00         |       | ()  |
| BRSA BOITES                 |                        | ✓ BIERES SPECIALE                                               | ES                                |                  |               |                       |                           |               |               |               |               |               |       |     |
|                             | 10068                  | 3 - CARLSBERG 33 CL VR 5°                                       | 0.00 €                            |                  |               |                       |                           |               |               |               |               |               |       | (i) |
|                             |                        |                                                                 | Quantité par u<br>Quantité par er | nité<br>nballage | 0.00          | Total pri<br>Dont fra | x HT/TTC<br>is de factura | tion HT       | 0.00€/        | 0.00€         | Net à payer   | 0             | .00 € |     |

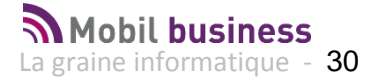

#### Zone 1 : L'entête de commande :

|                                                |       | Société de ra            | ttachement    |   | Date de livraison prévue       |   |
|------------------------------------------------|-------|--------------------------|---------------|---|--------------------------------|---|
|                                                |       |                          |               |   |                                |   |
| 1 A LA DELLE EDOOLE A LA DELLE EDOOLE 04 78 77 | 65 99 | La graine distribut      | tion          |   | 04/09/2013 (15)                |   |
| 1 A LA BELLE EPOQUE À LA BELLE EPOQUE          |       | Droits acquittés         | Commande      |   | Nº 2 tourné 010                | 4 |
|                                                |       |                          |               | ш |                                |   |
| Identification du client                       |       | Type de<br>fiscalisation | Type de pièce | ١ | l° de commande / N° de tournée |   |

L'entête de commande présente les éléments suivants :

- L'identification du client (nom + RS + téléphone + n° client)
- Le type de fiscalisation hérité du client
- Le type de pièce (Commande, Offre ou Réservation)
- La société sur laquelle la commande est saisie (si la gestion des sociétés auxiliaires est active sur le Back Office)
- La date de livraison prévue
- Le n° de commande
- Le n° de tournée initialisé par l'adresse de livraison par défaut du client

Un clic sur le type de pièce permet de le modifier afin de saisir des offres ou réservations :

| 1 A LA BELLE EPOQUE A LA BELLE EPOQUE |        |      |      | 04 78 7       | 7 65 99       | Droits acquittés |               |           | Commande 🖌  | 05/09/2013 (19) |  |
|---------------------------------------|--------|------|------|---------------|---------------|------------------|---------------|-----------|-------------|-----------------|--|
| Tout afficher                         | kro    | ×    | Prix | 31/01<br>2013 | 31/12<br>2012 | 31/10<br>2012    | 30/06<br>2012 | 17/<br>20 | Commande    |                 |  |
| V NE PAS<br>UTILISER                  | → BIèR | ES   |      |               |               |                  |               |           | Offre       |                 |  |
| ∨ BIèRES                              | ~ F    | FUTS |      |               |               |                  |               |           | Réservation |                 |  |

La société de rattachement peut aussi être modifiée si les droits en ont été donnés à l'utilisateur sur le Back Office.

La date de livraison par défaut peut être modifiée en cliquant sur la valeur à l'écran :

| 9      | Recherche Arti | cle            |           |         |     |    |    |    |    |      |    |      |      |      |        | 17/06 2012 |
|--------|----------------|----------------|-----------|---------|-----|----|----|----|----|------|----|------|------|------|--------|------------|
| ×      | BIÈRES         | Définir        | la date   |         |     |    |    |    |    |      |    |      |      |      |        |            |
|        | V FUTS         |                | Mars 2014 |         |     |    |    |    |    |      |    |      |      |      |        |            |
| 9440 - | KRONENBOUR     |                |           |         |     | D  | L  | М  | М  | J    | ۷  | S    |      |      |        |            |
|        | 30L Vrac1L     | 25             | Fév       | 2013    | 9   | 23 | 24 | 25 | 26 | 27   | 28 | 1    |      |      |        |            |
| 9440 - | KRONENBOUR     |                | Mar       | 2014    | 10  | 2  | 3  | 4  | 5  | 6    | 7  | 8    | 0.00 | 0.00 | 0.00   | 120.       |
|        | 30L Vrac 1 L   |                |           | 2014    | 11  | 9  | 10 | 11 | 12 | 13   | 14 | 15   |      |      |        |            |
|        |                | 27             | Avr       | 2015    | 12  | 16 | 17 | 18 | 19 | 20   | 21 | 22   |      |      |        |            |
|        | W BIERES       | Ψ.             | *         | *       | 13  | 23 | 24 | 25 | 26 | 27   | 28 | 29   |      |      |        |            |
| 9471 - | KRONENBOURG    |                |           |         | 14  | 30 | 31 | 1  | 2  | 3    | 4  | 5    |      |      |        |            |
| 9471 - | KRONENBOURC    |                |           | Annuler |     |    |    |    |    |      |    |      |      |      |        |            |
| 9471 - | KRONENBOURG    | GAKROBATE<br>L | 1.16€     | 0.00    | 0.0 | 0  | 0. | 00 | 0  | 0.00 |    | 0.00 | 0.00 | 0.00 | 216.00 | 48.0       |

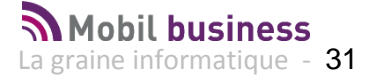

Le représentant peut être modifié sur une commande si l'utilisateur en a les droits correspondants. Ces droits sont définis sur le Back Office dans la gestion des paramètres utilisateurs de Mobil Order.

| Gestion de la cor | Gestion de la commande 🦉 COMMANDE 👤 INFORMATIONS CLIENT 🚺 |        |          |         |          |           |      |       |         |              |             |         |                   |
|-------------------|-----------------------------------------------------------|--------|----------|---------|----------|-----------|------|-------|---------|--------------|-------------|---------|-------------------|
| 4 BAR DES AMI     | S                                                         |        | 02 41 22 | 2 11 00 | Droits a | acquittés | Com  | mande | Calcule | r le tarif c | les article | s visil | oles <sub>i</sub> |
|                   |                                                           |        |          | 0.000   |          |           |      |       | Modifie | r le code    | représent   | ant     |                   |
| Tout afficher     | Recherche Article                                         | Prix   | 2013     | 2013    | 2012     | 2012      | 2012 | 24/08 | 2012    | 2012         | 2012        | _       | _                 |
| V BIèRES          | ✓ BIÈRES                                                  |        |          |         |          |           |      |       |         |              |             |         |                   |
| FUTS              | V FUTS                                                    |        |          |         |          |           |      |       |         |              |             |         |                   |
| BIERES P B C      | 9440 - KRONENBOURG 1664 FUT<br>30L Vrac 1 L               | 2.32 € |          |         |          |           |      |       |         |              |             | 4       | (i)               |
| BIERES SPECIALES  | 9440 - KRONENBOURG 1664 FUT<br>30L Vrac 1 L               | 4.59€  | 0.00     | 0.00    | 0.00     | 0.00      | 0.00 | 0.00  | 0.00    | 0.00         | 120.00      | 4       | (i)               |

#### Le représentant peut être choisi parmi la liste des codes existants :

| Gestion de la co        | mmande                       |                                                                                                    | 1         | COMMANDE      |               | RMATIONS CLI  | IENT |    |
|-------------------------|------------------------------|----------------------------------------------------------------------------------------------------|-----------|---------------|---------------|---------------|------|----|
| 4 BAR DES AM            | S                            | n2 41 22 11 nn<br>Représentant actuel : PIERRE PETON (A63)                                                                                                    | X Quitter |               | 26/03<br>46   | /2014         | (13) | )  |
| Tout afficher           | Q Recherche                  | 0.64                                                                                                    |           | 28/06<br>2012 | 21/06<br>2012 | 17/06<br>2012 |      |    |
| → BIèRES                | 💛 BIÈRES                     | د. المراجع المراجع المراجع المراجع المراجع المراجع المراجع المراجع المراجع المراجع المراجع المراجع المراجع الم<br>المراجع المراجع المراجع المراجع المراجع المراجع المراجع المراجع المراجع المراجع المراجع المراجع المراجع المراجع |           |               |               |               |      |    |
| FUTS                    | V FUTS                       | CLIENTS FOURNISSEURS (857)                                                                                                    |           |               |               |               |      |    |
| BIERES P B C            | 9440 - KRONENBO<br>30L Vrac  | Client- <mark>fou</mark> rnisseur (257)                                                                                                    |           |               |               |               | 4    | () |
| BIERES SPECIALES        | 9440 - KRONENBO<br>30L Vrac  | FOURNISSEURS (311)                                                                                                    |           | 00.00         |               | 120.00        | A    |    |
| BOISSONS                | V BIER                       | FUURINISSEURS -ULIENTS (AST)                                                                                                    |           |               |               |               |      |    |
| GAZEUSES<br>BRSA 1/4 VC | 9471 - KRONENBO<br>33CL VC 0 |                                                                                                    |           |               |               |               |      |    |
|                         | 9471 - KRONENBO              |                                                                                                    |           |               |               |               |      |    |

#### Zone 2 : les lignes du canevas

| Tout afficher          | 9      | Recherche Article                        | Prix   | 01/10<br>2013 | 31/01<br>2013 | 30/11<br>2012 |      | 17/09<br>2012 | 24/08<br>2012 | 28/06<br>2012 | 21/06<br>2012 | 17/06<br>2012 |     |
|------------------------|--------|------------------------------------------|--------|---------------|---------------|---------------|------|---------------|---------------|---------------|---------------|---------------|-----|
| ✓ BIèRES               |        | ✓ FUTS                                   |        |               |               |               |      |               |               |               |               |               |     |
| FUTS                   | 9440 · | - KRONENBOURG 1664 FUT<br>30L Vrac 1 L   | 2.32€  |               |               |               |      |               |               |               |               |               | ()  |
| BIERES P B C           | 9440 · | - KRONENBOURG 1664 FUT<br>30L Vrac 1 L   | 4.59€  | 0.00          | 0.00          | 0.00          | 0.00 | 0.00          | 0.00          | 0.00          | 0.00          | 120.00        | (j  |
| BIERES SPECIALES       |        | ✓ BIERES P B C                           |        |               |               |               |      |               |               |               |               |               |     |
| BOISSONS<br>SUCRÉES ET | 9471 - | - KRONENBOURG AKROBATE<br>33CL VC 0,33 L | 0.70€  |               |               |               |      |               |               |               |               |               | (i) |
| BRSA 1/4 VC            | 9471 · | - KRONENBOURG AKROBATE<br>33CL VC 0,33 L | 0.70€  |               |               |               |      |               |               |               |               |               | (j  |
| BRSA 1/4 - 33 VP       | 9471   | - KRONENBOURG AKROBATE<br>33CL VC 0,33 L | 1.16€  | 0.00          | 0.00          | 0.00          | 0.00 | 0.00          | 0.00          | 0.00          | 216.00        | 48.00         | (i) |
| BRSA BOITES            |        | ✓ BIERES SPECIALES                       |        |               |               |               |      |               |               |               |               |               |     |
|                        | 10068  | 3 - CARLSBERG 33 CL VR 5°                | 0.00 € |               |               |               |      |               |               |               |               |               | (i) |

Cette zone de l'écran est répartie en plusieurs sections qui sont décrites plus en détail dans un chapitre à infra de cette documentation.

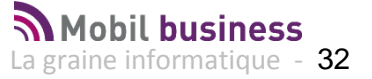

#### Zone 3 : Le pied de commande

Présente les cumuls avec les informations suivantes :

- Qte par unité
- Qte par emballage
- Total Ht : TTc
- Dont frais de facturation
- Net à payer

| Quantité par unités     | 0.00 | Total prix HT/TTC            | 0.00 € / 0.00 € | Not à payor | 0.00 F   |
|-------------------------|------|------------------------------|-----------------|-------------|----------|
| Quantité par emballages | 0.00 | Dont frais de facturation HT | € 0.00          | Net a payer | . 0.00 t |

Les droits d'accises et vignette SS sont pris en compte en fonction du paramétrage du tarif positionné dans la fiche client. Selon le cas ces taxes sont considérées incluses ou non incluses dans le tarif de vente affiché à la ligne.

De même pour les consignes, les valeurs sont héritées des emballages utilisés sur les articles et sont ajoutées si le client est paramétré en consignes valorisées (hors gestion « en compte »).

# Gestion de la commande COMMANDE NFORMATIONS CLIENT NFORMATIONS CLIENT NFORMATIONS CLIENT VOir la récapitulatif de la commande en cours de saisie INFORMATIONS CLIENT VOir la fiche client sur lequel la saisie est en cours INFORMATIONS CLIENT Menu contextuel d'accès à la modification du code représentant et au calcul des tarifs des articles affichés

#### Zone 4 : La barre de tâches

#### Se déplacer dans l'offre client et rechercher un produit précis

La zone de sélection et de gestion des lignes de commandes est présenté de la manière suivante :

| Tout afficher          | Recherche Article                             | Prix  | 01/10<br>2013 | 31/01<br>2013 | 30/11<br>2012 | 31/10<br>2012 | 17/09<br>2012 | 24/08<br>2012 | 28/06<br>2012 | 21/06<br>2012 | 17/06<br>2012 |   |     |
|------------------------|-----------------------------------------------|-------|---------------|---------------|---------------|---------------|---------------|---------------|---------------|---------------|---------------|---|-----|
| V BIèRES               | ✓ FUTS                                        |       |               |               |               |               |               |               |               |               |               |   |     |
| FUTS                   | 9440 - KRONENBOURG 1664 FUT<br>30L Vrac 1 L   | 2.32€ |               |               |               |               |               |               |               |               |               |   | (i) |
| BIERES P B C           | 9440 - KRONENBOURG 1664 FUT<br>30L Vrac 1 L   | 4.59€ | 0.00          | 0.00          | 0.00          | 0.00          | 0.00          | 0.00          | 0.00          | 0.00          | 120.00        | 4 | (j  |
| BIERES SPECIALES       | ✓ BIERES P B C                                |       |               |               |               |               |               |               |               |               |               |   |     |
| BOISSONS<br>SUCRÉES ET | 9471 - KRONENBOURG AKROBATE<br>33CL VC 0,33 L | 0.70€ |               |               |               |               |               |               |               |               |               |   | (j  |
| BRSA 1/4 VC            | 9471 - KRONENBOURG AKROBATE<br>33CL VC 0,33 L | 0.70€ |               |               |               |               |               |               |               |               |               |   | (i) |
| BRSA 1/4 - 33 VP       | 9471 - KRONENBOURG AKROBATE<br>33CL VC 0,33 L | 1.16€ | 0.00          | 0.00          | 0.00          | 0.00          | 0.00          | 0.00          | 0.00          | 216.00        | 48.00         |   | ()  |
| BRSA BOITES            | ✓ BIERES SPECIALES                            |       |               |               |               |               |               |               |               |               |               |   |     |
|                        | 10068 - CARLSBERG 33 CL VR 5°                 | 0.00€ |               |               |               |               |               |               |               |               |               |   | (i) |

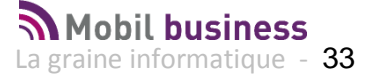

#### Sélection depuis les familles / sous familles

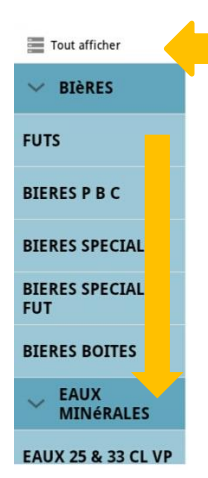

Le bouton « Tout Afficher » / « Tout Cacher » permet de visualiser les familles avec la subdivision des sous-familles comme ici, ou de masquer les sous-familles.

Faire glisser son doigt sur la liste pour la faire défiler.

Cliquer sur un nom de famille ou sous-famille pour sélectionner les articles propres à la sélection choisie.

#### Filtrer la liste produits sur une ou plusieurs opérations

| Tout affiche | 1 | 🔍 Recherche Article                       | Prix  | 31/01<br>2013 | 31/12<br>2012 | 31/10<br>2012 | 30/06<br>2012 | 17/06<br>2012 |   |     |
|--------------|---|-------------------------------------------|-------|---------------|---------------|---------------|---------------|---------------|---|-----|
| ∨ BIèRES     |   | 2430 - *ERDINGER 5.3° FUT 30L<br>Vrac 1 L | 0.00€ |               |               |               |               |               | A | (j) |
|              |   | 11324 - ABBAYE DE LEFFE 9° FUT            | 2.05€ |               |               |               |               |               | A |     |

Il est possible de décider du contenu de la liste produit en cliquant sur l'icône entourée.

| Contenu         | de la liste pro | oduits     |                          |          |
|-----------------|-----------------|------------|--------------------------|----------|
| Offres          | 13000428        | ARTICLES A | METTRE EN AVANT          | <b>S</b> |
| Promotions      | 12000007        | OFFRE TYPE | 1                        | 2        |
| Réservations    | 12000193        | Commande N | 1obil order - importée 8 | <b></b>  |
| Télévente       |                 |            |                          |          |
|                 |                 |            |                          |          |
|                 | Valider         |            | Annuler                  |          |
| - KRONENBOURG A | KROBATE 0.70 €  |            |                          |          |

Dans cet exemple la liste est composée :

- De tous les articles du fichier article chargés dans la tablette
- Des lignes de cadencier (Télévente)
- De l'offre 13000428
- Une promotion 12000007
- Une réservation du client 12000193 (importée à partir de Mobil Order !)

Il suffit de cocher ou décocher les éléments pour que la liste produit sur laquelle vous allez travailler se trouve réactualisée.

Noter les différences de couleurs selon la nature des articles présentés, vert pour les offres, orange pour les promotions, etc... Ces couleurs sont entièrement paramétrables, la méthode est décrite dans le chapitre « Paramètre utilisateur ».

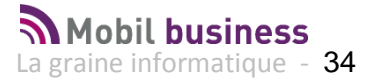

#### Sélection par le nom de l'article

Le système de recherche avancée est activé sur Mobil Order si le paramétrage en a été fait sur le Back Office. Cela permet d'accéder aux articles hors canevas si l'utilisateur le souhaite. Dans le cas contraire la recherche est limitée aux articles visibles sur le canevas.

| Tout afficher         | coc X                         | 31/0<br>Prix 2013 | 1 31/12<br>2012 | 31/10 30/00<br>2012 2012 | 6 17/06<br>2 2012 |   |     |
|-----------------------|-------------------------------|-------------------|-----------------|--------------------------|-------------------|---|-----|
| ✓ NE PAS<br>UTILISER  | BOISSONS SUCRÉES ET           | GAZEUSES          |                 |                          |                   |   | ſ   |
| ∨ BIèRES              | BIB & FUT BRSA                |                   |                 |                          |                   |   | l   |
| FUTS                  | 1965 - 1000 LIGHT 5L 1 L      | 12.55€            |                 |                          |                   | ▲ | (i) |
| BIERES SANS<br>ALCOOL | 5907 - COLA 19L 1 L           | 12.07€            |                 |                          |                   | ▲ | (j  |
| BIERES P B C          | BRSA 1/4 VC                   |                   |                 |                          |                   |   |     |
| BIERES SPECIALES      | 123 - COCA COLA 20 IVC 0,20 L | 0.88€             |                 |                          |                   | ▲ | (i) |

Recherche Avancée :

- ➔ Si 1 ou 2 caractères sont saisis, la recherche est effectuée sur la liste affichée (canevas de saisie défini par défaut)
- ➔ A partir de 3 caractères, la recherche est effectuée sur l'ensemble du catalogue article

Recherche Classique :

→ Quel que soit le nombre de caractères saisis, la recherche est effectuée sur la liste affichée (canevas de saisie défini par défaut)

Le programme attend la fin de saisie des caractères de recherche avant de lancer la recherche (attente d'environ une seconde après le dernier caractère saisi)

➔ Si le nombre d'articles non calculés (tarifs non calculés) dans le canevas est < 80 on lance automatiquement le calcul des tarifs articles pour le client concerné.</p>

| 1 A LA BELLE EF       | POQUE A LA BE                 | LLE EPOQUE     |           | 04 78 7   | 7 65 99 | Droits   | acquittés |      | Commande 🛓 | 05/09/2013<br>6 010 | 3 (19) |  |
|-----------------------|-------------------------------|----------------|-----------|-----------|---------|----------|-----------|------|------------|---------------------|--------|--|
| Tout afficher         | kroj                          | × ,            |           |           |         |          |           |      |            |                     |        |  |
| VE PAS                | V BIÈRES                      |                |           |           |         |          |           |      |            |                     |        |  |
| SIÈRES                | V FUT                         | s              |           |           |         |          |           |      |            |                     |        |  |
| FUTS                  | 9449 - ***#R0 10<br>FRAIS 30L | Vrat (i)       | Calcul de | es tarifs | de 39   | article( | s) en co  | ours |            |                     |        |  |
| BIERES SANS<br>ALCOOL | 9449 - ***KRC 10<br>FRAIS 30L | Vrai           | 2025      |           | 100     |          | 10.00     |      | -          |                     |        |  |
| BIERES P B C          | 9447 - *BIERE DE<br>KROF Vra  | MARS MILLION   |           |           |         |          |           |      |            |                     |        |  |
| BIERES SPECIALES      | 9447 - *BIERE DE<br>KRO Vra   | MARS<br>1 L    |           | _         | Annuler | _        |           |      |            |                     |        |  |
| BIERES SPECIALES      | 9450 - HRO '1664<br>Vrac 1 L  | ' DRAFT BOX 10 | - 4.34 €  |           |         |          |           |      |            |                     |        |  |

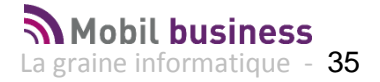

#### → Sinon :

- Soit l'utilisateur affine sa recherche pour arriver à moins de 80 articles sélectionnés et le calcul de tarif se déclenche.
- o Soit l'utilisateur lance manuellement le calcul des tarifs grâce au bouton :

| Gestion de la co | ommande                        |                             |                          | CO                       |                                         |
|------------------|--------------------------------|-----------------------------|--------------------------|--------------------------|-----------------------------------------|
| 3 BAR DE L'HIF   | RONDELLE                       | 04 74 65 99 02              | Droits acquittés         | Commande                 | Calculer le tarif des articles visibles |
| Tout afficher    | Q, <mark>fue ×</mark> ₽r       | 01/10 12/03<br>ix 2013 2013 | 10/03 31/01<br>2013 2013 | 31/12 30/11<br>2012 2012 | Modifier le code représentant           |
| ↔ BIèRES         |                                |                             |                          |                          |                                         |
| FUTS             | ✓ SIROPS FUEGO                 |                             |                          |                          |                                         |
|                  | 11308 - GO SIROP ANIS 1L 1L 3. | 09€                         |                          |                          | (i)                                     |

➔ A l'ouverture du cadencier si le filtrage des types par défaut fait en sorte d'avoir un catalogue vide, on réactive tous les types. Cela permet de ne jamais avoir un catalogue vide après le chargement du catalogue

Le calcul des tarifs sur le cadencier permet d'obtenir directement sur le canevas client un fichier article valorisé au tarif brut du client hors remises évoluées éventuelles sur facture.

- Utilitaire de calcul des prix pour les articles hors cadenciers offres promotion ... en saisie de commande (menu en bas à droite)
  - Les tarifs chargés permettent un proposer un tarif au client en tenant compte :
    - De son tarif général

•

- Des tarifs personnalisés existants pour ce client
- Des remises personnalisées existantes pour ce client
- Il ne prend pas en compte les remises sur factures éventuelles issues des Tarifs évolués.
- Il est possible d'annuler le traitement de calcul des tarifs à tout moment.
- Le calcul des tarifs est effectué sur tous les articles hors offres, promotions et réservations

| NE PAS UTILISER       | CL BLC 0,75 L                |                                                  | $\cup$ |
|-----------------------|------------------------------|--------------------------------------------------|--------|
| BIèRES                | 999999999 - Frais UN         | Calcul des tarifs                                | ()     |
| FUTS                  | 9995 - article de pass       | Êtes-vous sûr de vouloir calculer les tarifs des | í      |
| BIERES SANS<br>ALCOOL | ✓ NE PAS UTIL                | articles visibles ?                              |        |
| BIERES P B C          | 909900 - EMB. FUT N<br>UNITE |                                                  | (j)    |
| BIERES SPECIALES      | ✓ BIèRES                     | Valider Annuler                                  |        |
| BIERES SPECIALES      | ✓ FUTS                       |                                                  |        |

#### Si les tarifs ont déjà été calculés sur les articles visibles le message suivant apparaît :

| BIERES P B C             | 11308 - EUECO SIROP                 | Information                                     | 0 |
|--------------------------|-------------------------------------|-------------------------------------------------|---|
| BIERES SPECIALES         | 11307 - FUECO SIROP<br>1 L          | Tarifs déjà calculés pour les articles visibles | 0 |
| BOISSONS<br>V SUCRÉES ET | 11311 - EUECO SIROP<br>CLAIR 1L 1 L | ОК                                              | 0 |

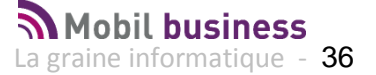
## Déplacement dans la liste des articles

| Tout afficher           | 🔍 Recherche Article                                    | Prix   | 31/01<br>2013 | 31/12<br>2012 | 31/10<br>2012 | 30/06<br>2012 | 17/06<br>2012 |   |         |         |
|-------------------------|--------------------------------------------------------|--------|---------------|---------------|---------------|---------------|---------------|---|---------|---------|
| ∨ BIèRES                | 2430 - *ERDINGER 5.3° FUT 30L<br>Vrac 1 L              | 0.00€  |               | 1             |               |               |               | 4 |         | ()<br>( |
| FUTS                    | 11324 - ABBAYE DE LEFFE 9° FUT<br>20L Vrac 1 L         | 2.05€  |               |               |               |               |               | 4 |         | (i)     |
| BIERES P B C            | 11324 - ABBAYE DE LEFFE 9° FUT<br>20L Vrac 1 L         | 2.05€  | 30240.00      | 0             | 60.00         | 0.00          | 40.00         | 4 |         | (i)     |
| BIERES SPECIALES        | 1909 - FISCHER B.NOEL 30L Vrac 1<br>L                  | 0.00€  |               |               |               |               |               | 4 |         | (j)     |
| BIERES SPECIALES<br>FUT | 11428 - FLOREFFE BLANCHE FUT<br>15L 4°5 Vrac 1 L       | 15.05€ | 0.00          |               | 0.00          | 0.00          | 0.00          | 4 | <b></b> | (i)     |
| BIERES BOITES           | 9439 - KANTER 30L Vrac 1 L                             | 2.17€  |               |               |               |               |               | 4 | •       | (i)     |
| EAUX<br>MINÉRALES       | 9450 - KRO '1664 ' DRAFT BOX 10L<br>Vrac 1 L           | 4.34€  |               |               |               |               |               | 4 |         | (i)     |
| FAUX 25 & 33 CL VP      | 11185 - KRO '1664 ' DRAUGHT<br>MASTER FUT 20L Vrac 1 L | 0.00€  |               |               |               |               |               | 4 |         | (i)     |

Sur une ligne de produit, deux actions sont possibles :

- Soit on clique sur la ligne de produit et on rentre en saisie de quantité pour le produit concerné
- Soit on clique sur le « I » (Information) et on rentre dans la fiche produit concernée.

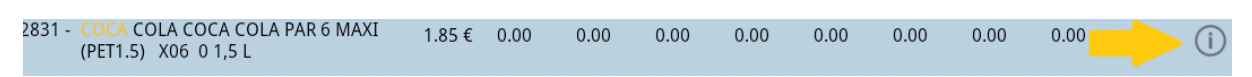

• Lorsque l'on est passé en consultation d'une fiche article, il est possible de revenir en saisie de commande en cliquant sur l'icône en bas à gauche :

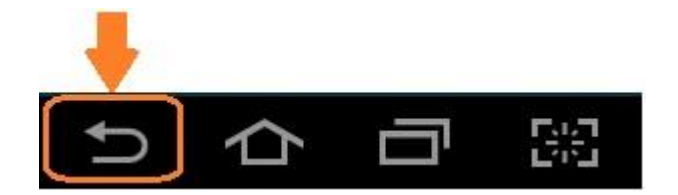

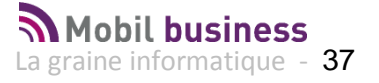

# **Commander un article**

Pour commander un article il suffit de cliquer sur la ligne de l'article concerné, l'écran suivant apparait :

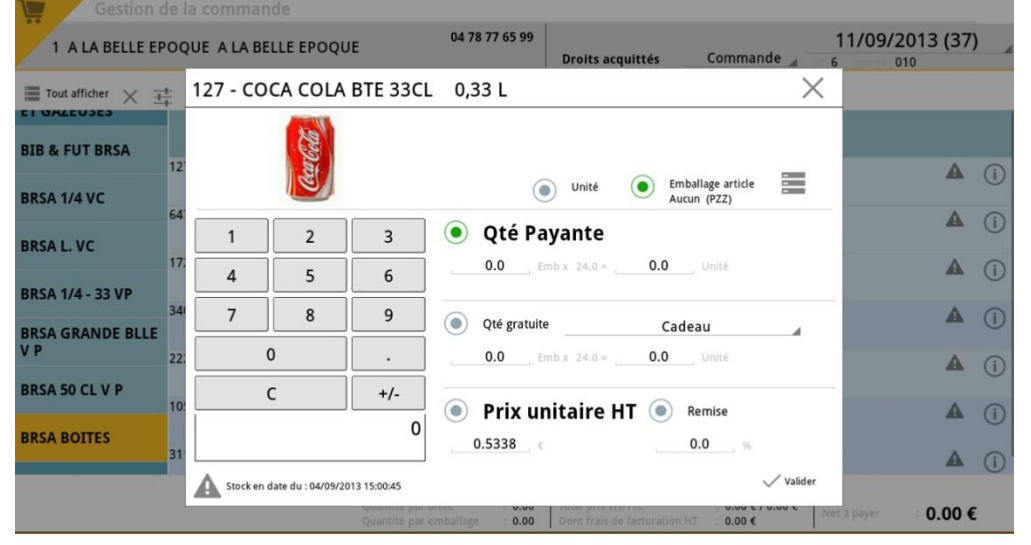

### Saisir une quantité en unité ou en emballages :

Selon le paramétrage utilisateur le mode de saisie par défaut (unité / emballage) est proposé et modifiable :

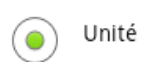

Emballage article

Selon le mode de saisie retenu la conversion de la quantité saisie est effectuée soit en équivalent unités soit en équivalent emballages.

#### Saisir une quantité en emballages :

Dans MobilOrder la gestion des emballages se fait en fonction des emballages article :

 Si c'est un emballage spécifique, on prend l'emballage de 1<sup>er</sup> niveau tel qu'il est définit dans la fiche article

| Gestion des articles (Modification).           |                                                                                              |
|------------------------------------------------|----------------------------------------------------------------------------------------------|
| N° Article : 7649                              | □ Masquer dans les listes                                                                    |
| Désignation 1 : ****1/2 POUILLY FUME DOM. N    | Désignation 2 :                                                                              |
| Désignation 3 :                                | Millésime : 📃 😥                                                                              |
| Unité vente : 🛛 🖓 0,375 L                      | Code Article : 0000000007649 Nombre de réponses : 2522                                       |
| Identification   Tarif/Divers   Identification | ti Critères Images Statistiques Stock / Prod. Emballage Historique Fournisseur Descriptifs   |
| Emballages Possibles :                         | Configuration emballage spécifique 🗹                                                         |
| E Code Emb / Désignation Qté Art/E             | b Règle d'arrondi Par Defaut Qté Emb/Sur-Emb1 Sur-Emballage privilégié 1 Désignation Sur-Emb |
| PZZ ···· Aucun                                 | 12 Pas de règle 🔽 Oui 🔽 1 X12 🚥 Carton de 12                                                 |

 Sinon on récupère tous les emballages article(en commençant par l'emballage par défaut) et on recherche le 1er croisement d'emballage qui correspond en prenant compte de l'emballage final définit par défaut dans la fiche client.

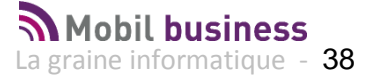

- Si on n'a pas trouvé de croisement correspondant, on refait le même traitement sans prendre en compte l'emballage final
- Si on n'a toujours pas trouvé de croisement correspondant on prend l'emballage article

#### Saisir une quantité payante :

L'écran affiché permet alors de :

Saisir une quantité exprimée soit en unité, soit en emballage article (selon paramétrage société du Back office et modifiable dans les préférences de la tablette).

Lorsque cette quantité est payante, elle est valorisée au tarif du client (tel que présenté sur les lignes de télévente, réservations, offres, promotions ...)

### Saisir une quantité gratuite

Dans ce cas le radio bouton Qté gratuite doit être actif.

| 1 | 2 | 3   | Qté Payante                              |
|---|---|-----|------------------------------------------|
| 4 | 5 | 6   | <b>0.0</b> Emb x 24.0 = <b>0.0</b> Unité |
| 7 | 8 | 9   | Qté gratuite     Cadeau                  |
| ( | 0 | •   | 2.0 Emb x 24.0 = 48.0 Unité              |
| ( | c | +/- | Prix unitaire HT  Remise                 |
|   |   | 2   | 0.5338 ( 0.0 %                           |

Il est demandé de justifier le motif de gratuité dans la liste de choix pré définis, une valeur par défaut est positionnée par rapport au paramétrage du Back Office :

| 1        | 2<br>5             | 3<br>6          | Qté Pay     0.0 | vante<br>0 x 24.0 =0.0, Unité         |      |
|----------|--------------------|-----------------|-----------------|---------------------------------------|------|
| 7        | 8                  | 9               | • Qté gratuite  | Cadeau                                | 4    |
|          | 0                  |                 | 2.0 Eml         | Cadeau                                |      |
|          | с                  | +/-             | Prix uni        | t Dégustation Caveau                  |      |
|          |                    | 2               | 0.5338 🧉        | Dégustation Hors Caveau               |      |
| Stock en | date du : 04/09/20 | 13 15:00:45     |                 | Consommation Familiale                | ider |
|          |                    | Quantité par en | nballage : 1.00 | Remplacement / Qualité<br>Défectueuse | Net  |
|          |                    |                 |                 | Remplacement / Autres                 | 2.   |

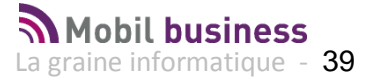

### Saisir une quantité de type X+1 (X qte payante + 1 gratuit)

Il est possible en une seule opération de saisir une quantité de produit et une gratuité associée.

Dans l'exemple ci-dessous, on saisit en une fois 10 caisses d'un article + 2 caisses gratuites.

| 1 | 2 | 3   | Qté Payante           |               |
|---|---|-----|-----------------------|---------------|
| 4 | 5 | 6   | 10.0 Emb x 24.0       | = 240.0 Unité |
| 7 | 8 | 9   | Qté gratuite          | Cadeau        |
| ( | ט |     | <b>2.0</b> Emb x 24.0 | = 48.0 Unité  |
| ( | C | +/- | Prix unitaire         | HT Remise     |
|   |   | 10  | 0.5338 «              | 0.0 %         |

Ce qui a pour résultat de générer deux lignes distinctes dans le panier :

| Détails de la commande | Informations de livraison | TVA détaillée | Droits et taxes |         |        | Con      | signes     | Complément |        |  |
|------------------------|---------------------------|---------------|-----------------|---------|--------|----------|------------|------------|--------|--|
|                        |                           | Type facal    | Pricit          | PrixTTC | Romise | Total HT | Total The  | DieU       | Queimb |  |
| 127 - COCA COLA BTE 33 | CL 0,33 L                 | DA2           | 0.53 €          | 0.56 €  | 0.00 % | 128.11 € | 135.16 € < | 240.00     | 10.00  |  |
| 127 - COCA COLA BTE 33 | CL 0,33 L                 | DA2           | 0.00 €          | 0.00€   | 0.00 % | 0.00€    | 0.00 € <   | 48.00      | 2.00   |  |

Lorsque vous validez la fenêtre la ligne du produit fait apparaitre les informations suivantes :

| 388 - TROLLS CUVEE CUVEE DES TROLLS 7°<br>FUT 30L 0 Vrac 1 L | 3.30€ | 0.00 | 0.00 | 0.00 | 0.00 | 0.00 | 0.00 | 0.00 | 0.00 | <b>)</b><br>5.00 | (j |
|--------------------------------------------------------------|-------|------|------|------|------|------|------|------|------|------------------|----|
|--------------------------------------------------------------|-------|------|------|------|------|------|------|------|------|------------------|----|

Tous les articles présents dans le panier (commande en cours) sont visualisés dans le catalogue même si les filtres positionnés les excluent.

Ainsi, si le panier client ne comporte pas un article souhaité, il est possible d'aller le « chercher » dans la liste de tous les articles comme nous l'avons déjà vu. Une fois la quantité souhaitée saisie, cet article sera visible avec les autre articles du panier.

#### Visualisation des stocks disponibles

Les stocks affichés sont par défaut ceux du dépôt de rattachement du client s'il est renseigné dans sa fiche, sinon on présente le stock par type de dépôt ou le total article. Un paramétrage sur le Back Office permet de visualiser des stocks globaux par type de dépôt ou pour tous les dépôts si nécessaire.

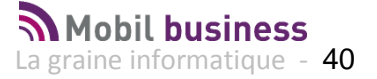

| Gestion o               | de la commande                                |                 |               |               |               |               |               |               |               |               |               |              |
|-------------------------|-----------------------------------------------|-----------------|---------------|---------------|---------------|---------------|---------------|---------------|---------------|---------------|---------------|--------------|
| 4 BAR DES AMI           | S                                             |                 | 02 41 23      | 2 11 00       | Droits        | acquittés     |               | Comman        | ande ande 6   |               |               | 3 (10) 🚽     |
| Tout cacher             | effe $	imes$                                  | Prix            | 31/01<br>2013 | 30/11<br>2012 | 31/10<br>2012 | 17/09<br>2012 | 24/08<br>2012 | 28/06<br>2012 | 21/06<br>2012 | 17/06<br>2012 | 15/06<br>2012 |              |
| NE PAS UTILISER         | Vrac 1 L                                      |                 |               |               |               |               |               |               |               |               |               | (            |
| → BIèRES                | 6751 - LEFFE BLONDE 20L Vr<br>L               | ac1 2.59€       |               |               |               |               |               |               |               |               |               | ▲ (ì)        |
| FUTS                    | 11094 - LEFFE BLONDE 30L V<br>1 L             | frac 2.59 €     |               |               |               |               |               |               |               |               |               | <b>A</b> (i) |
| BIERES SANS<br>ALCOOL   | 9169 - LEFFE BRUNE 20L Vra                    | c1L 4.39€       |               |               |               |               |               |               |               |               |               | <b>A</b> (i) |
| BIERES P B C            | 11475 - LEFFE DE PRINTEMPS<br>6L 6°6 Vrac 1 L | FUT 3.81€       |               |               |               |               |               |               |               |               |               | i            |
| BIERES SPECIALES        | 10121 - LEFFE MARS 'ROSSA' 3<br>Vrac 1 L      | :0L 3.61€       |               |               |               |               |               |               |               |               |               | i            |
| BIERES SPECIALES<br>FUT | 10980 - LEFFE RUBY 20L Vrae                   | c1L 4.69€       |               |               |               |               |               |               |               |               |               | i            |
| BIERES                  | A BIERES SPECIAL                              | LES             |               |               |               |               |               |               |               |               |               |              |
|                         |                                               | Quantité par ur | nité          | 0.00          | Total pr      | ix HT/TTC     |               | 0.00€/        | 0.00 €        | Net à paye    | 0             | .00 €        |

On affiche sur les lignes produit une icône A qui matérialise un problème de disponibilité du produit concerné.

|     | 11324 -      | ABBAYE [           | DE LEFFE    | 9° FUT 20L Vrac 1 L X                                      |      |
|-----|--------------|--------------------|-------------|------------------------------------------------------------|------|
| 94  |              |                    |             | ● Unité                                                    |      |
| 24: | 1            | 2                  | 3           | ● Qté Payante (2.05 €)                                     |      |
| 11: | 4            | 5                  | 6           | O.O Emb x 20.0 =O.O Unité                                  |      |
| 11: | 7            | 8                  | 9           | Qté gratuite Cadeau                                        |      |
| 11: |              | 0                  |             | 0.0 Emb x 20.0 =0.0 Unité 40.1                             | 00   |
| 11: |              | С                  | +/-         |                                                            |      |
| 11: |              |                    | 0           | 50                                                         | .00  |
| 11  | A Stock en   | date du : 13/06/20 | 13 11:16:37 | Valider                                                    |      |
|     | Disponible : | -33779.0 U         | a           | runité : 0.00 Total prix HT/TTC : 0.00 € / 0.00 € Net à pa |      |
|     | Disponible   | ootentiel : -33    | 779.0 U     | Commande Que Infor                                         | mati |

Sur le panel de saisie de quantité l'utilisateur visualise :

- La date de mise à jour des valeurs de stocks du produit (date à laquelle la position de stock a été exportée du Back office)
- Le disponible : correspond au stock qui peut être vendu (non réservé par d'autres commandes clients)
- Le disponible potentiel : correspond au stock disponible en tenant compte des réceptions fournisseurs programmées. Attention toutefois la date de réception n'est pas indiquée ici, cette information est indicative et il vaut mieux se base sur le « Disponible » pour la prise de commande client.

Modifier le prix de vente

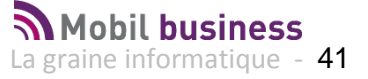

Il n'est possible de modifier le prix de vente de l'article que si le paramètre utilisateur « Saisie libre du tarif » est positionné.

Dans ce cas cliquer sur le radio bouton « Prix unitaire » et utiliser le clavier numérique pour en modifier la valeur :

| 11247 - / | ABBAYE S | T BERTIN | FUT 30L Vrac 1 L                   |
|-----------|----------|----------|------------------------------------|
|           |          |          | Unité     Emballage article        |
| 1         | 2        | 3        | Oté Payante                        |
| 4         | 5        | 6        | 0.0Emb x 30.0 =0.0 Unité           |
| 7         | 8        | 9        | O Qté gratuite <u>Cadeau</u>       |
| (         | 0        |          | 0.0, Emb x 30.0 =0.0, Unité        |
| 1         | с        | +/-      | Prix unitaire HT     Remise client |
|           |          | 1.32     | 1.32, ∈0.0, %                      |
|           |          |          | Valider                            |

La même possibilité est offerte en ce qui concerne la remise accordée au client (en pourcentage).

#### Voir les emballages disponible et les modifier éventuellement

Si vos articles peuvent être emballés de différente manière selon la demande client (pour des vins par exemple, en carton ou coffret bois), il est possible de visualiser les emballages disponibles à l'aide de la touche :

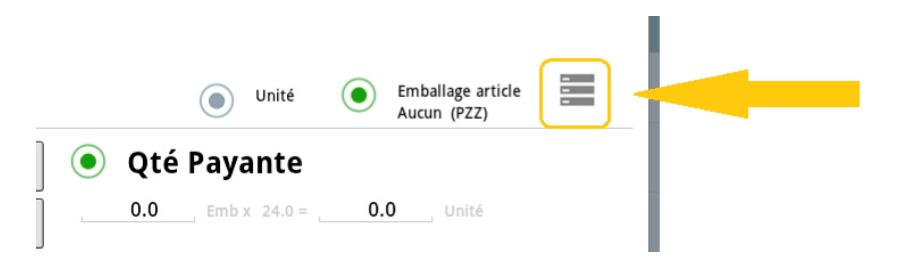

L'écran de visualisation détaillée et de sélection s'affiche :

| → BIèRES           | Ge       | estion      | des embal                | lages              |                  | Unité    | Embanage and a                | Emballages ar        | ticle |   |     |
|--------------------|----------|-------------|--------------------------|--------------------|------------------|----------|-------------------------------|----------------------|-------|---|-----|
| FUTS               | _        |             |                          |                    |                  |          |                               |                      |       | A | (i) |
| <b>BIERES SANS</b> |          | Emb Article | EMB.CAISSE 4.20<br>(420) | Qté Art/Emb        | 24.00            | Sur-Emb1 | Caisse 24 Bouteilles<br>(C24) | Qté Emb/Sur-Emb1     | 1.00  | A | (i) |
| ALCOOL             | <b>v</b> | Sur-Emb2    | Couche sur Palette       | Qté Sur-Emb1/Sur-l | Emb210.00        | Sur-Emb3 | Palette Standard<br>(PAL)     | Qté Sur-Emb2/Sur-Emb | 37.00 |   | Ŭ   |
| BIERES P B C       |          | Sur-Emb4    | (00))                    | Qté Sur-Emb3/Sur-E | Emb4 <b>0.00</b> |          | (                             |                      |       |   |     |
| BIERES SPECIA      |          |             | Valider                  |                    |                  |          | Annu                          | ıler                 |       | A | i   |
|                    |          |             |                          |                    |                  |          |                               |                      |       |   |     |

Si plusieurs emballages sont proposés, il est possible de changer l'emballage sur la ligne en le sélectionnant par la case à cocher à gauche de l'écran.

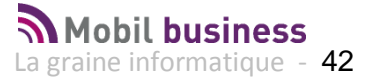

## Modifier la désignation d'un article lors de la saisie

Si l'autorisation de modification de la désignation article a été donnée à l'utilisateur sur le BackOffice, il est alors possible de cliquer sur la désignation article dans la fenêtre de saisie de la quantité afin d'entrer en mode « Modification ».

| Gestion de la comm    | 9440 - | KRONE | NBOURG | 1664 FUT | 30L Vr       | ac 1 Litre | s     |   | INFORMAT |                            |
|-----------------------|--------|-------|--------|----------|--------------|------------|-------|---|----------|----------------------------|
| 1 A LA BELLE EPO      |        |       |        |          |              |            |       |   | 4/05/2   | 014 (20)<br><sup>010</sup> |
| Tout afficher 🕂       |        |       |        |          |              |            |       |   |          |                            |
| V BIÈRES              | 1      | 2     | 3      | -        |              |            |       |   |          |                            |
| FUTS                  | 4      | 5     | 6      | 0.0      | Emb x 30     | 0.0 = 0.0  | Unité |   |          |                            |
| BIERES P B C          | 7      | 8     | 9      | O Qté g  | gratuite Cao | leau       |       |   |          | <b>A</b> ()                |
| 94                    | 1      | 0     |        | 0.0      | Emby 30      | 0.0        | Unité |   |          |                            |
| Tab a                 | z      | е     | r      | t        | у            | u          | i     | ο | р        | ×                          |
| Caps<br>Lock <b>Q</b> | S      | d     | f      | g        | h            | j          | k     | Ι | m        | ОК                         |
| t                     | w      | x     | c      | v        | b            | n          | !,    | ? |          | t                          |
| 123                   | \$     |       |        | Ľ        |              |            |       | : | -)       |                            |

Cette modification n'est réalisée que sur la ligne de commande en cours de saisie.

Gestion du paramètre société "Interdire les articles non tarifés".

Il est possible d'interdire la saisie de commande sur des articles chargés sur la tablette, qui ne présentent pas de tarif.

Ce paramétrage est effectué sur le Back Office.

| A        | rticle non tarifé                                        |
|----------|----------------------------------------------------------|
| Ar<br>co | ticle non tarifé,<br>ontactez votre service commercial ! |
|          | ОК                                                       |

Visualiser la fiche client depuis la commande

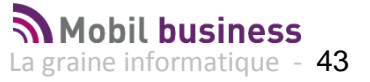

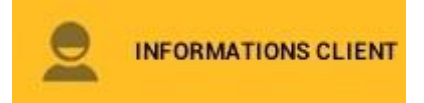

Vous pouvez basculer très facilement de la commande vers la fiche du client concerné en cliquant sur l'icône ci-dessus.

Le retour depuis la fiche client se faisant en cliquant sur le bouton en haut à droite :

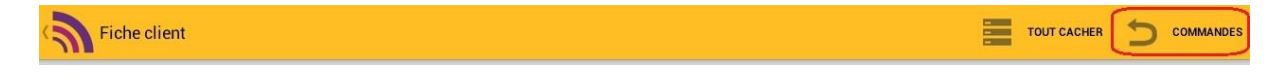

# Saisir une commande en mode « Navigation Image »

Lorsque l'on a sélectionné un article sur une ligne du cadencier, la fenêtre de saisie de la quantité s'affiche.

Si l'article comporte une image, il est possible de cliquer sur cette image pour passer en mode « Navigation Image ».

| Gestion de la comm        | nande       |                                           |             |                        | <b>)</b>                                  | COMMANDE |                       | NT    |
|---------------------------|-------------|-------------------------------------------|-------------|------------------------|-------------------------------------------|----------|-----------------------|-------|
| 4 BAR DES AMIS            |             |                                           | C           | 2 41 22 11 00          |                                           |          | 26/03/2014 (          | 13) 🔒 |
|                           | 3073 -      | COCA-C                                    | OLA 33 IVC  | 0,33 L                 |                                           | $\times$ | Carre.                |       |
| Tout afficher             |             |                                           |             |                        |                                           |          | /06 17/06<br>)12 2012 |       |
| → BIÈRES                  |             | all all all all all all all all all all   |             | Cliquer sur<br>l'image |                                           |          |                       |       |
| FUTS                      |             | Re la la la la la la la la la la la la la |             | 🔿 Unité 🔘              | Emballage article<br>EMB.CAISSE 5.50 (55) | 0)       | _                     |       |
| BIERES P B C              | 1           | 2                                         | 3           | • Qté Payante (0.8     | 8082€)                                    |          |                       |       |
| RIERES SPECIALES          | 4           | 5                                         | 6           | 0.0 Emb x 24.0 =       | 0.0 Unitě                                 |          |                       | (i)   |
| BOISSONS                  | 7           | 8                                         | 9           | Qté gratuite Cadeau    |                                           |          |                       | (i)   |
| SUCRÉES ET<br>GAZEUSES 30 |             | 0                                         |             | 0.0 Emb x 24.0 =       | 0.0 Unité                                 |          |                       |       |
| BRSA 1/4 VC               |             | С                                         | +/-         |                        |                                           |          |                       |       |
| PPCA 1/4 22 VD            |             |                                           | 0           |                        |                                           |          |                       |       |
| BRSA BOITES               | (i) Stock e | n date du : 18/03/20                      | 14 10:26:15 |                        |                                           | Valider  |                       | ()    |

On se retrouve alors sur un écran affichant l'image en plein écran :

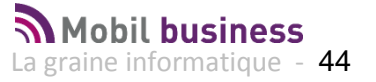

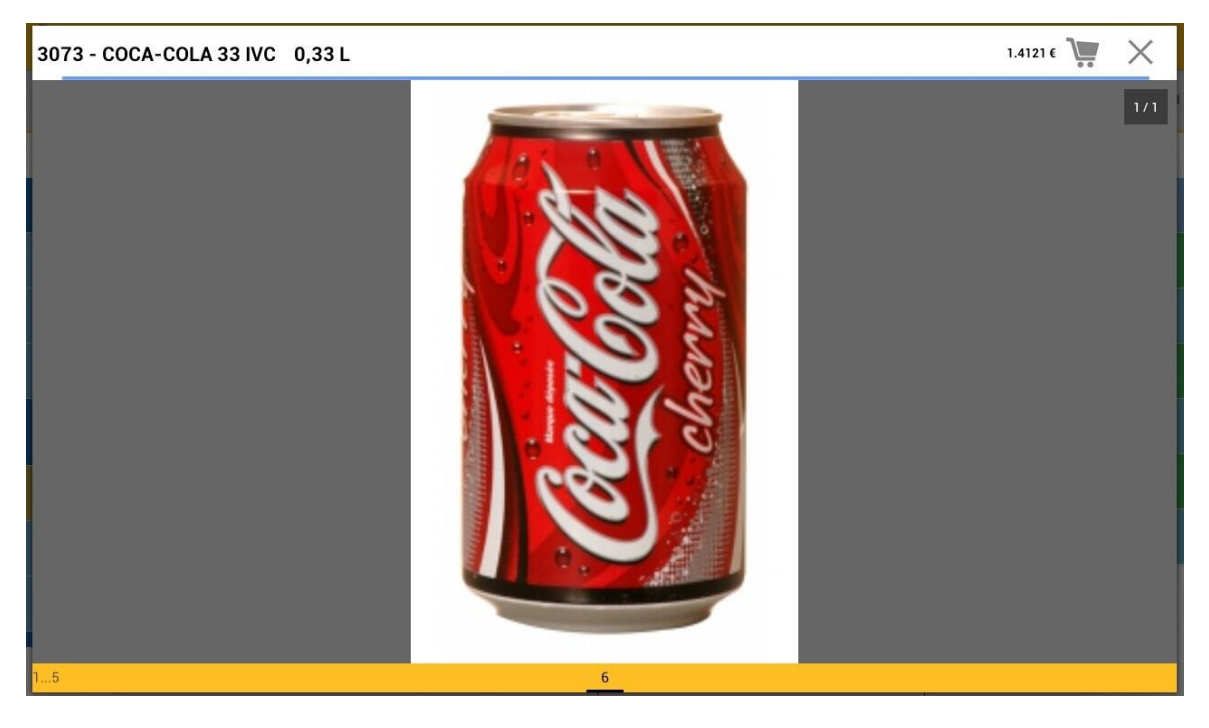

La désignation article et le tarif de vente sont affichés en haut de l'écran. Il est possible alors de passer d'un article à l'autre en glissant horizontalement le doigt sur l'écran vers la droite ou vers la gauche, les articles apparaissent dans l'ordre du cadencier.

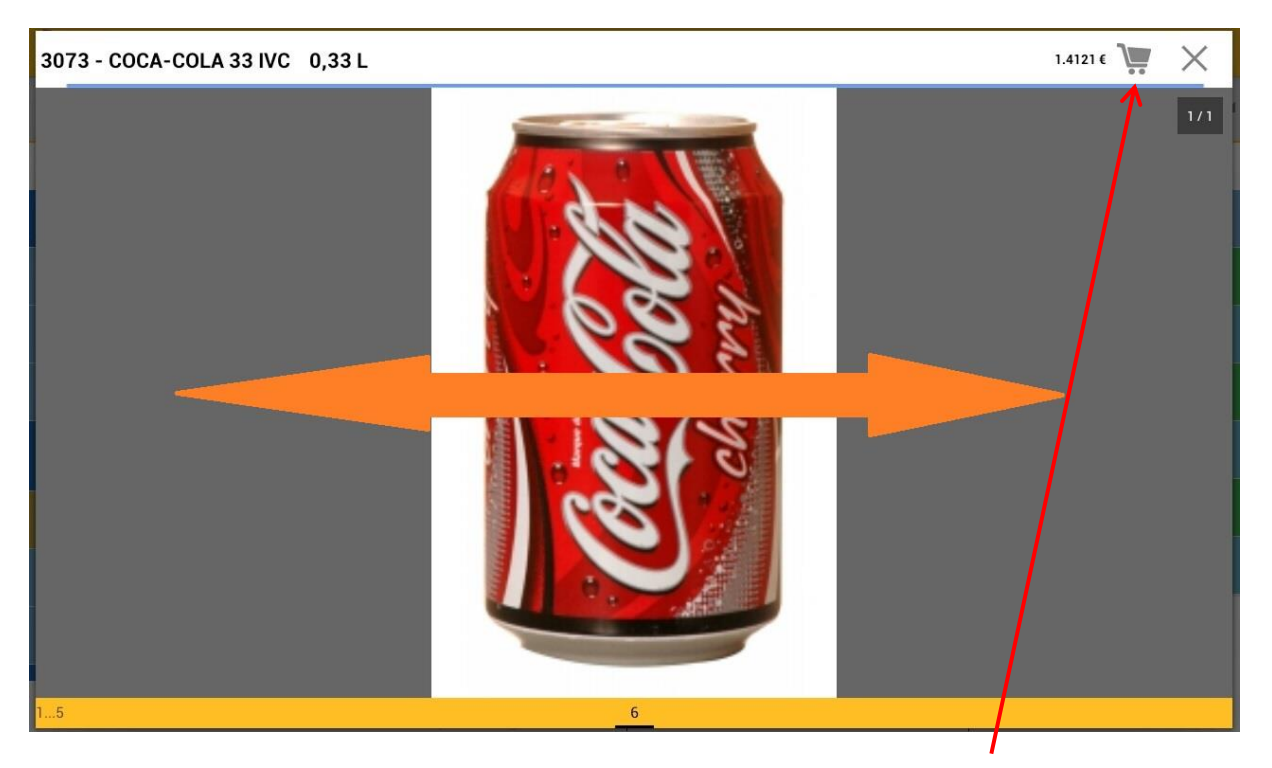

Pour saisir une quantité sur l'article visible, cliquer simplement sur le chariot en haut à droite. A la validation de la quantité, le programme retourne sur l'affichage des images en mode plein écran.

Pour quitter le mode « Navigation Images », cliquer sur la croix en haut à droite.

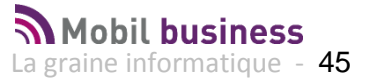

# Visualiser Compléter et Envoyer sa commande

Depuis le panier, Il est possible de consulter ou de compléter certaines informations relatives à la commande en cours.

|                        |                           |               |         |                 |        |           |           |            | $\times$ | Quitte |
|------------------------|---------------------------|---------------|---------|-----------------|--------|-----------|-----------|------------|----------|--------|
| Détails de la commande | Informations de livraison | TVA détaillée |         | Droits et taxes |        | Consignes |           | Complément |          |        |
|                        |                           | Type fisca    | Prix HT | Prix TTC        | Remise | Total HT  | Total TTC | QteU       | QteEmb   |        |
| 440 - KRONENBOURG 1    | 664 FUT 30L Vrac 1 L      | DA            | 2 2.32€ | 2.78€           | 0.00 % | 278.46€   | 334.15€   | 120.00     | 4.00     | Î      |
| 440 - KRONENBOURG 1    | 664 FUT 30L Vrac 1 L      | DA            | 2 0.00€ | 0.00€           | 0.00 % | 0.00€     | 0.00€     | 30.00      | 1.00     |        |
| 073 - COCA-COLA 33 IV  | /C 0,33 L                 | DA            | 2 1.41€ | 1.49€           | 0.00 % | 135.56€   | 143.02€   | 96.00      | 4.00     |        |
| 053 - ORANGINA BOITE   | 33 CL 0,33 L              | DA            | 2 1.28€ | 1.35€           | 0.00 % | 122.84€   | 129.60€   | 96.00      | 4.00     | -      |
|                        |                           |               |         |                 |        |           |           |            |          |        |
|                        |                           |               |         |                 |        |           |           |            |          |        |
|                        |                           |               |         |                 |        |           |           |            |          |        |
|                        |                           |               |         |                 |        |           |           |            | > En     | voye   |

- L'onglet « **Détail de la commande** » : Présente le détail des produits en commande. Il est possible de supprimer une ligne en cliquant sur l'icône poubelle à droite de chaque ligne.
- L'onglet « Informations de livraison » : Présente l'adresse de livraison de la commande. Il est possible de modifier ponctuellement (pour la commande en cours) ces informations. La rubrique « Commentaire de Livraison » est aussi accessible sur cet onglet afin de préciser des modalités spécifiques à la commande.
- L'onglet « TVA détaillée » : Consultation uniquement des totaux par taux de TVA.
- L'onglet « **Droits et Taxes** » : Permet de consulter les taxes calculées pour les articles commandés. Une icône permet de savoir si ces taxes sont déjà incluses ou non dans le tarif de vente. Si cette case est décochée, le montant de la taxe est ajouté au montant des articles.

| Détails de la co | mmande Informations de livraison | TVA détaillée | Droits et taxes | Consignes | Complément |
|------------------|----------------------------------|---------------|-----------------|-----------|------------|
| Code taxe        | Désignation                      | Inclus        | Total HT        | Total TTC | Total TVA  |
| E672             | Boissons Sucrées                 |               | 4.72 €          | 4.98 €    | 0.26 €     |
| L455             | Bière > 2.8%                     |               | 60.47 €         | 72.57 €   | 12.09€     |

Droits et Taxes (Accises et vignettes):

- Pour savoir si les taxes sont inclues ou non inclues pour les articles payants :
  - on regarde sur le tarif du client qui nous dit Inclue/Non inclue/Paramétrage article
  - Si paramétrage article on va voir sur l'article qui nous dit Inclue /Non incluse
- Pour les articles gratuits :
  - On regarde pour le motif sélectionné qui nous dit Incluse/ Non incluse / Paramétrage

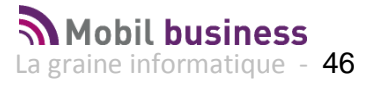

- Si paramétrage, on récupère le « paramétrage société » qui nous dit :
  - Tarif : même méthode que pour les articles payant
  - Facturée : Non inclue
  - Non facturée : Incluse
  - Seulement accises : Accise non inclue, vignette inclue
  - Seulement vignettes : Accise incluse, vignette non incluse
- L'onglet « **Consignes** » : Consultation uniquement des totaux de consignes en quantité et en valeur qui sont facturées sur cette commande. Les règles de valorisation des consignes sont identiques à celles du Back Office.

Consignes : Récupération des informations sur les emballages de l'article (Si consigné, sous-consignes, prix, ...)

- L'onglet « Complément » : Permet de saisir les informations suivantes :
  - La « Réf. Client » qui correspond au numéro de référence de la commande pour le client
  - un bloc de texte « Commentaire commande » qui sera attaché à la commande et que l'on retrouve dans la zone commentaire du pied de page de la commande importée.

L'icône : « Envoyer »

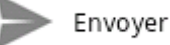

Permet de transmettre la commande à votre siège. A noter que vos commandes seront réellement intégrées dans Vinistoria ou Visio lorsque le Back office aura procédé à la relevée et à l'intégration de vos commandes.

Une fois envoyée, la commande change de statut et n'est plus modifiable sur la tablette, le message suivant précise cette information :

| Envoi commandes                                                 |                                                  |
|-----------------------------------------------------------------|--------------------------------------------------|
| Une fois la commande envoyée<br>Êtes-vous sur de vouloir envoye | elle ne sera plus modifiable.<br>r la commande ? |
| OUI                                                             | NON                                              |

Puis l'envoi est réalisé si la confirmation est faite :

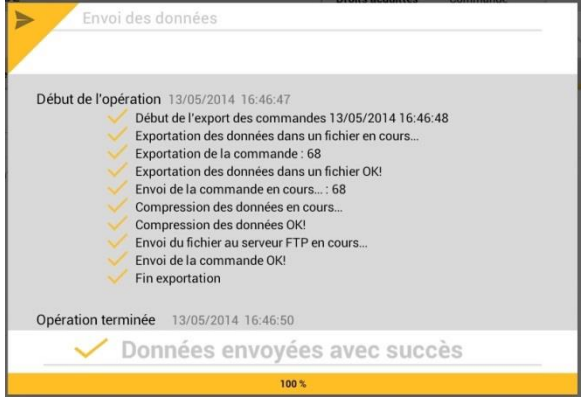

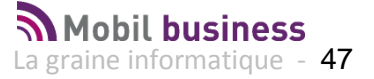

# Les fonctions utilisateur : Gestion des articles

La gestion des articles est accessible depuis l'icône :

| MobilBusiness           |                                                            | h                                                        |               |          |   |   |      |   |     |    |
|-------------------------|------------------------------------------------------------|----------------------------------------------------------|---------------|----------|---|---|------|---|-----|----|
| M <sup>a</sup> Articlo: | Q     Tapez votre recherche       24 résultat(s) trouvé(s) |                                                          |               |          |   |   |      |   |     |    |
| 48                      | GRIMBER                                                    | Designation Article GRIMBERGEN BLONDE 25CL VP B25 0,25 L |               |          |   |   |      |   |     |    |
| 1722                    | GRIMBER                                                    | GEN BLONDE                                               | 33CL VC 833   | 8 0,33 L |   |   |      |   |     | () |
| 1828                    | CHARTRE                                                    | USE VERTE 5                                              | 5° 70cl B70 0 | ,70 L    |   |   |      |   |     | () |
| Tab a                   | z                                                          | е                                                        | r             | t        | у | u | i    | 0 | р   |    |
| Caps<br>Lock <b>q</b>   | S                                                          | d                                                        | f             | g        | h | j | k    | I | m   | Q  |
| t                       | w                                                          | X                                                        | c             | v        | b | n | ] [, | ? |     | t  |
| 123                     | ¢                                                          |                                                          |               | L        | _ |   |      |   | :-) | Ű  |

L'écran d'accueil présente la liste des articles avec le nombre total en haut à droite.

Sur le champ présenté il est possible de saisir une chaine de caractères quelconque, la recherche étant effectuée conjointement sur les champs suivants :

| Vinistoria    | Visio / FloW |
|---------------|--------------|
| N° article    | N° article   |
| Désignation 1 | Genre        |
| Désignation 2 | Espèce       |
| Désignation 3 | variété      |
| UV            | Présentation |
| Millésime     | taille       |

Les réponses sont présentées dans l'ordre du n° article.

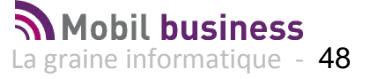

| Recherche Art<br>MobilBusiness | icles                       |                           |   |
|--------------------------------|-----------------------------|---------------------------|---|
|                                | دoca                        | × 3 résultat(s) trouvé(s) |   |
|                                |                             |                           |   |
| 2251                           | COCA LIGHT 33 VC B33 0,33 L | ()                        | 1 |
| 3073                           | COCA-COLA 33 IVC B33 0,33 L | (j                        | 1 |
| 10690                          | COCA ZERO 33CL B33 0,33 L   | ()                        | 1 |

# Pour afficher une fiche, cliquer sur la ligne souhaitée.

| Fiche article 2/3       |                              |                                                 |                          |                              |      | TOUT CACHER |
|-------------------------|------------------------------|-------------------------------------------------|--------------------------|------------------------------|------|-------------|
|                         | ~                            | Général                                         |                          |                              |      |             |
|                         | Famille                      | Boissons sucrées et gazeuses (004)              | Sous Famille             | BRSA 1/4 VC (411)            |      |             |
|                         | Propriétaire de la<br>marque | 80310.0                                         | Fournisseur<br>principal | 80310                        |      |             |
|                         | Complément                   |                                                 | Complément 1             |                              |      |             |
| Che Be                  | Disponible à la vente        | Oui                                             | Code article             | 000000003073                 |      |             |
|                         | Article de<br>remplacement   |                                                 |                          |                              |      |             |
|                         | $\sim$                       | Fiche technique                                 |                          |                              |      |             |
| 3073 - COCA-COLA 33 IVC | Code barre                   | 0000050112128                                   |                          |                              |      |             |
|                         | Zone viticole                |                                                 | Opération viti           |                              |      |             |
| 0,33 L                  | Degré alcool                 | 1.0                                             | Sur appellation          |                              |      |             |
| Millésime               | Droits d'accise<br>inclus    | Non                                             | Montant accises          | 0.0000€                      |      |             |
|                         | Droits vignette SS<br>inclus | Non                                             | Montant vignettes<br>SS  | 0.0236 €                     |      |             |
|                         | CVI                          | BOISSONS SUCREES (TAXE E672 SEULE)<br>(9F10010) | Timbre                   |                              |      |             |
|                         | N° Lot                       |                                                 | Type fiscalisation       | Détenu en droits acquittés ( | DA2) |             |

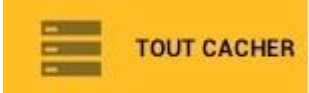

Le bouton permet de « replier » toutes les sections de la fiche article et de ne visualiser que les informations voulues en cliquant sur la flèche à gauche du titre de section :

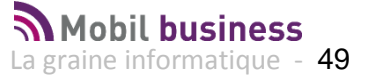

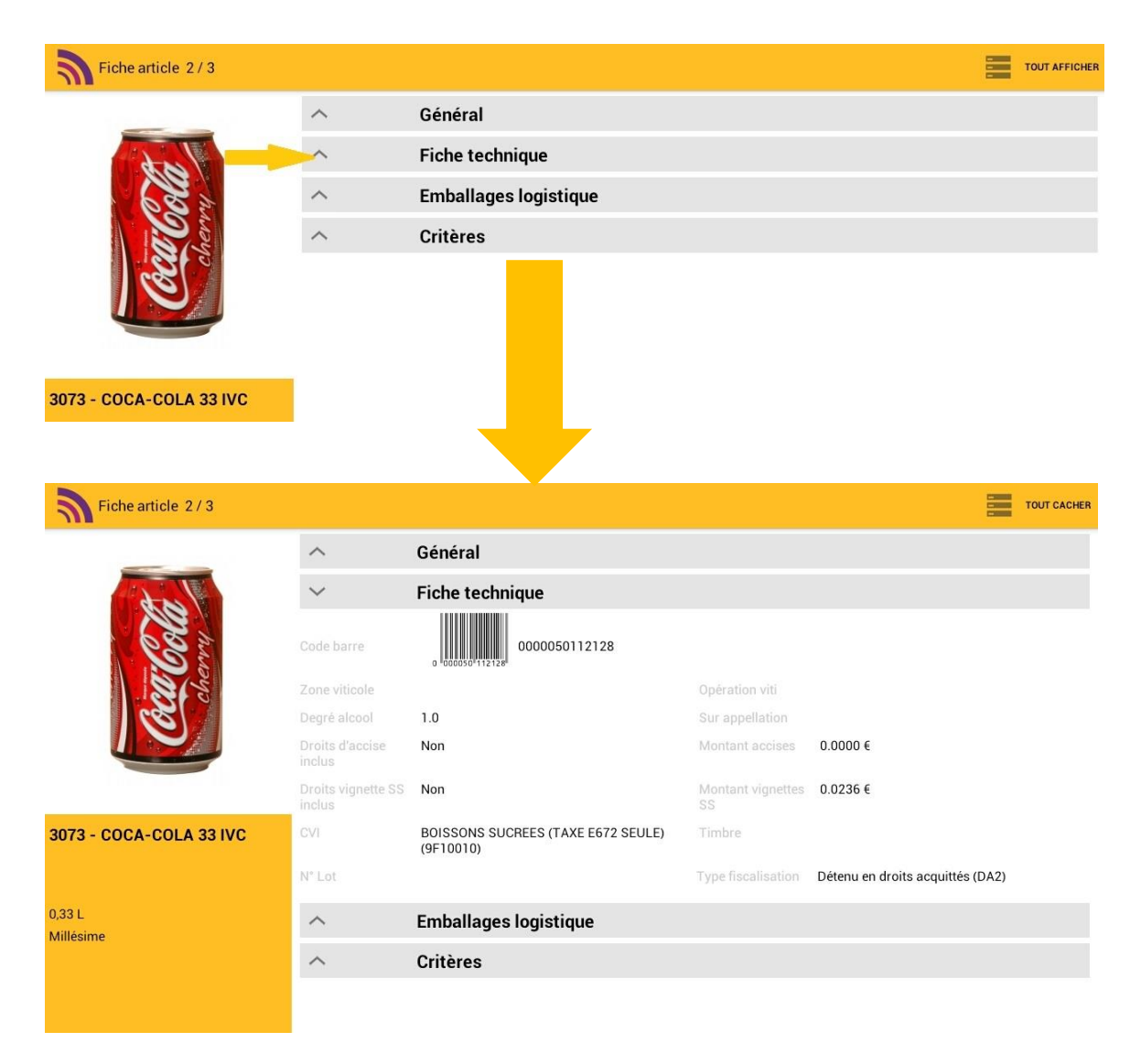

Sur les fiches articles, il est possible de visualiser toutes les configurations d'emballages possibles :

| Fiche article 2/3       |                  |                     |                            |                         |                    | TOUT CACHER          |
|-------------------------|------------------|---------------------|----------------------------|-------------------------|--------------------|----------------------|
|                         | UTI              | (9F10010)           | TARE EVIZ SECELY           | 10                      |                    |                      |
|                         | N° Lot           |                     | Type1                      | iscalisation            | Détenu en droits a | cquittés (DA2)       |
|                         | $\sim$           | Emballages logis    | stique                     |                         |                    |                      |
| 62 2                    | Conditionnement  |                     | Pcb                        |                         | 0                  |                      |
| V Brie                  | Modèle étiquette |                     | Poids                      |                         | 0.875 Kg           |                      |
| Sec.                    | Poids net        | 0.875 Kg            | Densi                      | té                      | 0.0 Kg/L           |                      |
|                         |                  |                     | Emballage par de           | éfaut                   |                    |                      |
|                         |                  | Emb Article         | 550 - EMB.CAISSE 5.50      | Qté Art/Emb             | 24.00              |                      |
|                         |                  | Sur-Emb1            | C24 - Caisse 24 Bouteilles | Qté Emb/Sur<br>Emb1     | 1.00               |                      |
| 3073 - COCA-COLA 33 IVC |                  | Sur-Emb2            | COP - Couche sur Palette   | Qté Sur-Emb<br>Sur-Emb2 | 10.00              |                      |
|                         |                  | Sur-Emb3            | PAL - Palette Standard     | Qté Sur-Emb<br>Sur-Emb3 | 5.00               |                      |
| 0,33 L                  | ~                | Critères            |                            |                         |                    |                      |
| Millésime               | Type Article     | Bouteille / Col (C) | Туре                       | Emballage               | Caisse (CAI)       |                      |
|                         | Consigné O/N     | Consigne (OUI)      | Code                       | Gamme                   | BOISSONS GAZE      | JSES ET SUCREES (06) |
|                         | Densité Bière    |                     | DEMO                       | D MOBIL<br>R            | OUI (O)            |                      |
|                         | Critère 7        |                     | Critèr                     | e 8                     |                    |                      |
|                         | Orlithen 0       |                     | C-HA-                      | - 10                    |                    |                      |

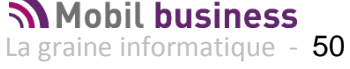

Lorsque plusieurs fiches ont été sélectionnées, il est possible de les faire défiler en glissant horizontalement le doigt sur l'écran :

| Fiche article 2/3                         |                |                                                 |                    |                                  | TOUT CACHER |
|-------------------------------------------|----------------|-------------------------------------------------|--------------------|----------------------------------|-------------|
|                                           | ^              | Général                                         |                    |                                  | s (DA2)     |
| and the second                            | $\sim$         | Fiche technique                                 |                    |                                  |             |
| Code barre<br>Travalente<br>Zone viticole | 0000050112128  |                                                 |                    |                                  |             |
| 215                                       | Zone viticole  |                                                 | Opération viti     |                                  |             |
|                                           | Degré alcool   | 1.0                                             | Sur appellation    |                                  |             |
|                                           | Droits d'an in | 'n                                              | Montant accises    | a                                |             |
|                                           |                |                                                 |                    |                                  |             |
|                                           | inclus         |                                                 | SS                 |                                  |             |
| 3073 - COCA-COLA 33 IVC                   | CVI            | BOISSONS SUCREES (TAXE E672 SEULE)<br>(9F10010) | Timbre             |                                  |             |
|                                           | N° Lot         |                                                 | Type fiscalisation | Détenu en droits acquittés (DA2) |             |
| 0,33 L<br>Millésime                       | ^              | Emballages logistique                           |                    |                                  |             |
|                                           | ^              | Critères                                        |                    |                                  |             |
|                                           |                |                                                 |                    |                                  |             |
|                                           |                |                                                 |                    |                                  |             |
|                                           |                |                                                 |                    |                                  |             |
|                                           |                |                                                 |                    |                                  |             |

Si plusieurs images sont rattachées une fiche article, il est possible de les faire défiler en cliquent sur la flèche qui apparaît à côté de l'image :

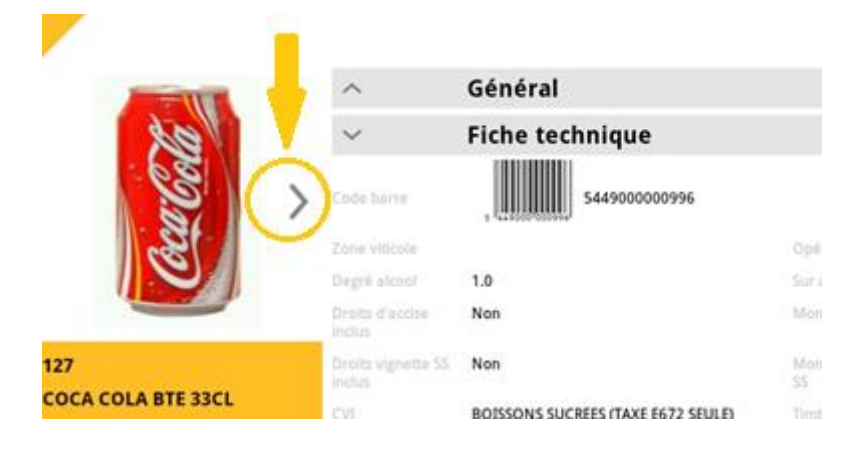

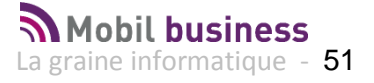

Autre possibilité, cliquer sur l'image afin de l'agrandir et effectuer la navigation sur cette fenêtre :

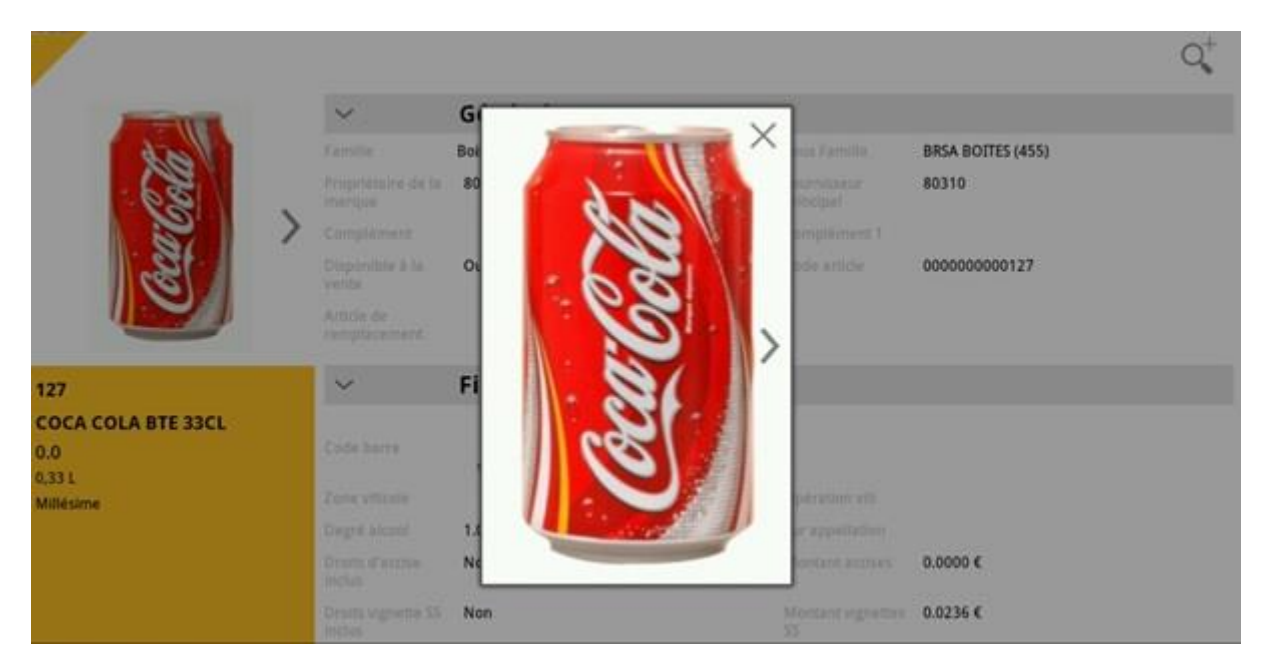

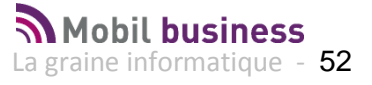

# Les fonctions utilisateur : Gestion des tâches (Mobil Task)

La gestion des tâches est accessible depuis l'icône :

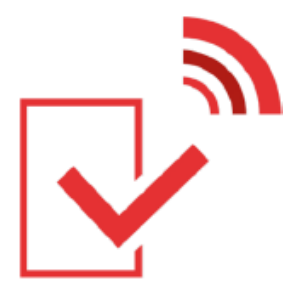

Cette fonction a pour objectif de suivre, gérer, organiser des tâches à réaliser ou des informations à transmettre au Back Office.

Comme nous l'avons vu précédemment, les tâches peuvent être liées à des clients et consultables via la fiche du client ou indépendantes, il s'agit alors de tâches génériques.

# Sélection et consultation des tâches

L'écran de consultation de la liste des tâches est présenté avec deux zones distinctes :

- Une zone de sélection des tâches 1
- Une zone de consultation des tâches 2

| Liste des tâches<br>MobilBusiness     |                                                                     |                                |                    |
|---------------------------------------|---------------------------------------------------------------------|--------------------------------|--------------------|
| Destinataire<br>Priorité              | Nature     Statut                                                   | Terminé<br>Envoyées Toutes     | Echéance de X Q d  |
|                                       |                                                                     |                                | VINIŠTO            |
| N° tāche 1598 De<br>Nature Aucun Stat | stinataire Nerium Priorité Haute Dé<br>It Aucun Terminé 🗌 Synchroni | but à Echéance<br>isée 🗌       | V Afficher détails |
| 1 - A LA BEL                          | LE EPOQUE FRANCOIS                                                  | JARET                          | ()<br>Vinisto      |
| N° tâche 1525 De<br>Nature commercia  | stinataire TG Priorité Faible Début<br>(COM) Statut Aucun Terminé   | à Echéance<br>Synchronisée     | V Afficher détails |
| 1 - A LA BEL                          | LE EPOQUE FRANCOIS                                                  | JARET                          |                    |
| N° tâche 1531 De<br>Nature Aucun Stat | stinataire Nerium Priorité Normale<br>It Aucun Terminé 🗌 Synchroni  | Début à Echéance<br>sée 🗌      | V Afficher détails |
| 1 - A LA BEL                          | LE EPOQUE FRANCOIS                                                  | JARET                          | V Afficher détails |
| N° tâche 1541 De<br>Nature FAC (FAC)  | stinataire Nerium Priorité Normale<br>Statut Aucun Terminé 🗌 Synch  | Début à Echéance<br>rronisée 🗌 |                    |
| 1 - A LA BEL                          | LE EPOQUE FRANCOIS                                                  | JARET                          | V Afficher détails |
| N° tắche 1542 De<br>Nature Aucun Stat | stinataire Nerium Priorité Normale<br>ut Aucun Terminé 🔲 Synchroni  | Début à Echéance 13/06/2013    |                    |

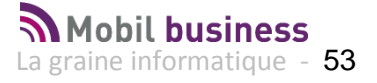

La zone de sélection permet de choisir les critères de recherche des tâches, l'icône  ${}^{ ext{Q}}$ 

permet de lancer la recherche après saisie des critères de sélection, l'icône remet d'effacer les critères de sélection saisis.

Si aucun critère n'est renseigné, toutes les tâches sont affichées.

Les rubriques de recherche possibles sont les suivantes :

- Destinataire : utilisateur dans le Back Office auquel est destinée la tâche. En fin de liste des choix possibles, il est possible de sélectionner la valeur « Tous » si l'on recherche des tâches destinées à tous les utilisateurs.
- Priorité : Sélection du niveau de priorité Faible, Normale ou Haute
- Nature : sélection des natures de tâches. Noter l'affichage d'une couleur en face de chaque nature si ce paramétrage a été effectué sur le Back Office.

| Nature     |     | Terminé             | Echéance de |
|------------|-----|---------------------|-------------|
| Statut     |     |                     |             |
|            |     | Aucun               |             |
| m Priorité | APT | Appel Télévente TEL | Sync.Google |
| iné 🛄      | сом | commercial          | Sync.Google |
| JE FR/     | FAC | FAC                 |             |
| Aucun Te   | PRE | PRE                 | Sync.Google |

On retrouve cette couleur à gauche de chaque tâche afin d'identifier rapidement la nature de celle-ci :

| Destinataire                                             | Nature                                                                                   | Terminé                                              | Echéance de | × o                |
|----------------------------------------------------------|------------------------------------------------------------------------------------------|------------------------------------------------------|-------------|--------------------|
| Priorité                                                 | A Statut                                                                                 | A Envoyées Toutes                                    | á           | ×                  |
| I - A LA DELI<br>N°tâche 1556 Der<br>Nature PRE (PRE)    | LE EPOQUE FRANCOIS<br>stinataire Nerium Priorité Normale<br>Statut Aucun Terminé Syncl   | JARE I<br>Début à Echéance<br>ironisée               |             | V Afficher détails |
| 1 - A LA BELI<br>N° tâche 1557 De<br>Nature FAC          | LE EPOQUE FRANCOIS<br>sinataire Nerium Priorité Normale<br>Intut Aucun Terminé Synd      | JARET<br>Début à Echéance<br>rronisée                |             | ✓ Afficher détails |
| N°täche 15≎⊍<br>Nature commercial                        | ANCOIS<br>Instaire Nerium Priorité Normale<br>(COM) Statut Aucun Terminé                 | JARET<br>Début à Echéance 13/06/2013<br>Synchronisée |             | ✓ Afficher détails |
| 1 - A LA BELI<br>N° tâche 1559 Der<br>Nature FAC (FAC) 3 | LE EPOQUE FRANCOIS<br>stinataire Nerium Priorité Normale<br>Statut Aucun Terminé 🏾 Synci | JARET<br>Début à Echéance<br>rronisée                |             | ✓ Afficher détails |
| 1 - A LA BELI<br>N° tâche 1560 De:<br>Nature PRE (PRE)   | LE EPOQUE FRANCOIS<br>stinataire Nerium Priorité Normale<br>Statut Aucun Terminé Synch   | JARET<br>Début à Echéance<br>Ironlisée               |             | V Afficher détails |
| 1 111000                                                 |                                                                                          | LADET                                                |             |                    |

- Statut : liste de choix parmi les statuts existants
- Terminé : sélection « OUI » ou « NON » des tâches déclarées terminées

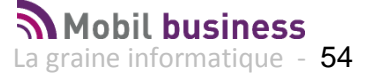

- Envoyées : permet de visualiser les tâches crées sur Mobil Business mais non encore envoyées au Back Office par exemple. L'option « Toutes » est affichée par défaut et permet de consulter aussi bien les tâches issues du Back Office que celles saisies sur Mobil Business
- Echéance de ... à ... : sélection possible entre deux dates d'échéance ou si seule la \_ première date est saisie, pour une échéance précise.

Noter à droite de ces rubriques la présence d'une croix qui permet de supprimer la date sélectionnée.

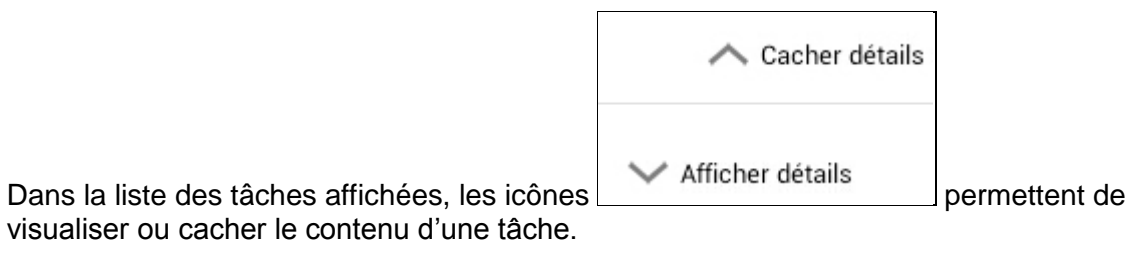

visualiser ou cacher le contenu d'une tâche.

| Destinataire                                                        | Natu                                                                                                    | ire                                                                   | Term                                            | iné            | <b>/</b>   | Echéance de | 13/02/201 | 4_4 × O |         |
|---------------------------------------------------------------------|----------------------------------------------------------------------------------------------------|-----------------------------------------------------------------------|-------------------------------------------------|----------------|------------|-------------|-----------|---------|---------|
| Priorité                                                            | Stat                                                                                                    |                                                                       | Envo                                            | yées Toutes    | A          | à           | 13/09/201 | 4 _ X ~ | 0       |
|                                                                     |                                                                                                    |                                                                       |                                                 |                |            |             |           |         |         |
|                                                                     | kgygiukvxkvhxq                                                                                                    |                                                                       |                                                 |                |            |             |           |         |         |
|                                                                     |                                                                                                    |                                                                       |                                                 |                |            |             |           |         |         |
| 19/0:                                                               | 3/2014 08:50:06                                                                                                    |                                                                       |                                                 |                |            |             |           | 🔨 Car   | cher de |
| 19/03<br>6 - KEBLI                                                  | 3/2014 08:50:06                                                                                                    | EBONAPAR                                                              | ſE                                              |                |            |             |           | 🔨 Car   | cher de |
| 19/0<br>6 - KEBLI<br>N° táche 1641                                  | 3/2014 08:50:06<br>ORIA BUVETTE<br>Destinataire Nerium P                                                                                                  | E BONAPART                                                            | ΓE                                              | 8:00 Echéance  | 15/03/2014 |             |           | ∕n Ca   | cher dé |
| 19/0<br>6 - KEBLI<br>N° táche 1641<br>Nature comm                   | 3/2014 08:50:06<br>ORIA BUVETTE<br>Destinataire Nerium P<br>ercial (COM) Statut Aucu                                                                      | E BONAPAR                                                             | <b>ГЕ</b><br>but 14/03/2014 à<br>Synchronisée □ | 18:00 Echéance | 15/03/2014 |             |           | A Ca    | cher dé |
| 19/0<br>6 - KEBLI<br>N° táche 1641<br>Nature comm<br>Objet          | 3/2014 08:50:06<br>ORIA BUVETTE<br>Destinataire Nerium P<br>ercial (COM) Statut Aucu<br>test saisie tache cliem                                           | E BONAPART<br>riorité Normale Dét<br>un Terminé                       | <b>FE</b><br>but 14/03/2014 à<br>Synchronisée   | 18:00 Echéance | 15/03/2014 |             |           | A Ca    | cher dé |
| 19/0<br>6 - KEBLU<br>N° táche 1641<br>Nature comm<br>Objet          | 3/2014 08:50:06<br>ORIA BUVETTE<br>Destinataire Nerium P<br>iercial (COM) Statut Aucu<br>test saisie tache client<br>texte interne a la tach              | E BONAPART<br>riorité Normale Dét<br>un Terminé<br>t<br>t             | ГЕ<br>but 14/03/2014 à<br>Synchronisée          | 18:00 Echéance | 15/03/2014 |             |           | A Ca    | cher dé |
| 19/0<br>6 - KEBLI<br>Nº tàche 1641<br>Nature comm<br>Objet<br>Texte | 3/2014 08:50:06<br>ORIA BUVETTE<br>Destinataire Nerium P<br>iercial (COM) Statut Aucu<br>test saisie tache client<br>texte interne a la tach<br>pour test | E BONAPAR <sup>-</sup><br>riorité Normale Dét<br>un Terminé<br>t<br>t | ГЕ<br>but 14/03/2014 à<br>Synchronisée □        | 18:00 Echéance | 15/03/2014 |             |           | ∧ Ca    | cher de |

Le défilement des tâches sélectionnées est possible en faisant glisser l'écran de haut en bas ou de bas en haut.

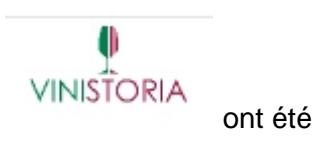

Les tâches présentant une icône correspondant au Back Office importées à partir de celui-ci.

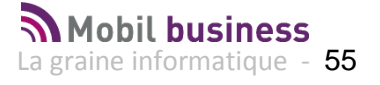

# Gestion des tâches sur la fiche client

Comme nous l'avons déjà vu, à l'ouverture d'une fiche client, les tâches non terminées sont présentées et consultables.

| 5                 | iche client 4 / 49 |                 |                                 | - TO                   |                    |              | NOUVELLE TÂCHE |    |
|-------------------|--------------------|-----------------|---------------------------------|------------------------|--------------------|--------------|----------------|----|
| 4                 | 4 BAR DES AN       | /IS MME de LACH | IOPINE                          |                        |                    | 1 / 2 Tâches | ×              | Q+ |
|                   | Destinataire       | Nerium Priorit  | Normale                         | Nature commercial (COM | D Statut           | 7            |                |    |
|                   | Début              | 14/06/2013      | Echéance                        | »ه                     | /                  | Terminé      |                |    |
|                   | Objet              | objet test SR   |                                 |                        |                    |              |                |    |
| Google            | Texte              | texte           |                                 |                        |                    |              | >              |    |
| 4<br>BAR DES      | <b>APEN</b>        |                 | PDF                             |                        |                    | CSV          |                |    |
| MME de<br>1 AVENU | 14/06/20           | 13 09:40:54 co  | nfirmation plan acces paris.pdf | ar.xls                 |                    | cable.csv    |                |    |
| 49070 E           | 22 11 00           | Ť.              | 04 78 4                         | 8 74 22                | Référencement      |              |                |    |
|                   |                    | 20              | apcontion .                     |                        | Delar de livraison |              |                |    |

Les flèches à droite et/ou à gauche de l'écran permettent de passer d'une tâche à l'autre.

Le numéro de tâche en cours ainsi que le nombre de tâches visualisables est indiqué en haut à droite de la fenêtre.

Si des images ou des documents (ici une image, un document PDF, un document Excel, un fichier CSV) sont liés à la tâche, il est possible de les ouvrir simplement en cliquant dessus.

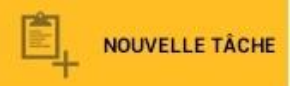

permet de créer une tâche en relation avec

On arrive alors sur un écran de saisie des informations de la tâche :

Sur la fiche client, l'icône

le client en cours.

| Destinataire | TG Priorité Normale | Nature Aucun | Statut Aucun |           |
|--------------|---------------------|--------------|--------------|-----------|
| Début        | Å A                 | Echéance     |              | Terminé 🔲 |
| Objet        |                     |              |              |           |
| Texte        |                     |              |              |           |
|              |                     |              |              |           |
|              |                     |              |              |           |

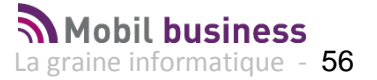

Renseigner les informations nécessaires et utiliser l'icône pour agrémenter cette tâche d'une ou plusieurs photos prises avec la tablette si nécessaire.

|                                      |                                                                                                    | 0              | $\times$ |
|--------------------------------------|----------------------------------------------------------------------------------------------------|----------------|----------|
| Destinataire                         | TG Priorité Normale Nature commercial (COM) Statut Aucun                                                                                                    |                |          |
| Début                                | 16/05/2014 a 09:30 Echéance                                                                                                    | Terminé        |          |
| Objet                                | Rappeler le client pour litige                                                                                                    |                |          |
| Texte                                | Litige concernant des articles reçus endommagés.<br>Prevoir une compensation financiere (voir photo jointe de la casse constatee sur place)                                                                                                    |                |          |
| 13/05/2014 19                        | <ul> <li>✓</li> <li>✓</li></ul> |                |          |
|                                      |                                                                                                    | 🗸 Va           | lider    |
| Valider ce<br>Sur la liste<br>(icône | tte tâche à l'aide de l'icône<br>e des tâches d'un client, il est possible de modifier (icône ) ou sup<br>) celles qui n'ont pas encore été envoyées vers le Back Office :                                                                                                    | primer         |          |
| Nature co                            | mmercial (COM) Statut Aucun Termine Synchronisee                                                                                                    |                |          |
| 4 - BA<br>N* tāche<br>Nature co      | R DES AMIS MME de LACHOPINE  1674 Destinataire Nerium Priorité Normale Début 28/04/2014 à Echéance  pmmercial (COM) Statut Aucun Terminé Synchronisée                                                                                                    | ✓ Afficher dét | ails     |
| N° tāche i<br>Nature co              | 1675 Destinataire TG Priorité Normale Début 16/05/2014 à 09:30 Echéance                                                                                                    | Afficher dét   | tails    |
| Pour envo                            | ver les dernières tâches saisies vers le Back Office à partir de cette lis                                                                                                    | ste, clique    | ər       |
| sur l'icône                          | qui indique que la tâche n'a pas encore été synchronisée afin de                                                                                                    | e la           |          |
| transforme                           | er en 🔨 .                                                                                                    |                |          |
| Un clic su<br>sélectionn             | r l'icône en haut de l'écran, permet d'effectuer l'envo<br>ées.                                                                                                    | oi des tâc     | ches     |

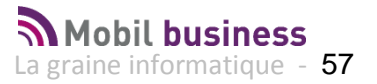

En cas d'anomalie de connexion le message suivant est affiché.

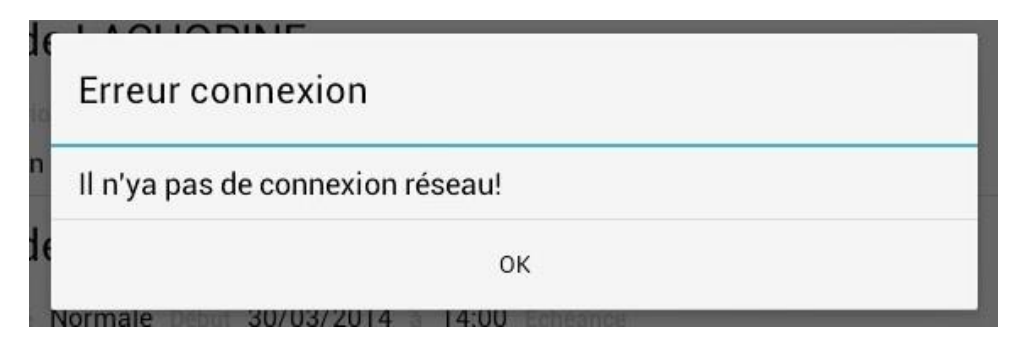

Il faudra réitérer l'envoi plus tard...

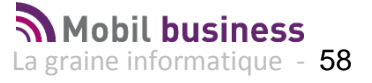

# Les fonctions utilisateur : Gestion des commandes

La gestion des commandes est accessible depuis l'icône :

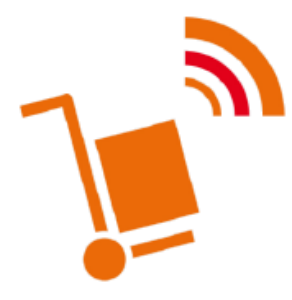

Le tableau présente l'ensemble des commandes qui ont été saisies sur la tablette. Il est possible de sélectionner les commandes soit sur des critères de date ou par un numéro précis.

Si vous sélectionnez les commandes ENVOYEES :

| Liste des commandes<br>MobilBusiness                                                                                                    |      |
|----------------------------------------------------------------------------------------------------|------|
| Date de livraison     Du:     X       Date d'envoi     Image: Comparison of the state of the state of the st | ۹. 🏉 |
| 1 - A LA BELLE EPOQUE FRANCOIS JARET       Commande N* 68       Etai Envoyée         Créée le 13/05/2014       Date de livraison       14/05/2014       Date d'envoi       13/05/2014       Société       1 Vinistoria Négoce de Vins Fins       tournée       010         Quantité par unité       342.0       Quantité par embailage       13.00       Total HT       605.60 €       Total TTC       688.57 €       Net à payer       890.57 €                                                                                                    | (j)  |
| 4 - BAR DES AMIS MME de LACHOPINE       Commande № 67       Etal Envoyée         Créée le 24/04/2014       Date de livraison 30/04/2014       Date d'envoi 24/04/2014       Société 1 Vinistoria Négoce de Vins Fins       toumée         Quantité par unité       120.0       Quantité par embailage       5.00       Total HT       168.04 €       Total TTC       201.65 €       Net à payer       222.65 €                                                                                                    | (j)  |
| 4 - BAR DES AMIS MME de LACHOPINE       Commande N* 56       Etat       Envoyée         Créée le 31/03/2014       Date de livraison       02/04/2014       Date d'envoi       23/04/2014       Société       1 Vinistoria Négoce de Vins Fins       tournée         Quantité par unité       72.0       Quantité par emballage       3.00       Total HT       94.68 €       Total TTC       113.62 €       Net à payer       134.62 €                                                                                                    | (j)  |
| 4 - BAR DES AMIS MME de LACHOPINE       Commande № 55       Etal Envoyée         Créée le 31/03/2014       Date de livraison       02/04/2014       Date d'envoi       23/04/2014       Société       1 Vinistoria Négoce de Vins Fins       toumée         Quantité par unité       144.0       Quantité par embailage       6.00       Total HT       187.06 €       Total TTC       206.67 €       Net à payer       220.67 €                                                                                                    | (i)  |
| 4 - BAR DES AMIS MME de LACHOPINE Commande N° 49 Etat Envoyée<br>Créée le 27/03/2014 Date de livraison 02/04/2014 Date d'envoi 27/03/2014 Société 1 Vinistoria Négoce de Vins Fins tournée<br>Outputité par unplié 360.0 Quantité par emballage 15.00 Total UT 600.35 € Total TTC 731.22 € Net è parter 704.22 €                                                                                                    | (j)  |

Vous obtenez une liste de commandes sur lesquelles vous pouvez utiliser la fonction :

Permet de rentrer en consultation uniquement sur la commande sélectionnée

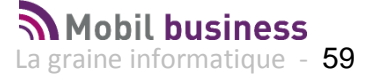

Lorsque vous entrez en consultation d'une commande, vous êtes directement positionné sur le détail du panier.

| \ <b>_</b>       | Liste des comm                               | nandes                                      |                         |                                    |                     | _                          |           |               | -                |          |
|------------------|----------------------------------------------|---------------------------------------------|-------------------------|------------------------------------|---------------------|----------------------------|-----------|---------------|------------------|----------|
| Dar              | te de livraison 🧕                            |                                             |                         |                                    | Nº comma            | inde                       |           |               | -                |          |
| Da<br>Da         | N° commande <b>6</b> Date                    | e de livraison 10/01/2012                   | Société 1J.             | Т                                  | ype fiscal Droit    | ts acquittés               |           |               | $\times$ Quitter | :hercher |
|                  | Détails de la commande                       | Informations de                             | TVA détaillée           | D                                  | roits et taxes      |                            | Consignes |               | Commentaire      |          |
| C/               |                                              |                                             | Type fiscal             | Prix HT                            | Prix TTC            | Total HT                   | Total TTC | QteU          | QteEmb           |          |
| Qua              | 304 - DELIRIUM NOCTUR<br>FÛT 15 L 0 Vrac 1 L | NUM DELIRIUM NOCTURNUM -                    | DA2                     | 2.99€                              | 3.58€               | 89.70€                     | 107.28€   | 30.00         | 2.00             |          |
| CA               | 2831 - 0 1,5 L                               | COLA PAR 6 MAXI (PET1.5) X0                 | <sup>96</sup> NEU       | 1.85€                              | 1.95€               | 88.80€                     | 93.68€    | 48.00         | 8.00             | (i)      |
| Cré<br>Qua       |                                              |                                             |                         |                                    |                     |                            |           |               |                  |          |
| CA<br>Cré<br>Qui |                                              |                                             |                         |                                    |                     |                            |           |               |                  |          |
|                  |                                              |                                             |                         |                                    |                     |                            |           |               |                  |          |
|                  |                                              |                                             |                         |                                    |                     |                            |           |               | Envoyer          |          |
|                  |                                              | Quantité par unités<br>Quantité par Emballa | : 78.00<br>ages : 10.00 | Total prix HT/T<br>Dont frals de f | TC<br>acturation HT | : 190.41 € / 2<br>: 5.00 € | 15.21€ Ne | t à payer     | : 355.21 €       |          |
| Mobil            | order                                        |                                             |                         |                                    | Supprime            | er la sélection            |           | Tout sélectio | onner 🕨 E        | nvoyer   |

Il n'est pas possible de modifier le contenu de la commande envoyée.

Il est possible de renvoyer une commande déjà envoyée si vous avez défini cette possibilité au niveau des paramètres utilisateur (voir infra), un message vous demande de confirmer cet envoi.

Une nouvelle commande est alors créée à l'identique. Nous trouverons donc plusieurs commandes dans le back office qui portent la même référence Mobil Order.

| Envoi commandes                                                                      |
|--------------------------------------------------------------------------------------|
| Cette commande a déjà été envoyée, êtes-vous<br>sûr de vouloir l'envoyer à nouveau ? |
| OUI NON                                                                              |

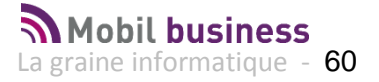

## Si vous sélectionnez les commandes NON ENVOYEES

| -1       | Liste des commandes<br>MobilBusiness                                                                                                    | TOUT SÉLECTIONNE                    |     |
|----------|----------------------------------------------------------------------------------------------------|-------------------------------------|-----|
|          | Date de livraison  Du: X Envoyées Toutes N* commande  Date de création  Au: X Type Toutes                                                                                                    |                                     | ۹ ø |
| <b>1</b> | 4 - BAR DES AMIS MME de LACHOPINE       Commande № 69         Créée le 13/05/2014       Date de livraison       14/05/2014       Société       1 Vinistoria Négoce de Vins Fins       tournée         Quantité par unité       228.0       Quantité par embaillage       12.00       Total HT       330.05 €       Total TTC       374.10 €       Net à payer                                           | Etat Non envoyée                    |     |
| <b>)</b> | 1 - A LA BELLE EPOQUE FRANCOIS JARET       Commande N° 68         Créée le 13/05/2014       Date de livraison       14/05/2014       Date d'envol       13/05/2014       Société       1 Vinistoria       Négoce de Vins Fins       tou         Quantité par unité       342.0       Quantité par embaillage       13.00       Total HT       605.60 €       Total TTC       688.57 €       Net à payer | Etat Envoyée<br>mée 010<br>890.57 € | i   |

Vous obtenez une liste de commandes sur lesquelles vous pouvez utiliser les fonctions suivantes :

|          | Permet de rentrer en modification sur la commande sélectionnée et d'effectuer toute modification dans la panier (ajout, suppression de produits) |
|----------|----------------------------------------------------------------------------------------------------|
|          | Permet de supprimer la commande                                                                                                    |
| <b>J</b> | Permet de sélectionner la commande concernée afin de la transmettre au siège.<br>Après clic sur l'icône, le chariot est transformé en            |

Si vous sélectionnez une ou plusieurs commandes et que vous cliquez sur :

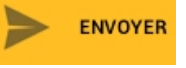

Vos commandes sont transmises au Back office et disparaissent de la liste des commandes NON ENVOYEES.

| Envoi commandes                                                                                                    | × |
|----------------------------------------------------------------------------------------------------|---|
| Début de l'envoi<br>Exportation de la commande : 6<br>Exportation en cours<br>Exportation OK!<br>Envoi de la commande : 6<br>Envoi de la commandeOK!<br>Envoi complet |   |
| Succès d'envoi                                                                                                    |   |

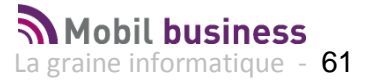

# Les fonctions utilisateur : Synchronisation des données

La fonction de synchronisation est accessible depuis l'icône :

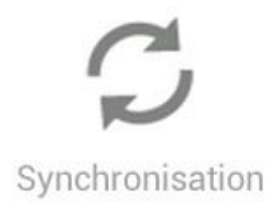

La synchronisation des données permet de mettre à disposition des tablettes les données à jour (cadenciers actualisés pour les clients, nouvelles fiches articles ....)

Plusieurs traitements distincts sont disponibles :

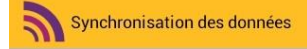

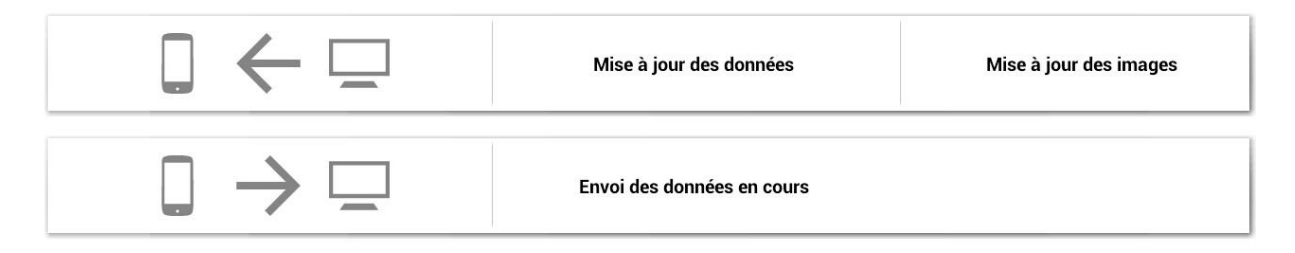

### Mise à jour des données

Ce traitement permet de mettre à jour la base de données de la tablette.

Les principales données mises à jour sont les suivantes : Les clients associés à l'utilisateur, les articles, les tarifs de vente, les cadenciers, les tâches, etc....

Ce traitement suppose qu'il n'y ait plus de commandes saisies et NON envoyées sur la tablette. Dans ce cas le message suivant apparait :

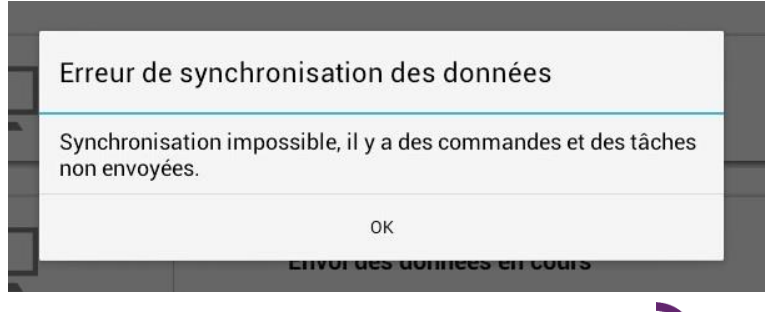

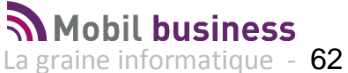

Il est donc nécessaire d'envoyer toutes les commandes et tâches en cours pour procéder à la mise à jour des données.

| Mise           | à jour des données                                                                                                    | -0 |
|----------------|----------------------------------------------------------------------------------------------------|----|
| Début de l'opé | ération 16/05/2014 08:28:39<br>Importation de la table PACKAGING: OK !<br>Importation de la table PARAMMOBILCUSTOMER: en cours<br>Importation de la table PARAMMOBILCUSTOMER: OK !<br>Importation de la table PARAMMOBILTASK: en cours<br>Importation de la table PARAMMOBILTASK: OK !<br>Importation de la table PARAMSOC: en cours<br>Importation de la table PARAMSOC: OK !<br>Importation de la table SOCIETY: en cours<br>Importation de la table SOCIETY: en cours<br>Importation de la table SOCIETY: OK !<br>Importation de la table SOFTUSER: en cours<br>Importation de la table SOFTUSER: OK !<br>Pré-chargement des données en cours<br>Pré-chargement des données OK!<br>Suppression des tables en cours |    |
|                | 17 %                                                                                                    |    |

La progression de l'import de données est affichée. Le message suivant doit impérativement s'afficher indiquant que l'import des données s'est déroulé correctement.

| Fin e              | i de la commande OK!<br>xportation |
|--------------------|------------------------------------|
| Opération terminée | 16/05/2014 08:25:07                |
|                    | Export complet                     |
|                    | 100 %                              |

### Mise à jour des images

Ce traitement permet de mettre à jour et d'importer les photos associées aux articles. A noter que l'image de présentation affichée sur l'écran d'accueil, correspond à l'image stockée dans les paramètres société du Back office. Elle est mise à jour aussi par la fonction mise à jour des images.

### Envoi des données en cours

Ce traitement permet d'envoyer toutes les informations non encore envoyées (commandes, tâches saisies) vers le Back Office. A réaliser par exemple avant de faire une mise à jour des données.

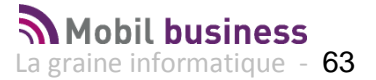

Deux autres fonctions sont accessibles par le menu en haut à droite de l'écran :

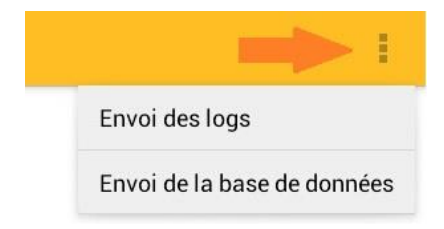

## Envoi des logs

Ce traitement permet d'envoyer au support de La graine informatique un log détaillé pour analyse de l'activité sur la tablette.

### Envoi de la base de données

Permet d'envoyer le jeu de données présent sur la tablette au support de La graine informatique pour analyser le comportement du logiciel sur la tablette avec les données de l'utilisateur.

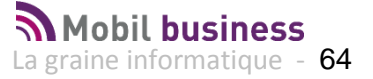

# Les fonctions utilisateur : Paramétrage utilisateur

Ce menu correspond au paramétrage technique de la tablette.

Il n'est accessible qu'au travers d'une fonction 'cachée', car ces paramétrages ne doivent pas être modifiés par les utilisateurs.

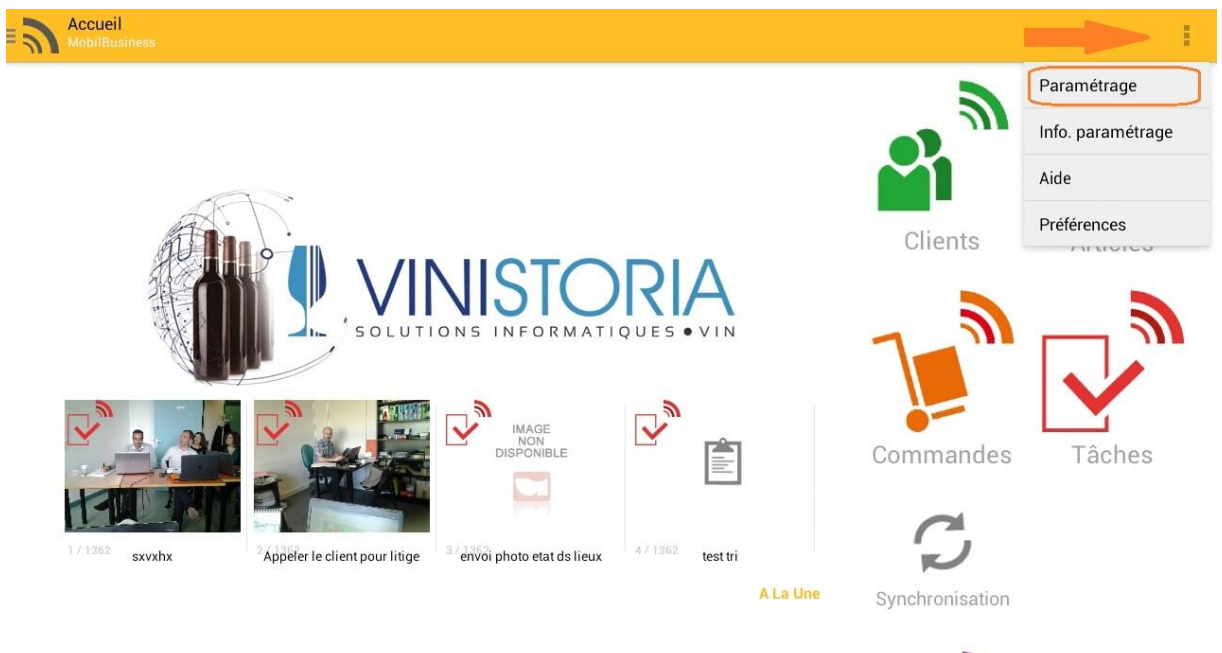

| Marium  | 1 | Dernière synchronisation avec le serveur : 23/04/2014 17:15:30 |
|---------|---|----------------------------------------------------------------|
| Nenum - | N | Date des données sur le serveur : 23/04/2014 17:12:06          |

Mobil business

Les paramètres sont organisés selon plusieurs categories.

Le nom de la tablette est renseigné à ce niveau. La synchronisation avec le Back Office nécessite un identifiant reconnu sur celui-ci.

| <b>P</b> ara | amétrage                                                             |  |
|--------------|----------------------------------------------------------------------|--|
|              | TABLETTE                                                             |  |
|              | Identifiant de la tablette<br>Entrez l'identifiant de votre tablette |  |

Les paramètres FTP permettent de définir les informations nécessaires à la communication entre la tablette et l'espace de synchronisation.

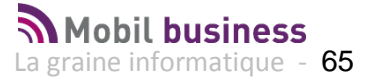

| Sorvour ETD      |                                |  |  |
|------------------|--------------------------------|--|--|
| Serveurrr        |                                |  |  |
| Entrez l'adresse | du serveur FTP                 |  |  |
| Nom d'utilis     | ateur FTP                      |  |  |
| Entrer votre nor | d'utilisateur                  |  |  |
| Mot de pass      | FTP                            |  |  |
| Entrer votre mo  | de passe                       |  |  |
| Port du serv     | ur FTP                         |  |  |
| Entrer le numér  | de port du serveur FTP         |  |  |
| Test FTP         |                                |  |  |
| Cliquer pour eff | ctuer un test de transfert FTP |  |  |

# Les paramètres réseau définissent les fonctions utilisables en mode connecté :

| <b>•</b> |
|----------|
|          |
|          |
|          |
|          |
|          |

# Les paramètres mailing définissent les éléments nécessaires à l'envoi d'e-mails à partir de Mobil Business :

| Test Email                                                             |  |
|------------------------------------------------------------------------|--|
| Cliquer ici pour envoyer un mail de test à l'adresse mail d'expédition |  |
| Adresse mail                                                           |  |
| Entrez l'adresse mail d'expédition                                     |  |
| Mot de passe                                                           |  |
| Entrez le Mot de passe                                                 |  |
| Serveur SMTP                                                           |  |
| Entrez le serveur SMTP                                                 |  |
| Port du serveur SMTP                                                   |  |
| Entrez le port du serveur SMTP                                         |  |
| Authentification du serveur SMTP                                       |  |
| Le serveur SMTP requiert une authentification                          |  |
| TLS                                                                    |  |
| Utiliser une connexion chiffrée de type TLS                            |  |
| SSL                                                                    |  |
| Utiliser une connexion chiffrée de type SSI                            |  |

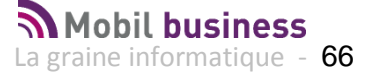

Les paramètres « Imprimante » sont à renseigner pour la mise en place d'une communication avec des périphériques en mode Bluetooth ou réseau Wifi de type imprimante, tiroir caisse ou autres :

| Test imprimante                                 |  |
|-------------------------------------------------|--|
| Cliquer pour effectuer un test sur l'imprimante |  |
| Type de connexion                               |  |
| Type de connexion de l'imprimante               |  |
| Recherche des imprimantes Bluetooth             |  |
| Sélectionnez une imprimante Bluetooth           |  |
| Adresse Mac                                     |  |
| Adresse mac de l'imprimante                     |  |
| Adresse IP                                      |  |
| Entrez l'adresse IP                             |  |
| Modèle                                          |  |
| Modèle de l'imprimante                          |  |
| Tiroir caisse                                   |  |
| Ouverture automatique du tiroir caisse          |  |

Le paramètre « Envoi de commande » permet d'autoriser ou non le ré-envoi d'une commande à partir de la tablette.

Attention, si l'envoi est effectué plusieurs fois, il est possible que les commandes soit intégrées en double dans le Back Office.

| EN | IVOI COMMANDE                                 |  |  |
|----|-----------------------------------------------|--|--|
|    | Envoi d'une commande déjà envoyée             |  |  |
|    | Autoriser l'envoi d'une commande déjà envoyée |  |  |

•

## Paramètres divers :

| соии | EXION                                                                      |
|------|----------------------------------------------------------------------------|
|      | TimeOut                                                                    |
|      | Entrez la durée du TimeOut (en ms) pour tester la connexion à internet     |
| WEB  |                                                                            |
|      | URL descriptif web                                                         |
|      | URL vers les descriptifs articles XOL                                      |
| IMPO | RT DE DONNÉES                                                              |
|      | Import automatique                                                         |
|      | Séléctionnez les jours durent lesquels l'import sera lancé automatiquement |
|      | Délai alerte synchronisation                                               |
|      | Entrez la durée en jours pour afficher l'alerte de synchronisation         |

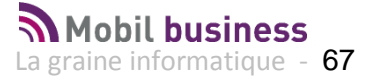

# Les fonctions utilisateur : Préférences utilisateur

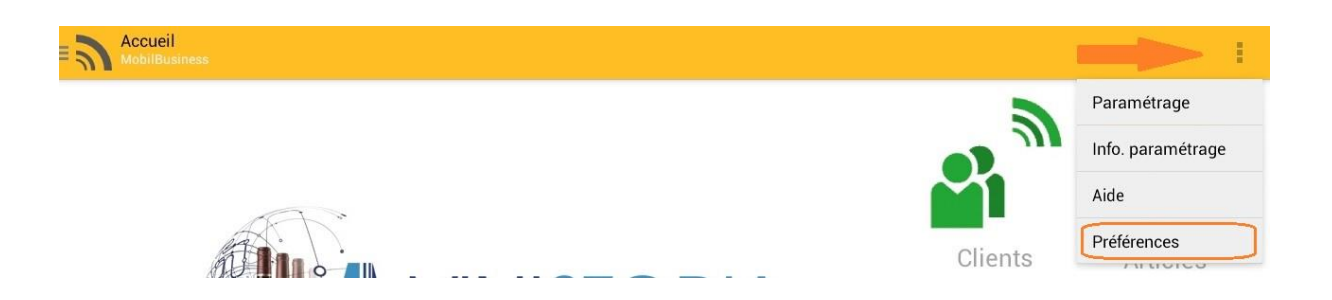

Il est possible d'atteindre le paramétrage des préférences utilisateurs en cliquant sur l'icône ci-dessus.

Cela permet à l'utilisateur de définir :

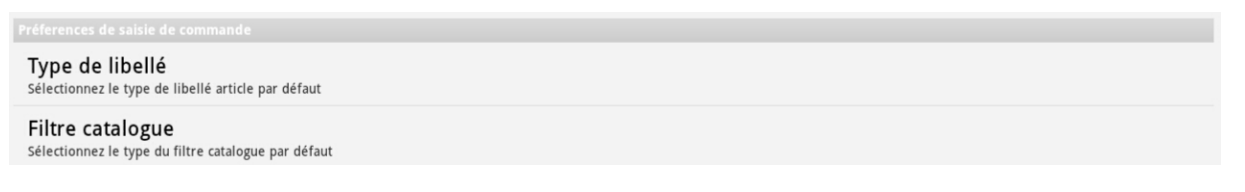

Le type de libellé des articles

L'utilisateur peut choisir la forme du libellé commercial affiché sur les produits en saisie de commande, par paramétrage dans ses préférences.

| Type de libellé<br>Sélectionnez le type de libellé articl    | e par défaut                           |                      |
|--------------------------------------------------------------|----------------------------------------|----------------------|
| Filtre catalogue<br>Sélectionnez le type du filtre catalo    | gue par défaut                         |                      |
| Thèmes<br>Choisir le thème                                   | Type de libellé                        |                      |
| Thème de l'application<br>Couleurs de remplissage (En saisie | Désignations 1 2 3 4 5                 | $\overline{\bullet}$ |
| Choisir la couleur de<br>Famille                             | Libellé commercial                     | •                    |
| Choisir la couleur de<br>Sous-famille                        | Annuler                                | 100                  |
| Choisir la couleur de<br>Sélection                           | a sélection d'une famille/sous-famille |                      |
| Choisir la couleur des<br>Télévente                          | lignes de télévente                    |                      |
| Obaisis la soulaur das                                       | Reveale of a such a such a line        |                      |

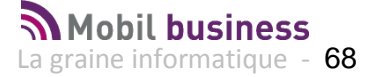

• Le « Filtre catalogue »

| Mark                      |                                                                                                    |                                                                                                   |
|---------------------------|----------------------------------------------------------------------------------------------------|---------------------------------------------------------------------------------------------------|
| Contenu de la liste produ | uits                                                                                                 |                                                                                                   |
| Télévente                 |                                                                                                    |                                                                                                   |
| Article                   |                                                                                                    |                                                                                                   |
| Réservations              |                                                                                                    |                                                                                                   |
| Offres                    |                                                                                                    |                                                                                                   |
| Promotions                | <b>~</b>                                                                                             |                                                                                                   |
| Valider                   | Annuler                                                                                              |                                                                                                   |
|                           | Contenu de la liste produ<br>Télévente<br>Article<br>Réservations<br>Offres<br>Promotions<br>Valider | Contenu de la liste produits   Télévente   Article   Réservations   Offres   Promotions   Valider |

L'utilisateur retrouve ainsi en saisie de commande sa liste produits composée par défaut des choix effectués dans ses préférences.

Si le nombre d'articles dans le catalogue complet est important (supérieur à 500), il est préférable de décocher la case « Article » afin d'avoir uniquement la visibilité du cadencier de télévente, des réservations, offres et promotions (cf écran suivant) :

| Article      |          |                              |                                                                                                    |
|--------------|----------|------------------------------|----------------------------------------------------------------------------------------------------|
| Offres       | 13000353 | Offres Bières Spéciales      |                                                                                                    |
| Offres       | 13000394 |                              |                                                                                                    |
| Promotions   | 13000406 | Promotion Sirops             |                                                                                                    |
| Réservations | 13000405 | Palette Bières Spéciales B33 | <ul> <li>Image: A start of the start of the start of</li></ul> |
| Télévente    |          |                              | ~                                                                                                    |

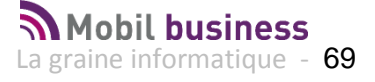

• Le thème de l'application peut être modifié avec des dominantes de couleurs Il est possible d'effectuer ce choix selon 3 couleurs principales :

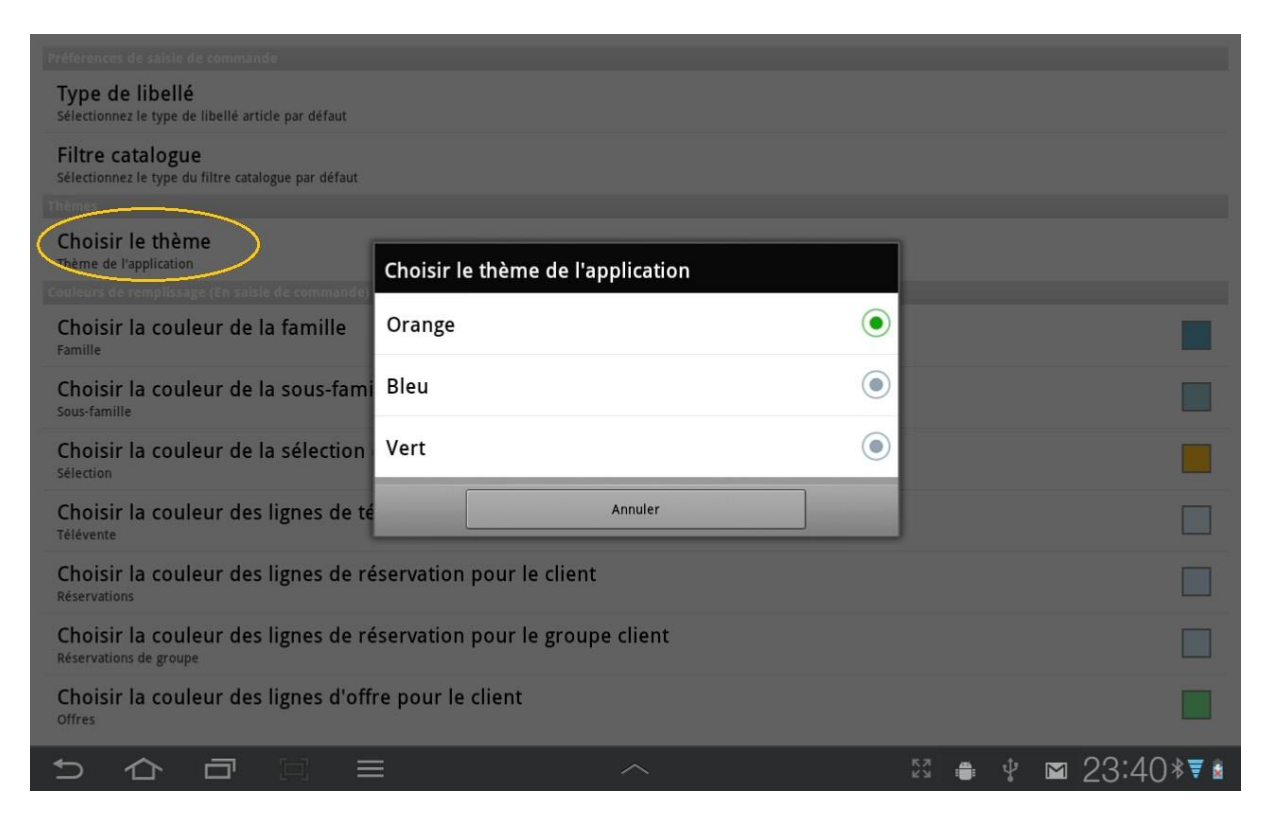

Les couleurs utilisées pour définir les lignes affichées dans le catalogue selon l'origine des produits :

| Couleurs de remplissage (En saisie de commande)                                              |              |          |   |         |
|----------------------------------------------------------------------------------------------|--------------|----------|---|---------|
| Choisir la couleur de la famille<br>Famille                                                  |              |          |   |         |
| Choisir la couleur de la sous-famille<br><sup>Sous-famille</sup>                             |              |          |   |         |
| Choisir la couleur de la sélection d'une famille/sous-famille<br>Sélection                   |              |          |   |         |
| Choisir la couleur des lignes de télévente<br>Télévente                                      |              |          |   |         |
| Choisir la couleur des lignes de réservation pour le client<br>Réservations                  |              |          |   |         |
| Choisir la couleur des lignes de réservation pour le groupe client<br>Réservations de groupe |              |          |   |         |
| Choisir la couleur des lignes d'offre pour le client<br>offres                               |              |          |   |         |
| Choisir la couleur des lignes d'offre pour le groupe client<br>Offres de groupe              |              |          |   |         |
| Choisir la couleur des lignes de promotion pour le client<br>Promotions                      |              |          |   |         |
| Choisir la couleur des lignes de promotion pour le groupe client<br>Promotions de groupe     |              |          |   |         |
| Choisir la couleur des articles pour le client                                               |              |          |   |         |
|                                                                                              | K 71<br>K 21 | <b>1</b> | 2 | 23:43*7 |

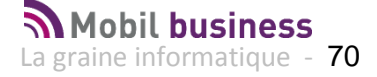

• Les couleurs du texte pour les familles et les articles

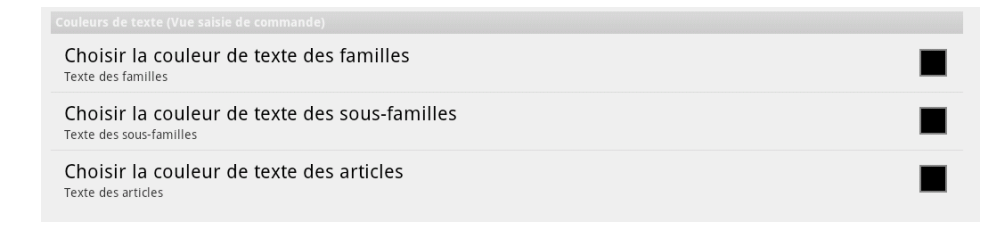

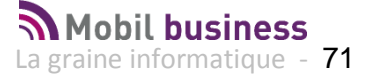

# Activation des modules disponibles à partir du Back Office

Les différentes fonctions disponibles sur Mobil Business sont activées à partir du Back Office sur lequel nous allons activer les différents modules.

# Activer un ou plusieurs modules

Aller au menu « Dossier », « Administrateur », Fonction « Gestion des modules » :

Générer une clé pour le module désiré :

| Gestion des modules                                                 |                                                         |
|---------------------------------------------------------------------|---------------------------------------------------------|
| Modules<br>MobilContact<br>MobilOrder<br>MobilTask<br>Mobil/Tisio 1 | Nb licence(s): 10<br>Fin de validité le : 31/12/2100 33 |
| 🜩 Générer la clé                                                    |                                                         |
| Clé à donner à la graine informatique :<br>QQ 99 9M Q5 66 9Q 6      | 6Q MQ QM QQ 96 9T                                       |
| Contre clé donnée par la graine informa                             | atique :<br>                                            |
|                                                                     | Velider la clé                                          |

Transmettre la clé à La graine informatique pour récupérer les contre clé valide et la renseigner :

| Informations Bienvenue dans l'ap Redémarrer l'applica      | plication MobilContact<br>tion pour les modifications soient enregistrées             |  |  |  |  |  |
|------------------------------------------------------------|---------------------------------------------------------------------------------------|--|--|--|--|--|
| Gestion des modules                                        |                                                                                       |  |  |  |  |  |
| MobilContact     MobilDrder     MobilTask     MobilVisio 1 | Nb licence(s): 10<br>Fin de validité le : 31/12/2100 33                               |  |  |  |  |  |
| ➡ <u>G</u> énérer la clé                                   |                                                                                       |  |  |  |  |  |
| Clé à donner à la graine informatio                        | Clé à donner à la graine informatique :                                               |  |  |  |  |  |
| GG 33 3M G2 66 3                                           | QQ 99 9M Q5 66 9Q 6Q MQ QM QQ 96 9T                                                   |  |  |  |  |  |
| V9 OO V5 52 29 5                                           | Contre clé donnée par la graine informatique :<br>V9 00 V5 52 29 5V VP 09 S5 JE VL V7 |  |  |  |  |  |
|                                                            | V Valider la clé                                                                      |  |  |  |  |  |
|                                                            | Fermer                                                                                |  |  |  |  |  |

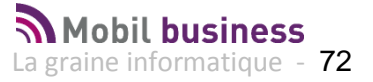
# Renseigner les paramètres des modules activés

Aller dans le paramétrage des applications mobiles :

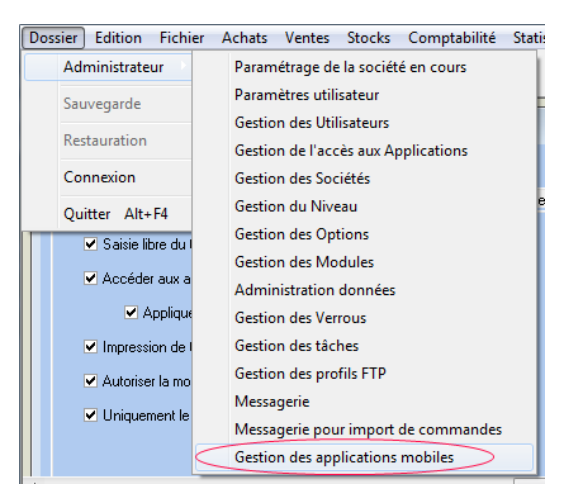

## **MobilBusiness**

Tous les fichiers de mapping d'export concernant MobilBusiness sont stockés dans le dossier « XML Export\ND2 » présent dans le répertoire d'installation de GestCom.

| Commun MobilBusiness<br>Version : 5.00 - | Fichier de mapping d'export commun : Commun [ | DEV 💌 |
|------------------------------------------|-----------------------------------------------|-------|
| Profil FTP : 3 🏹                         | Test FTP local                                |       |
| Répertoire local d'export : D:\TEMP      |                                               | Ø     |
| Répertoire local d'import : D:\TEMP      |                                               | Ø     |

Version : Doit être positionné à 4.00 pour cette version de Mobil Order

Fichier Mapping d'export : Laisser ND2 par défaut

Profil FTP : profil FTP défini pour les échanges de données, géré par l'administrateur

**Répertoire local d'export :** Emplacement des fichiers de logs de l'export et des fichiers envoyés sur le FTP.

**Répertoire local d'import :** Emplacement des fichiers de logs d'import et des fichiers récupérés sur le FTP.

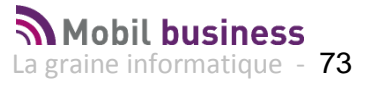

## **MobilContact**

| MobilContact MobilOrder           | MobilTask MobilStore MobilVisio1 Param | . global                             |              |
|-----------------------------------|----------------------------------------|--------------------------------------|--------------|
| Commun MobilBusiness<br>Version : | 5.00 -                                 | Fichier de mapping d'export commun : | Commun DEV 💌 |
| Profil FTP :                      | 3 🤣 Test FTP local                     |                                      |              |
| Répertoire local d'export :       | D:\TEMP                                |                                      | Ø            |
| Répertoire local d'import :       | D:\TEMP                                |                                      | Ø            |
| Fichier de mapping d'export :     | MobilContact_DEV                       |                                      |              |

**Fichier Mapping d'export :** Fichier de mapping utilisé lors de l'export contenant les tables spécifiques à MobilContact.

## **MobilOrder**

| Gestion des applications mo       | 😰 Gestion des applications mobiles                 |          |  |  |  |  |  |  |  |  |  |  |  |  |
|-----------------------------------|----------------------------------------------------|----------|--|--|--|--|--|--|--|--|--|--|--|--|
| MobilContact MobilOrder Mob       | er MobilTask MobilStore MobilVisio1 Param. global  |          |  |  |  |  |  |  |  |  |  |  |  |  |
| Commun MobilBusiness              |                                                    |          |  |  |  |  |  |  |  |  |  |  |  |  |
| Version : 5.00                    | 0  Fichier de mapping d'export commun : Commun DEV | <b>•</b> |  |  |  |  |  |  |  |  |  |  |  |  |
| Profil FTP :                      | 3 🌮 Test FTP local                                 |          |  |  |  |  |  |  |  |  |  |  |  |  |
| Répertoire local d'export : D:\]  | темр                                               | æ        |  |  |  |  |  |  |  |  |  |  |  |  |
| Répertoire local d'import : D:\\T | ТЕМР                                               | Ø        |  |  |  |  |  |  |  |  |  |  |  |  |
| Fichier de mapping d'export : Mob | bilOrder_DEV 🔹                                     |          |  |  |  |  |  |  |  |  |  |  |  |  |
| Type de cumul de stock : Par      | r type dépôt 🔹 🔹 Limiter aux images du cadencier   |          |  |  |  |  |  |  |  |  |  |  |  |  |
| Profil d'import : MOE             | BILORDERS                                          |          |  |  |  |  |  |  |  |  |  |  |  |  |

**Fichier Mapping d'export :** Fichier de mapping utilisé lors de l'export contenant les tables spécifiques à MobilOrder.

**Type de cumul de stock :** permet de définir comment vont être transmis les stocks à la tablette selon 3 modes possibles :

- Par dépôt : On cumule les stocks des articles par dépôt
- Par type de dépôt : On cumule les stocks des articles par type de dépôt
- Par article : On cumule les stocks par article

**Profil d'import :** Profil d'import de commande utilisé. Si on ne en défini pas se sera le profil d'import de commande par défaut du paramétrage société qui sera utilisé.

**Limiter les images au cadencier :** seules les images utiles pour les articles présents dans les cadenciers sont envoyées si cette case est cochée. Dans le cas contraire, toutes les images sont envoyées les volumes de données pouvant être très importants.

**Recherche article étendue :** permet d'activer la recherche étendue des articles en saisie de commande sur Mobil Order. La recherche par nom n'est plus limitée aux seuls articles du cadencier visible mais aussi à la base article complète qui a été chargée.

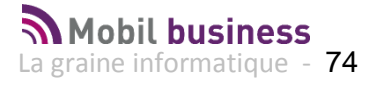

# MobilTask

| Gestion des application           | ıs mobiles                         |                                      |            | - • • |
|-----------------------------------|------------------------------------|--------------------------------------|------------|-------|
| MobilContact MobilOrder           | MobilTask MobilStore MobilVisio1 P | aram. global                         |            |       |
| Commun MobilBusiness<br>Version : | 5.00 -                             | Fichier de mapping d'export commun : | Commun DEV | •     |
| Profil FTP :                      | 3 🤣 Test FTP local                 |                                      |            |       |
| Répertoire local d'export :       | D:\TEMP                            |                                      |            | Ø     |
| Répertoire local d'import :       | D:\TEMP                            |                                      |            | Ø     |
| Fichier de mapping d'export :     | MobilTask_Dev 🗸 🗸                  | ]                                    |            |       |

**Fichier Mapping d'export :** Fichier de mapping utilisé lors de l'export contenant les tables spécifiques à Task.

Les différentes fonctions disponibles sur Mobil Business sont activées à partir du Back Office

Les paramètres utilisateurs influant sur le fonctionnement de Mobil Business sont accessibles.

## Ajouter les appareils mobiles qui vont utiliser le module

Pour chaque module on va pouvoir définir quels appareils en sont équipé, pour cela cliquer sur le bouton « créer » :

| 😰 Gestion des applications mobiles                                                                     |           |  |  |  |  |  |  |  |  |  |  |
|----------------------------------------------------------------------------------------------------|-----------|--|--|--|--|--|--|--|--|--|--|
| MobilContact MobilOrder MobilVisio1                                                                    |           |  |  |  |  |  |  |  |  |  |  |
| Version : 📃 💌                                                                                          |           |  |  |  |  |  |  |  |  |  |  |
| Profil FTP : 🔗                                                                                         |           |  |  |  |  |  |  |  |  |  |  |
| Répertoire local d'export :                                                                            | Ø         |  |  |  |  |  |  |  |  |  |  |
| Répertoire local d'import :                                                                            | Ð         |  |  |  |  |  |  |  |  |  |  |
| Fichier de mapping d'export :                                                                          |           |  |  |  |  |  |  |  |  |  |  |
| Répertoire photos importées :                                                                          | Ð         |  |  |  |  |  |  |  |  |  |  |
| Bloqué         Identifiant tablette         Login <ausure affichero<="" donnée="" td="" à=""></ausure> |           |  |  |  |  |  |  |  |  |  |  |
| Alcular Supprimer                                                                                      |           |  |  |  |  |  |  |  |  |  |  |
| Gestion des appareits 0 %                                                                              | S Valider |  |  |  |  |  |  |  |  |  |  |

Choisir dans la liste des appareils mobiles créés :

| 2 | Choix d'un app  | oareil mobile |        |                           |
|---|-----------------|---------------|--------|---------------------------|
| : | Identifiant     | Clé authentif | Bloqué | ]                         |
| Þ | Tab001          |               |        |                           |
| П | Tab002          |               |        |                           |
|   | Tab003          |               |        |                           |
|   | Tab004          |               |        | ]                         |
|   | Tab005          |               |        |                           |
|   |                 |               |        |                           |
|   | 🕼 <u>C</u> réer |               |        | Aucun 🔯 Valider 💥 Annuler |

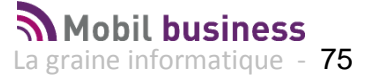

S'il y a besoin de créer un nouvel appareil il peut l'être à partir de la fenêtre précédente ou à partir du bouton :

| Ajouter Tim Supprimer                     |
|-------------------------------------------|
| Gestion des appareils                     |
|                                           |
| Gestion des annareils mobiles (Création)  |
|                                           |
| Clé d'authentification de l'appareil      |
| Bloquée                                   |
| Créer in Supprimer Valider Annuler Fermer |

La clé d'authentification de l'appareil se trouve dans l'application sur la tablette dans le dialogue « Info. Paramétrage » accessible depuis l'accueil :

| Clé d'Authentificati                                | on : 44acadac0bdc6803 |    |
|-----------------------------------------------------|-----------------------|----|
| Para                                                | amètres utilisateur   |    |
| Utilisateur                                         |                       | le |
| Afficher tous les articles<br>en saisie de commande | s Non                 |    |
| Para                                                | amètres societé       |    |
| Télévente par société<br>auxiliaire                 | Non                   | _  |
| Opti                                                | ions                  |    |
| Don                                                 | inées                 |    |
| Nombre d'articles                                   | 0                     |    |
| Nombre de téléventes                                | 0                     |    |
| Données de<br>démonstration                         | Mode Demo désactivé   | n  |
|                                                     |                       |    |

Elle est indispensable pour faire fonctionner l'appareil après synchronisation des données en version 5.00 ou supérieure.

## Déclarer le nouveau module sur le serveur FTP

Si le module utilise un échange par FTP il faut aller sur l'emplacement du FTP dédié à la société et créer le répertoire du nouveau module et des tablettes qui lui sont associés. Attention certains modules sont groupés ensemble c'est le cas de MobilContact, MobilOrder et MobilTask qui font partie de l'ensemble Mobil Business codifié ND2.

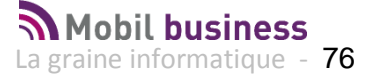

# Paramétrages utilisateurs sur le Back Office

Les paramètres utilisateurs influant sur le fonctionnement de Mobil Order sont accessibles en mode administrateur :

#### Saisie libre du tarif

Permet à l'utilisateur de modifier le prix proposé sur la tablette.

#### Accéder aux articles hors cadencier

Permet à l'utilisateur de travailler avec l'ensemble des articles en plus du cadencier.

#### Appliquer le calcul des tarifs

Lors de du choix d'un article hors cadencier, sur la fenêtre de saisie de la quantité commandée, le tarif de vente pour le client est affiché.

Ce tarif tient compte du tarif de base client, des tarifs et des remises personnalisés paramétrés dans VINISTORIA.

A ce jour, il n'intègre pas les règles éventuelles de tarifs évolués mais donne dans la majorité des cas une valorisation correcte des commandes.

#### Impression de ticket

Permet d'accéder aux fonctions de gestion de l'imprimante ticket.

#### Autoriser la modification du code représentant d'une commande

Permet cette modification sur une commande saisie sur Mobil Order.

#### Uniquement le stock possible pour les clients chargés

Si cette case est cochée, on charge uniquement le stock correspondant au dépôt de rattachement des clients chargés dans la tablette.

Si cette case n'est pas cochée, tous les stocks sont chargés dans la tablette.

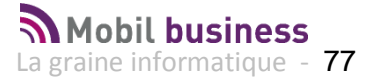

Le mode de saisie de la quantité (en unités ou emballages) dépend du paramétrage utilisateur ci-dessous :

| 😨 Gestion des Paramètres Utilisateur                                                                                                    |
|----------------------------------------------------------------------------------------------------|
| Utilisateur : Admin 🗨                                                                                                    |
| Général Autorisations Sélection   Tarif   Stock   Référencement Commande   Facture   Règlement   Prix Revient/Nets   Tournée   Import / Export   Mail   Saisie 🖽                                                                                                    |
| Ordre de Tri                                                                                                    |
| Règle de calcul des étiquettes                                                                                                    |
| Représentant vente 📃 🌮 Représentant achat 🥏                                                                                                    |
| Autoriser-Interdire   Afficher Fenêtre - Données Afficher Autre   Afficher Autre 2   Tarif   Sélection                                                                                                    |
| Rendre visible le bouton de rémitialisation de prix d'une commande Rendre visible le bouton de rémitialisation de prix d'une commande Rendre visible le bouton de rémitialisation de prix d'une commande Rendre visible le bouton 'Rémitialisation de prix d'une commande Rendre visible le bouton 'Rémitialisation de prix d'une de la ligne et si emballages modifiés Choisir parmi les offres/réservations Rendre visible le 'Calcul des dates d'échéance' dans le menu de la fenêtre d'accès aux commandes Insérer les lignes dans lordre de saisie des quantités Traitement en cas de dépassement sur encours autorisé : Ne rien faire Actualiser le multi-founisseurs article à la livraison des achats |
| V Développer les groupes automatiquement dans la fenêtre de choix Articles/Lots                                                                                                    |
| Colonne sélectionnée par défaut dans la fenêtre de choix Articles/Lots : Emballage 3                                                                                                    |

Si l'on est positionné sur « Quantité », la saisie se fait en unités, sinon la saisie est effectuée en nombre d'emballages articles.

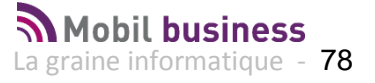

# Gestion des commandes importées sur le Back Office

# Comment identifier et sélectionner les commandes importées dans Vinistoria ou Visio ?

Les commandes importées dans Vinistoria ou Visio apparaissent dans la liste des opérations commerciales avec un libellé spécifique et une date d'import.

En positionnant un filtre sur le libellé de la commande tel que ci-dessous :

| Recherche d'Opérations Commerciales                                                                                                    |                                                                                              |                                          |          |
|----------------------------------------------------------------------------------------------------|----------------------------------------------------------------------------------------------|------------------------------------------|----------|
| N*:         Date de Création :           Type d'Opération         / / I3           C Offres C Réservations         Date d'expédition prévue :           © Commandes         01/05/2013 I3 | IN On:       3 II Filtre personnalisé                                                        |                                          |          |
| Expédiées         Date d'expédition :           C Dui © Non C Tout         7 / 13           Facturées         Date de Livraison :                                                         | Afficher les lignes où :       Libelé       semblable à                                      |                                          |          |
|                                                                                                    |                                                                                              |                                          | -        |
| INV Fact. Expé Tran: N* Opératir Date Création Date d'ext N                                                                                                    | * de pellé                                                                                   | Date d'importation N° Op. Origine Ref. ( | DNUF 🔺   |
| 13024977 02/09/2013                                                                                                    |                                                                                              | 13024977                                 |          |
| 13024973 02/09/2013                                                                                                    | 10 Utiliser pour représenter n'importe quel caractère                                        | 13024973                                 |          |
| 13024971 29/08/2013                                                                                                    | 101 Utiliser % pour représenter n'importe quelle suite de caractères                         | 13024971                                 |          |
| *                                                                                                    | 10: DK Annuler ommande Mobil order - importée 424                                            | 4 03/06/2013 18:50:31 13024965           |          |
| x 13024964 03/06/2013                                                                                                    | 9 mmande Mobil order - importée 42                                                           | 3 03/06/2013 18:50:12 13024964           |          |
| x 13024963 03/06/2013                                                                                                    | 90170 021 MENANT JEA FRANC 62.84 3.95 66.79 66.79 Commande Mobil order - importée 42         | 2 03/06/2013 18:49:57 13024963           |          |
| * 13024962 03/06/2013                                                                                                    | 93520 021 MME PINTD I GITE D 41.03 5.31 46.34 46.34 Commande Mobil order - importée 42       | 1 03/06/2013 18:49:40 13024962           |          |
| x 13024961 03/06/2013                                                                                                    | 91524 021 MR FRAUX D RESTA 638.94 89.33 728.27 828.47 Commande Mobil order - importée 420    | 0 03/06/2013 18:48:58 13024961           |          |
| x 13024960 03/06/2013                                                                                                    | 90282 021 SARL MOLLY HOTEL 44.33 2.94 47.27 58.27 Commande Mobil order - importée 415        | 9 03/06/2013 18:48:40 13024960           |          |
| x 13024959 03/06/2013                                                                                                    | 94103 021 SARL LES DE L AUBE 162.71 28.47 191.18 221.18 Commande Mobil order - importée 410  | 8 03/06/2013 18:48:23 13024959           |          |
| x 13024958 03/06/2013                                                                                                    | 102592 011 MR LANDRAI BARRA 324.71 56.55 381.26 388.36 Commande Mobil order - importée 41    | 7 03/06/2013 18:47:46 13024958           |          |
| <b>x</b> 13024957 03/06/2013                                                                                                    | 102578 011 DESTINATIOI CAMPII 227.86 41.30 269.16 299.16 Commande Mobil order - importée 416 | 6 03/06/2013 18:47:09 13024957           |          |
| x 13024956 03/06/2013                                                                                                    | 51820 011 CDL CROISIE MIRA (E 496.60 74.04 570.64 583.24 Commande Mobil order - importée 415 | 5 03/06/2013 18:46:17 13024956           |          |
| * 13024955 03/06/2013                                                                                                    | 35100 011 CASTILLAN C HERBE 172.15 15.32 187.47 194.47 Commande Mobil order - importée 414   | 4 03/06/2013 18:45:50 13024955           |          |
| x 13024954 03/06/2013                                                                                                    | 10704 011 CAMPING HE CASTIL 123.93 17.10 141.03 153.63 Commande Mobil order - importée 413   | 3 03/06/2013 18:45:23 13024954           | <b>_</b> |
| 4                                                                                                    |                                                                                              | 1                                        |          |
| Gérer Gréer                                                                                                    | Eiche Eide                                                                                   |                                          | Eermer   |

On obtient la liste des commandes saisies sur Mobil Order :

| 2                               | Recherche d'Opérations Commerciales |          |        |        |                      |                    |                 |            |                    |             |          |          |                    |           |          |                                            |                      |                |               |    |
|---------------------------------|-------------------------------------|----------|--------|--------|----------------------|--------------------|-----------------|------------|--------------------|-------------|----------|----------|--------------------|-----------|----------|--------------------------------------------|----------------------|----------------|---------------|----|
| N°                              | : [                                 |          |        |        | Da                   | ate de Création :  |                 |            | ~                  |             | @        |          |                    |           |          |                                            |                      |                |               |    |
| -1                              | vpe                                 | d'Opé    | ration |        | [/                   | 1/ 15              | 11              | 15         | Ulier              | nt:         | ₩        |          |                    |           |          |                                            |                      |                |               |    |
| 0                               | Of                                  | res      | C Ré   | servat | ions Da              | ate d'expédition p | révue :         |            | No                 | m :         |          |          |                    |           |          |                                            |                      |                |               |    |
| 9                               | © Co                                | mmar     | ides   |        | 0                    | /05/2013 🔢         | 31/12/2013      | 15         | Nom 2 :            |             |          |          |                    |           |          |                                            |                      |                |               |    |
| Expédées Zone Exp. : 20 N° Exp. |                                     |          |        |        |                      |                    |                 |            |                    |             |          |          |                    |           |          |                                            |                      |                |               |    |
| 0                               | ) Ou                                | i O      | Non    | O To   | out Da               | te a expedition :  |                 | Trai       | nenorte            |             | Nº vares |          |                    |           | 1        |                                            |                      |                |               |    |
|                                 | actu                                |          |        |        |                      |                    |                 |            | napono<br>Nicenice | w           | ിഹി      | ···      | N <sup>1</sup> Inv |           | <b>V</b> | b                                          |                      |                |               |    |
| Ċ                               | ) Ou                                | i 🖲      | Non    | C To   | out Da               | ate de Livraison : | 11              | ਸ<br>ਗ -   | - IIVIGISL         | 7 · [       |          |          | N 100              | inee .    |          | 7                                          |                      |                |               |    |
|                                 |                                     |          | -      | -      |                      | 10                 | 11              | DI Ur      | rdre de            | In          | Li al    |          |                    |           |          | 1                                          | -                    |                |               | 듹  |
| 2                               | NV                                  | Factu    | Expé   | I ran: | N° Upérat<br>1202400 | E Date Création    | Date d'exp N° d | te Ulien L | Jépöt I            | Nom 1       | Nom 2    | 101AL HI | TUTAL IVA          | 10TAL TTU | Solde    | Libele<br>Commende Makilander, immedés 424 | Date d'importation   | N° Up. Urigine | Ref. UNUF     | ÷. |
| Н                               | ×                                   | <u> </u> |        |        | 1302436              | 00/00/2013         |                 | 02323 0    |                    | LE FAS DE L | DUTE D   | 227.01   | 32.10              | 205.47    | 333.6    | Commande Mobil order - Importee 424        | 03/06/2013 18:50.31  | 13024365       |               | -  |
| Ц                               | ×                                   |          |        |        | 1302496              | 4 03/06/2013       |                 | 91912 0    | 121                | MME LAMBER  | GITE D   | 111.19   | 21.79              | 132.98    | 132.9    | Commande Mobil order - importée 423        | 03/06/2013 18:50:12  | 13024964       |               |    |
| Ш                               | ×                                   |          |        |        | 1302496              | 3 03/06/2013       |                 | 90170 0    | 321                | MENANT JEA  | FRANC    | 62.84    | 3.95               | 66.79     | 66.7     | Commande Mobil order - importée 422        | 03/06/2013 18:49:57  | 13024963       |               |    |
|                                 | ×                                   |          |        |        | 1302496              | 2 03/06/2013       |                 | 93520 0    | 021                | MME PINTO H | GITE D   | 41.03    | 5.31               | 46.34     | 46.3     | Commande Mobil order - importée 421        | 03/06/2013 18:49:40  | 13024962       |               |    |
| Π                               | ×                                   |          |        |        | 1302496              | 1 03/06/2013       |                 | 91524 0    | 121                | MR FRAUX D  | RESTA    | 638.94   | 89.33              | 728.27    | 828.4    | Commande Mobil order - importée 420        | 03/06/2013 18:48:58  | 13024961       |               |    |
| Π                               | ×                                   |          |        |        | 1302496              | 0 03/06/2013       |                 | 90282 0    | 021 8              | SARL MOLLY  | HOTEL    | 44.33    | 2.94               | 47.27     | 58.2     | Commande Mobil order - importée 419        | 03/06/2013 18:48:40  | 13024960       |               | 1  |
| H                               | ×                                   |          |        |        | 1302495              | 9 03/06/2013       |                 | 94103 0    | 121                | SARL LES DE | L AUBE   | 162.71   | 28.47              | 191.18    | 221.1    | Commande Mobil order - importée 418        | 03/06/2013 18:48:23  | 13024959       |               | Ш  |
| Н                               | ×                                   |          |        |        | 1302495              | 8 03/06/2013       | 1               | 102592 0   | 011                | MR LANDRAI  | BARRA    | 324.71   | 56.55              | 381.26    | 388.3    | Commande Mobil order - importée 417        | 03/06/2013 18:47:46  | 13024958       |               | -  |
|                                 | *                                   |          |        |        | 1302495              | 7 03/06/2013       | 1               | 102578 0   | 011                | DESTINATIO  | CAMPIT   | 227.86   | 41.30              | 269.16    | 299.1    | Commande Mobil order - importée 416        | 03/06/2013 18:47:09  | 13024957       |               | m  |
| Ĥ                               | *                                   |          |        |        | 1302495              | 6 03/06/2013       |                 | 51820 0    | 011                | CDL CROISIE | MIBA (E  | 496.60   | 74.04              | 570.64    | 583.2    | Commande Mobil order · importée 415        | 03/06/2013 18:46:17  | 13024956       |               | w  |
| Н                               |                                     | -        |        |        | 1302495              | 5 03/06/2013       |                 | 35100.0    | 111                | CASTILLAN C | HEBBE    | 172.15   | 15.32              | 187 47    | 194.4    | Commande Mobil order - importée 414        | 03/06/2013 18:45:50  | 13024955       |               | -  |
| Н                               |                                     | -        |        |        | 1302495              | 4 03/06/2013       |                 | 10704 0    | 111                | CAMPING HE  | CASTIL   | 122.92   | 17.10              | 141.02    | 153.6    | Commande Mohil order - importée 413        | 03/06/2013 19:45:23  | 13024954       |               | -  |
| Н                               | *                                   |          |        |        | 1002400              | 00/00/2010         |                 | 10004 0    | 200 P              |             | CDANE    | 123.33   | 00.00              | F07.00    | 007.0    | Commando Mobil older / Importee 413        | 03/06/2013 10:40:23  | 10024004       |               | -  |
| Н                               | ×                                   |          |        |        | 1302495              | 3 03/06/2013       |                 | 102611.0   |                    | LEGENDRES   | UNANL    | 507.34   | 89.88              | 597.22    | 087.2    | Commande Mobil ofder - Importee 391        | 03/06/2013 18:19:19  | 13024953       |               |    |
|                                 |                                     |          |        | (5.0   | 1302495              | 2113/16/2013       |                 | 111234810  | nn 1               | U RISTRO SA | UBIST    | 173.27   | 25.50              | 198.77    | 238.4    | L'ommande Mobil order - importée 390       | 113/16/2013 18:18:41 | 13024952       |               | 1  |
| Ľ                               | 92                                  |          |        |        |                      | obil%j             |                 |            |                    |             |          |          |                    |           |          |                                            |                      |                | rersonnaliser |    |
| 4                               |                                     |          |        |        |                      |                    |                 |            |                    |             |          |          |                    |           |          |                                            |                      |                | •             |    |

## Que se passe-t-il si une commande est renvoyée depuis une tablette ?

Dans ce cas une nouvelle commande est créée. On se trouve donc dans ce cas avec deux commandes distinctes qui font référence à la même commande MobiOrder.

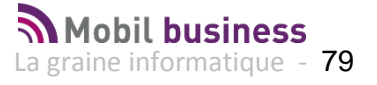

# Comment puis-je forcer l'import des commandes ?

Il est possible de déclencher sur le BO le traitement d'import et d'intégration des commandes en cliquant sur « Import de la sélection » une fois les numéros de tablettes sélectionnés :

| annistratear  | Parametrage de la societe en cours                                      | Contraction 10          | 2                                                   |                                |                                                                                                    |                                       |
|---------------|-------------------------------------------------------------------------|-------------------------|-----------------------------------------------------|--------------------------------|----------------------------------------------------------------------------------------------------|---------------------------------------|
| uvegarde      | Parametres utilisateur                                                  |                         |                                                     |                                |                                                                                                    |                                       |
| estauration   | Gestion de l'accès aux Applications                                     | Gestion des             | s applications mobiles                              |                                |                                                                                                    |                                       |
| onnexion      | Gestion des Sociétés                                                    | MobilContact            | MobilOrder Param. global                            |                                |                                                                                                    |                                       |
| uitter Alt+F4 | Gestion du Niveau                                                       | Commun Mobi             | bilBusiness                                         |                                |                                                                                                    |                                       |
|               | Gestion des Options                                                     |                         | Version : 4.00 🔻                                    |                                | Fichier de mapping d'export commun                                                                                                    | •                                     |
|               | Gestion des Modules                                                     |                         | Profil FTP : 1 😥                                    | Demo MobilOrder                |                                                                                                    |                                       |
|               | Administration données                                                  | Répertoire los          | cal d'export : F:\Lgi\GestCom                       | NExport/ND2                    |                                                                                                    | Ø                                     |
|               | Gestion des Verrous                                                     | Répertoire lo           | cal d'import : F:\Lgi\GestCom                       | \/Import\ND2                   |                                                                                                    | Ø                                     |
|               | Gestion des tâches                                                      | L                       |                                                     |                                |                                                                                                    |                                       |
|               | Gestion des profils FTP                                                 | Fichier de mappi        | bing d'export : ND2                                 | •                              |                                                                                                    |                                       |
|               | Messagerie                                                              |                         |                                                     |                                |                                                                                                    |                                       |
|               |                                                                         |                         |                                                     |                                |                                                                                                    |                                       |
|               | Messagerie pour import de commandes                                     |                         |                                                     |                                |                                                                                                    |                                       |
|               | Messagerie pour import de commandes<br>Gestion des applications mobiles | Actif Blo               | loqué Identifiant tablette                          | Login                          | Critères                                                                                                    |                                       |
|               | Messagerie pour import de commandes<br>Gestion des applications mobiles |                         | loqué Identifiant tablette                          | Login<br>Jean-Claude           | Critères<br>(CUSREPCODE=001')                                                                                                    |                                       |
|               | Messagerie pour import de commandes<br>Gestion des applications mobiles | Actif Bic               | loqué Identifiant tablette<br>TAB001<br>TAB002      | Login<br>Jean-Claude<br>Pierre | Criters<br>(CUSREPCODE=0011)<br>(CUSREPCODE=0051)                                                                                     | -                                     |
|               | Messagerie pour import de commandes<br>Gestion des applications mobiles | II Actif Blo            | loqué Identifiant tablette<br>TAB001<br>TAB002      | Login<br>Jean-Claude<br>Pierre | Crières<br>(CUSREPCODE=1011)                                                                                                    | Sélection des appareils               |
|               | Messagerie pour import de commandes<br>Gestion des applications mobiles | Actif Bla<br>• V<br>• V | loqué Identifiant tablette<br>TAB001<br>TAB002      | Login<br>Jean-Claude<br>Pierre | Cilikies<br>(CUSREPCODE=001)<br>♥ (CUSREPCODE=005)                                                                                    | Sélection des appareils<br>à importer |
|               | Messagerie pour import de commandes<br>Gestion des applications mobiles | al Actir Bk             | loqué Identifiant tablette<br>TAB001<br>TAB002      | Login<br>Jean-Claude<br>Pierre | Critères<br>(CUSREPCODE=1001)<br>▼ (CUSREPCODE=1005)                                                                                  | Sélection des appareils<br>à importer |
|               | Messagerie pour import de commandes<br>Gestion des applications mobiles | al Actir Bk             | loqué Identifiant tablette<br>TAB001<br>TAB002      | Login<br>Jean-Claude<br>Pierre | Chères<br>(CUSREPCODE=1011)<br>▼ (CUSREPCODE=105)                                                                                     | Sélection des appareils<br>à importer |
|               | Messagerie pour import de commandes<br>Gestion des applications mobiles | Acti Bk                 | loqué Identifiant tablette<br>TAB001<br>TAB002      | Login<br>Jean-Daude<br>Pierre  | Citòres<br>(CUSREPCODE=1011)<br>♥ (CUSREPCODE=105)                                                                                    | Sélection des appareils<br>à importer |
|               | Messagerie pour import de commandes<br>Gestion des applications mobiles | Acti Ek                 | loqué Identifiant tablette                          | Login<br>Jean-Daude<br>Pierre  | Citères<br>(CUSREPCODE=1001)<br>► (CUSREPCODE=1005)                                                                                   | Sélection des appareils<br>à importer |
|               | Messagerie pour import de commandes<br>Gestion des applications mobiles | BActr Bk                | Identifiant tablette TAB001 TAB002 TAB002           | Login<br>Jesh-Claude<br>Pierre | Crities<br>(CUSREPCODE=1001)<br>♥ (CUSREPCODE=1007)<br>♥ (CUSREPCODE=1007)<br>♥ (CUSREPCODE=1007)<br>♥ (Inpoter Is<br>selection       | Sélection des appareils<br>à importer |
|               | Messagerie pour import de commandes<br>Gestion des applications mobiles | Acti Bk                 | Indentifient tablette<br>TABOOT<br>TABOO2<br>TABOO2 | Login<br>Jean-Claude<br>Piere  | Cobles<br>(CUSREPCODE=001)<br>CUSREPCODE=005)<br>↓ (CUSREPCODE=005)<br>↓ (CUSREPCODE=005)<br>↓ (CUSREPCODE=005)<br>↓ (CUSREPCODE=005) | Sélection des appareils<br>à importer |

## Comment puis-je avoir le journal des imports sur le BO?

Deux types d'informations sont disponibles pour contrôler les imports réalisés sur le Back Office.

#### 1) Log des imports de commandes

Ces fichiers sont situés dans le répertoire ...\Gestcom\Log à raison d'un fichier par journée.

| W:\GestComGC\Log         |                                |                  |                 |                 |          |
|--------------------------|--------------------------------|------------------|-----------------|-----------------|----------|
| 🕞 🕞 🗸 🗸 🗸                | r ▼ LGI (W:) ▼ GestComGC ▼ Log |                  | 💌 🌆 Recher      | cher dans : Log | 2        |
| Organiser 🔻 Nouveau dos  | sier                           |                  |                 | :==             | • 🔟 🕐    |
|                          | Nom                            | Modifié le 👻     | Туре            | Taille          | <u> </u> |
| 🖳 Ordinateur             | Import_20130905                | 05/09/2013 10:32 | Document texte  | 68 Ko           |          |
|                          | Import_20130904                | 04/09/2013 18:02 | Document texte  | 130 Ko          |          |
|                          | Import_20130903                | 03/09/2013 18:31 | Docume it texte | 134 Ko          |          |
|                          | Import_20130902                | 02/09/2013 19:10 | Document texte  | 80 Ko           |          |
| 🖵 LGI (W:)               | Import_20130901                | 01/09/2013 19:08 | Document texte  | 5 Ko            |          |
| 🔮 CD/DVD Drive (G: on F  | Import_20130831                | 31/08/2013 12:02 | Document texte  | 9 Ko            |          |
| 👝 Local Disk (C: on POR1 | Import_20130830                | 30/08/2013 16:30 | Document texte  | 41 Ko           |          |
| 👝 Local Disk (E: on PORT | Import_20130829                | 29/08/2013 18:33 | Document texte  | 70 Ko           |          |
| Local Disk (F: on PORT   | Import_20130828                | 28/08/2013 19:01 | Document texte  | 91 Ko           |          |
| 🕎 Network Drive (Z: on F | mport_20130827                 | 27/08/2013 19:04 | Document texte  | 109 Ko          |          |

Ils contiennent les informations d'importation de chaque commande (date et heure d'import, tablette d'origine, numéro de commande générée) :

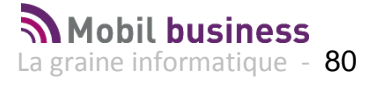

\*\*\*\* D:\lgi\GestComGC\Import\ND2\Tab003\Orders\OrderExported\_531\_03092013\_212052.csv
- Création Commande 13197039
Import terminé à 04/09/2013 06:04:08
\*\*\*\* D:\lgi\GestComGC\Import\ND2\Tab003\Orders\OrderExported\_532\_03092013\_212052.csv
Import lancé à 04/09/2013 06:04:08 par ImportND2 :
Import lancé à 04/09/2013 06:04:08 par ImportND2 :
Import ND2
\*\*\* D:\lgi\GestComGC\Import\ND2\Tab003\Orders\OrderExported\_532\_03092013\_212052.csv
- Création Commande 13197040
Import terminé à 04/09/2013 06:04:23

## 2) Log des connections FTP

Ces fichiers accessibles dans le répertoire ...\Gestcom\Logs\ftp contiennent les informations de connexion au serveur FTP pour la récupération des commandes. Un fichier est créé par journée de la même manière que pour les imports de commandes.

## Comment Vérifier si des commandes sont à envoyer à partir de la tablette ?

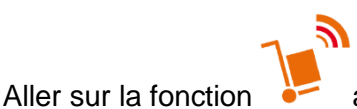

au menu principal :

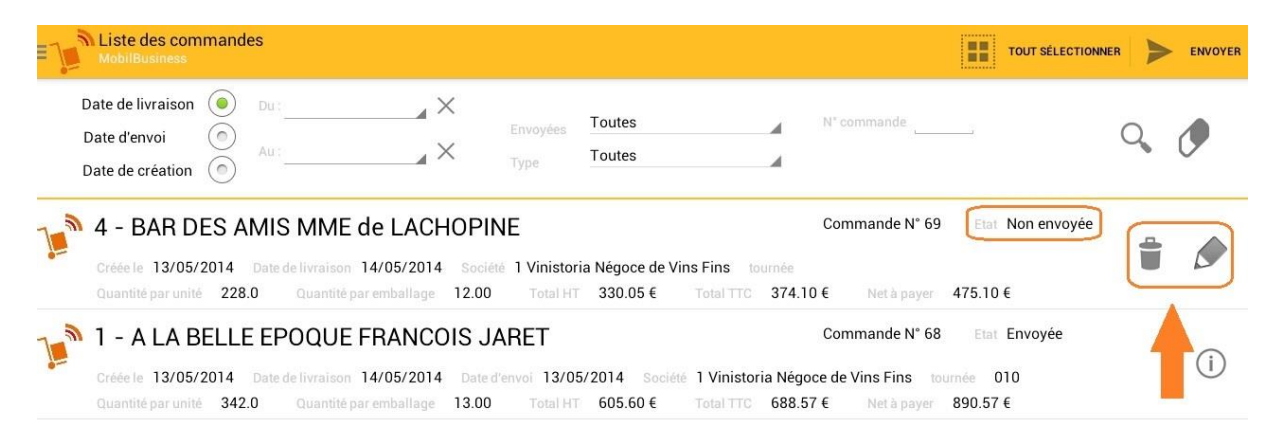

Plusieurs actions sont possibles :

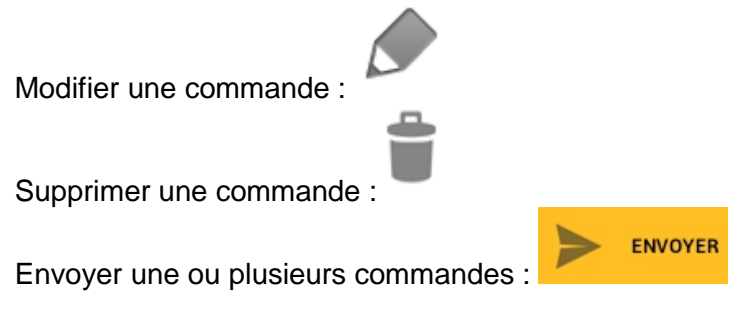

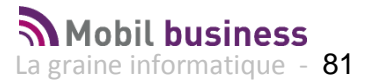

# Passage en version 5.x ou plus...

# Modification de la structure FTP

L'arborescence des fichiers sur le serveur FTP a évolué. Aucune modification manuelle n'est nécessaire. A partir de cette version sous chaque module il y aura 2 nouveaux répertoires :

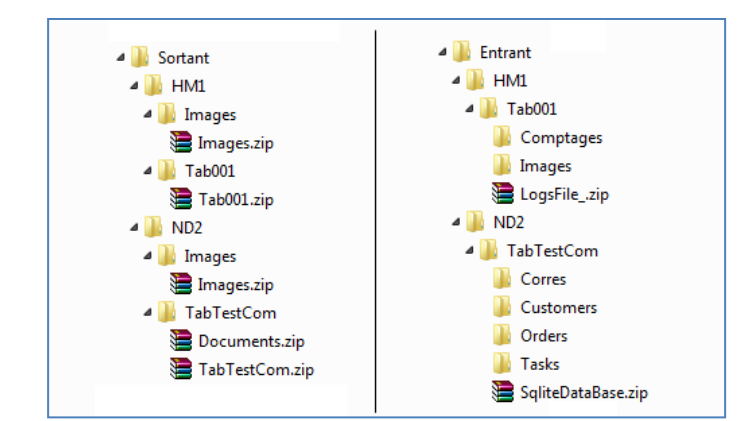

« Entrant » : ce répertoire contient tous les fichiers utilisés lors des imports dans Gestcom

« Sortant » : Ce répertoire contient tous les fichiers générés par Gestcom

## **Modification du serveur FTP**

Le serveur FTP a changé, il faut modifier les informations FTP coté BackOffice et coté Tablette.

Adresse du nouveau Serveur FTP : **1.Igimobil.net** Port du nouveau serveur FTP : **2120** 

Coté BackOffice :

| 😨 Gestion du site F | ТР                                      |                      |
|---------------------|-----------------------------------------|----------------------|
| No Profile :        | 1                                       | H + F                |
| Nom :               | Demo Mobili                             |                      |
| Hôte :              | 1.lgimobil.net Port: 2120               | $\triangleright$     |
| Login :             | Demo                                    |                      |
| Mot de passe :      | ×××                                     |                      |
| Type de transfert : | Texte 💌                                 |                      |
| Mode passif :       | Oui 🗸                                   |                      |
| Répertoire racine : |                                         |                      |
|                     | Tester la connexion Tester le transfert |                      |
| Profil local :      |                                         |                      |
| Créer               | Supprimer                               | nnuler <b>Fermer</b> |

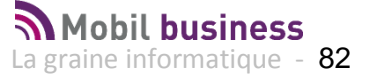

Coté tablette :

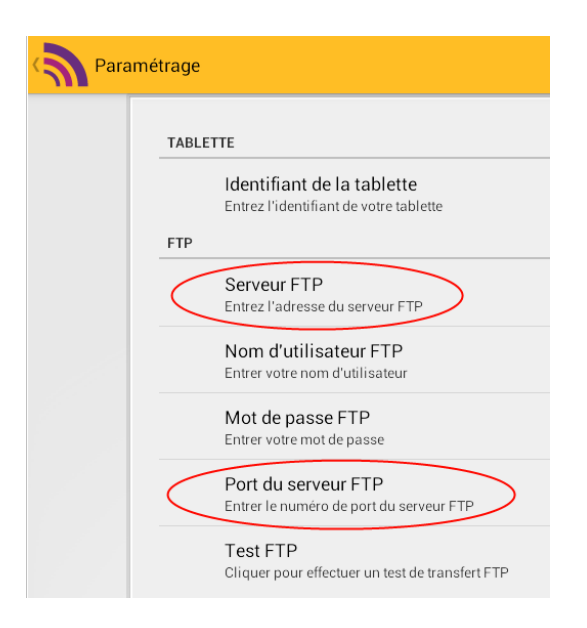

# Ajout de la clé d'authentification des appareils mobiles.

Aller dans la gestion des applications mobiles

| Vinistoria 50           |                                                                 |  |  |  |  |
|-------------------------|-----------------------------------------------------------------|--|--|--|--|
| Dossier Edition Fichier | Achats Ventes Stocks Comptabilité Stat                          |  |  |  |  |
| Administrateur          | Paramétrage de la société en cours                              |  |  |  |  |
| Sauvegarde              | Paramètres utilisateur                                          |  |  |  |  |
| Restauration            | Gestion des Utilisateurs<br>Gestion de l'accès aux Applications |  |  |  |  |
| Connexion               | Gestion des Sociétés                                            |  |  |  |  |
| Quitter Alt+F4          | Gestion du Niveau                                               |  |  |  |  |
|                         | Gestion des Options                                             |  |  |  |  |
|                         | Gestion des Modules                                             |  |  |  |  |
|                         | Administration données                                          |  |  |  |  |
|                         | Gestion des Verrous                                             |  |  |  |  |
|                         | Gestion des tâches                                              |  |  |  |  |
|                         | Gestion des profils FTP                                         |  |  |  |  |
| de la                   | Messagerie                                                      |  |  |  |  |
| (M                      | Messagerie pour import de commandes                             |  |  |  |  |
| 1a                      | Gestion des applications mobiles                                |  |  |  |  |

# Renseigner pour chaque appareil mobile son numéro d'authentification

| 9    | Gestion    | des applicati   | ons mobiles                           |               |                                                 |        |
|------|------------|-----------------|---------------------------------------|---------------|-------------------------------------------------|--------|
| Mo   | bilContac  | t MobilOrde     | r MobilTask                           |               |                                                 |        |
|      |            | Version         | n: 5.00 🕶                             |               |                                                 |        |
|      |            | D C FT          | . <u>10</u> н.                        | .u.o.u.,      |                                                 |        |
|      |            | FIUIIFIF        | · · · · · · · · · · · · · · · · · · · | Dironder      |                                                 |        |
| F    | Répertoir  | e local d'expor | t: D:N                                |               |                                                 | æ      |
| F    | Répertoir  | e local d'impor | t: D:V                                |               |                                                 | Ð      |
| Fich | nier de ma | anning d'expor  | r MobilContact                        |               | •                                               |        |
|      |            |                 |                                       |               |                                                 |        |
|      |            |                 |                                       |               |                                                 |        |
|      |            |                 |                                       |               |                                                 |        |
| 34   | Actif      | Bloqué          | Identifiant tablette                  | Login         | Critères                                        |        |
| •    | •          |                 | Tab001                                | ANTOINEF      | CUSREPCODE='1'                                  |        |
|      | •          |                 | Tab002                                | STEPHANEO     | CUSREPCODE='28'                                 |        |
|      | ✓          |                 | Tab003                                | ERICD         | CUSREPCODE='470'                                |        |
|      | ✓          |                 | Tab004                                | KOKO          | CUSREPCODE='490'                                |        |
|      | V          |                 | Tab005                                | PATRICKR      | CUSREPCODE='95'                                 |        |
|      |            |                 |                                       | - Exporter la | Imposite la                                     |        |
|      | Ajou       | iter            |                                       | sélection     | sélection                                       |        |
| G    | iestion de | es appareils    |                                       | 0%            | <u></u> <u>V</u> alider <u></u> <u>A</u> nnuler | Fermer |

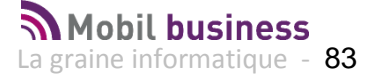

| :≣ Identifiant         | Clé authentification                             | Bloqué                                                 |                                          |
|------------------------|--------------------------------------------------|--------------------------------------------------------|------------------------------------------|
| ▶ Tab001               |                                                  |                                                        |                                          |
| Tab002                 |                                                  |                                                        |                                          |
| Tab003                 |                                                  |                                                        |                                          |
| Tab004                 |                                                  |                                                        |                                          |
| Tab005                 |                                                  |                                                        |                                          |
|                        |                                                  |                                                        |                                          |
|                        |                                                  |                                                        |                                          |
|                        |                                                  |                                                        |                                          |
|                        |                                                  |                                                        |                                          |
|                        |                                                  |                                                        |                                          |
|                        |                                                  |                                                        |                                          |
|                        |                                                  |                                                        |                                          |
|                        |                                                  |                                                        |                                          |
|                        |                                                  |                                                        |                                          |
|                        |                                                  |                                                        |                                          |
|                        |                                                  |                                                        |                                          |
|                        |                                                  |                                                        |                                          |
|                        |                                                  |                                                        |                                          |
|                        |                                                  |                                                        |                                          |
|                        | 0                                                |                                                        |                                          |
| ( <u>Sérer</u>         | <b>∑</b> réer                                    |                                                        | Fermer                                   |
|                        |                                                  |                                                        |                                          |
|                        |                                                  |                                                        |                                          |
| 😧 Gestion des api      | pareils mobiles (Modific                         | cation).                                               |                                          |
|                        |                                                  |                                                        |                                          |
|                        | Identifiant · Tab001                             |                                                        |                                          |
|                        | raorkinarit .                                    |                                                        |                                          |
|                        |                                                  |                                                        |                                          |
| Clé d'authentification | de l'appareil 44acadac                           | 0bdc6803                                               |                                          |
| Clé d'authentification | i de l'appareil 44acadac                         | 0bdc6803                                               |                                          |
| Clé d'authentification | a de l'appareil 44acadac                         | 0bdc6803                                               |                                          |
| Clé d'authentification | i de l'appareil 44acadac                         | 0bdc6803                                               |                                          |
| Clé d'authentification | i de l'appareil 44acadac<br>Bloqué<br>Supprimer  | obdc6803<br>e                                          | ∆nnuler <b>∳</b> <u>F</u> ermer          |
| Clé d'authentification | n de l'appareil 44acadac<br>Bloqué<br>Supprimer  | obdc6803<br>e                                          | <u>Annuler</u> <b>∏</b> ≉ <u>E</u> ermer |
| Clé d'authentification | n de l'appareil 44acadac<br>Bloquéi<br>Supprimer | obdc6803<br>e<br>∭ ⊻alider 🙀 4                         | Annuler                                  |
| Clé d'authentification | i de l'appareil 44acadac                         | obdc6803<br>e<br>∭⊻alider 💥 4                          | Annuler                                  |
| Clé d'authentification | n de l'appareil 44acadac                         | obdc6803<br>e<br>Valider X                             | Annuler Eermer                           |
| Clé d'authentification | i de l'appareil 44acadac<br>Bloqué               | obdc6803<br>e<br>Valider                               | Annuler                                  |
| Clé d'authentification | n de l'appareil 44acadac<br>Bloqué               | 0bdc6803<br>e<br>Ø¥ ⊻alider ¥ 4                        | ∆nnuler <b>©</b> † Eermer                |
| Clé d'authentification | i de l'appareil 44acadac                         | 0bdc6803<br>e<br>∭⊻alider 🗶 s                          | Annuler                                  |
| Clé d'authentification | i de l'appareil 44acadac                         | obdc6803<br>e<br>∭⊻alider                              | <u>≜nnuler</u> <b>€</b> ermer            |
| Clé d'authentification | i de l'appareil 44acadac<br>Bloqué               | 0bdc6803<br>e                                          | Annuler                                  |
| Clé d'authentification | i de l'appareil 44acadac                         | 0bdc6803<br>e                                          | Annuler                                  |
| Clé d'authentification | i de l'appareil 44acadac                         | 0bdc6803<br>e<br>∭⊻alider 💓 4                          | Annuler                                  |
| Clé d'authentification | i de l'appareil 44acadac                         | obde6803<br>e<br>∭⊻alider                              | <u>≜nnuler</u> <b>€</b> ermer            |
| Clé d'authentification | i de l'appareil 44acadac<br>Bloqué               | 0bdc6803<br>e                                          | Annuler                                  |
| Clé d'authentification | i de l'appareil 44acadac                         | 0bdc6803<br>e<br>I I I I I I I I I I I I I I I I I I I | Annuler                                  |
| Dé d'authentification  | 1 de l'appareil 44acadac<br>Bloqué<br>Supprimer  | 0bdc6803<br>e<br>₩ ⊻alider ¥ 4                         | Annuler                                  |

On retrouve le N° d'identification dans ND2 (sur la tablette) dans le dialogue « Info. Paramétrage » accessible depuis l'accueil :

| Para                                                | mètres utilisateur  |                 |  |
|-----------------------------------------------------|---------------------|-----------------|--|
| Utilisateur                                         |                     |                 |  |
| Afficher tous les articles<br>en saisie de commande | Non                 |                 |  |
| Para                                                | mètres societé      |                 |  |
| Télévente par société<br>auxiliaire                 | Non                 |                 |  |
| Opti                                                | ons                 |                 |  |
| Don                                                 | nées                |                 |  |
| Nombre d'articles                                   | 0                   |                 |  |
| Nombre de téléventes                                | 0                   | Profil d'export |  |
| Données de                                          | Mode Demo désactivé |                 |  |

Faire un test d'export et d'import des données sur la tablette pour vérifier que la synchronisation fonctionne bien.

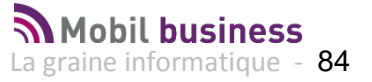

# Tâches planifiées

Pour que le cadencier soit rempli avec la télévente plus les offres/réservations/promotions il faut lancer l'actualisation de la télévente avant l'export des données.

## **Actualisation Télévente**

Ce traitement est à lancer la nuit avant l'export ND2 Fonction à lancer : ACTUALISERTELEVENTE

## **Export ND2**

Ce traitement est à lancer la nuit après l'actualisation de la télévente Fonction à lancer : EXPORTND2

## **Import ND2**

Ce traitement doit être lancé tout au long de la journée à intervalle défini avec le client. Il va permettre d'importer dans le BackOffice les commandes envoyées par les tablettes régulièrement.

Fonction à lancer : IMPORTND2

## Paramétrage de l'alerte mail

#### Principe de l'alerte mail d'import ND2 :

Le principe de cette alerte est d'envoyer un mail d'avertissement à un ensemble de destinataires paramétrable lorsque l'exécution de l'import ND2 constate un verrou déjà présent sur l'import ND2 depuis plus de temps que le délai paramétré.

#### Paramétrage :

Pour mettre en place l'alerte par mail lors du blocage de l'import ND2 il faut procéder ainsi :

- Il faut paramétrer la tâche planifiée pour qu'elle exécute une nouvelle instance dans le cas d'une exécution en cours (« Exécuter une nouvelle instance en parallèle »)
- Il faut paramétrer le délai (en minutes) au bout duquel la tâche est considérée comme bloquée ce qui conduit à l'envoi du mail :
  - Dans la table PARAMSOC ajouter une nouvelle ligne avec dans SOCPARAM la valeur « TimeoutBeforeSendMail\_For\_ImportND2 » et dans SOCVALUE le délai en minute
- Il faut paramétrer la liste des destinataires du mail :
  - Dans la table PARAMSOC ajouter une nouvelle ligne avec dans SOCPARAM la valeur « ListDestMail\_For\_ImportND2 » et dans SOCVALUE les adresses mail séparées par des « , »

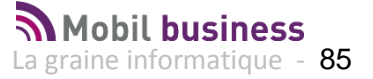